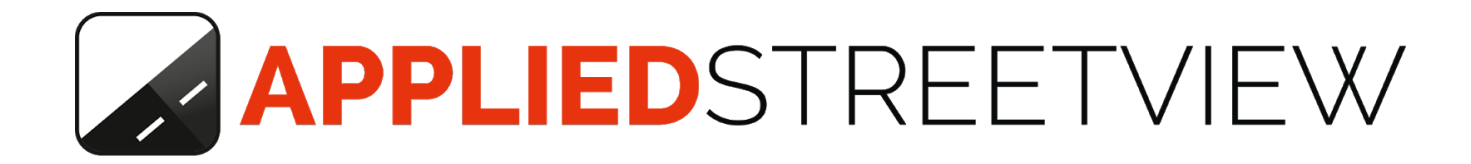

# Manuel Creator 3

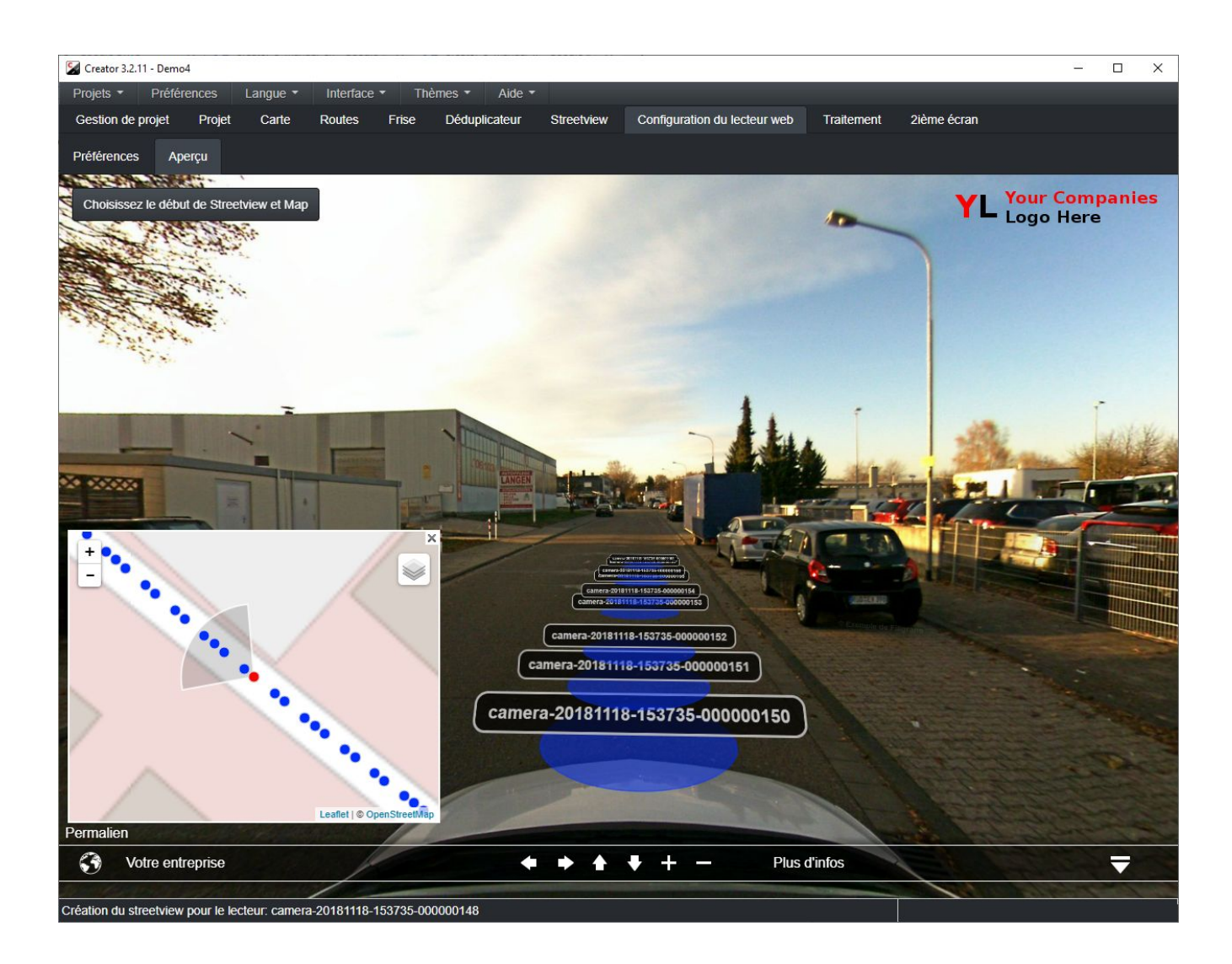

# Table des Matières

| Introduction                                                   | 5  |
|----------------------------------------------------------------|----|
| Les principales fonctionnalités de Creator 3                   | 5  |
| Mise à jour de Creator 2 à Creator 3                           | 5  |
| A propos du Creator 2                                          | 6  |
| Installation                                                   | 8  |
| PC                                                             | 8  |
| Machines Virtuelles: Google Cloud, Amazon EC2, Microsoft Azure | 8  |
| Améliorez                                                      | 8  |
| Manuels Supplémentaires                                        | 10 |
| Vidéo HOW-TO                                                   | 10 |
| Licence                                                        | 10 |
| Interface utilisateur                                          | 13 |
| Langue                                                         | 13 |
| Interface                                                      | 13 |
| Thèmes                                                         | 14 |
| Système D'exploitation Recommandé                              | 15 |
| Matériel Recommandé                                            | 15 |
| Projets & Tours                                                | 16 |
| Structure du dossier                                           | 17 |
| Workflow                                                       | 20 |
| Gestion de projet                                              | 21 |
| Projet                                                         | 22 |
| Carte                                                          | 25 |
| Cartes                                                         | 26 |
| Cartes - Tuiles de cartes personnalisées                       | 26 |
| Cartes - WMS                                                   | 27 |
| Menu principal de carte                                        | 27 |
| Afficher                                                       | 29 |
| POI                                                            | 34 |
| Routes                                                         | 36 |
| Sols                                                           | 37 |
| Tunnels                                                        | 38 |
| Déduplicateur                                                  | 38 |

| Couches                          | 39 |
|----------------------------------|----|
| Raccourcis clavier               | 40 |
| Noms de route                    | 41 |
| Déduplicateur                    | 43 |
| Streetview - Général             | 47 |
| Streetview - Filigrane           | 48 |
| Streetview - Nivellement         | 50 |
| Streetview - Imagerie            | 52 |
| Lecteur                          | 55 |
| Sous-onglet préférences          | 55 |
| Basic                            | 55 |
| Logo                             | 57 |
| Signaler un problème             | 58 |
| Date de l'image capturée         | 59 |
| Disposition                      | 60 |
| Streetview                       | 61 |
| Carte                            | 63 |
| Cône radar                       | 64 |
| Points d'intérêt (POI)           | 65 |
| Sols                             | 66 |
| Rotation automatique             | 67 |
| Lecture Automatique              | 68 |
| Expert                           | 69 |
| Flèches                          | 69 |
| Points d'accès                   | 70 |
| Style d'étiquette de flèche      | 71 |
| Style d'étiquette points d'accès | 73 |
| Aperçu sous-onglet               | 76 |
| Échantillon                      | 77 |
| Traitement                       | 78 |
| Lecteur Web                      | 78 |
| Android-Player                   | 79 |
| Instant Player                   | 79 |
| G-Publisher                      | 80 |
| Google Earth Pro                 | 81 |
| Streetviews Uniquement           | 82 |
| Aperçu du Lecteur                | 85 |
| Second Écran                     | 88 |

| Fonctionnalités Avancées                 | 89  |
|------------------------------------------|-----|
| Sols                                     | 89  |
| Timeline                                 | 90  |
| Réduire                                  | 92  |
| Optimisation Individuelle                | 93  |
| Tuiles de Carte                          | 95  |
| Téléchargeur de tuiles                   | 95  |
| Outils                                   | 96  |
| Sources de géolocalisation               | 96  |
| Exporter                                 | 98  |
| Fichiers correction de tours .csv        | 99  |
| Installer le lecteur sur un serveur Web  | 101 |
| Intégrer le lecteur sur toutes les pages | 102 |
| Retirer le logo 'krpano demo version'    | 103 |
| Aide                                     | 104 |
| Aide - A propos de ce PC                 | 104 |
| Préférences                              | 105 |
| Support                                  | 110 |

# Introduction

Le programme Windows **Creator 3** traite les séquences enregistrées par la **Caméra 360 Original** d'Applied Streetview's en streetviews et en ensembles de données pour quatre lecteurs, Google Streetview et Google Earth Pro. Il a été introduit en juillet 2018 pour succéder au programme précédent Creator 2.

Creator 3 s'installe en parallèle sur un Creator 2 existant.

Les données du créateur 2 et l'installation ne sont pas touchées. Le transfert d'un projet de Creator 2 à 3 est une opération en un bouton.

Creator 3 peut être testé gratuitement avec toutes ses fonctionnalités pendant 14 jours.

### Les principales fonctionnalités de Creator 3

**Nouvelle encarteuse**. Deux fois plus vite que le Creator 2.

**Ombres Éclairées**. Pour améliorer les parties sombres de l'image pour une meilleure visibilité.

**Instant Player (option).** Pas de long traitement, juste une configuration de projet rapide. **Beaucoup d'améliorations**. Pour que Creator 3 fonctionne mieux, plus rapidement et plus efficacement.

### Mise à jour de Creator 2 à Creator 3

Creator 3 s'installe en parallèle sur un Creator 2 existant.

Les données du Creator 2 ne sont pas touchées.

Vous pouvez continuer à utiliser Creator 2 tout en testant Creator 3. Mais pas en même temps s'il vous plaît.

Comment copier vos projets de Creator 2 à Creator 3:

Ouvrir Creator 2.

Ouvrir la page Gestion de projet.

Cliquez sur le bouton **Sauvegarder tous les projets**. Cela pourrait prendre du temps. Patientez.

Fermer Creator 2.

### Ouvrir Creator 3.

Ouvrir la page Gestion de projet.

Cliquez sur le bouton **Restaurer à partir du fichier(s) de sauvegarde**. Choisissez le (s) fichier (s) que vous venez de créer.

Cela pourrait prendre du temps. Patientez.

Continuer à travailler avec Creator 3.

### Les fichiers de sauvegarde de Creator 3 ne fonctionnent pas avec Creator 2.

# A propos du Creator 2

Tous les clients ayant acheté une caméra ou une licence Creator 2 en mai 2018 ou plus tard devraient déjà avoir reçu une licence gratuite Creator 3.

La dernière version de Creator 2 est 2.1.0. Il continue de recevoir des corrections de bugs. Téléchargements: <u>Creator 2 Manual</u>, <u>Creator 2 program</u>

# Sortie

### Lecteurs:

### Lecteur Web

Projet fonctionnant avec, lecteur streetview à base krpano. Pour Internet ou Intranet. Besoin d'un serveur LAMP et d'une base de données MySQL.

### Ensemble de données pour lecteur optionnel:

### Lecteur Android

Projet traité pour le lecteur Android en option. Android Player marche à 100% hors connexion, sans Internet. Idéal pour les présentations, les démos et les équipes tactiques. Besoin d'une tablette Android. 10" recommandé.

### **NEW** Instant Player

Projet configuré pour <u>Instant Player</u>. Instant Player traite les images à la volée à la demande. Aucun traitement par Creator, juste une configuration rapide. Nécessite un PC ou un serveur Windows 10 avec une carte graphique NVIDIA RTX 2060 et CUDA 10.0

### **NEW G-Publisher**

Importez vos streetviews dans **Google streetview** avec <u>G-Publisher</u>.

### **NEW** Google Earth Pro

Consultez votre projet dans Google Earth Pro.

### Streetviews

Un dossier avec des vues étalées, filigranées, masquées, géoréférencées, équirectangulaires, de 8192 x 4096 pixels. Pour les workflows personnalisés.

# Installation

# PC

Commencez par télécharger et installer les pilotes CUDA 10.0. https://developer.nvidia.com/cuda-10.0-download-archive Ne pas utiliser CUDA 8.

Ensuite, téléchargez et installez la dernière version de Creator 3: <u>http://updates.applied-streetview.com/creator3/newest.php?file=program</u>

# Machines Virtuelles: Google Cloud, Amazon EC2, Microsoft Azure

Les étapes nécessaires pour installer Creator sur Google Cloud, Amazon EC2 ou Microsoft Azure sont décrites dans un manuel séparé pouvant être téléchargé <u>ici</u>.

### Améliorez

### Scanners de virus

Désactivez tous les antivirus tiers que vous avez installés pour le programme Creator, tous les dossiers qu'il utilise (y compris les entrées et les sorties) et le format de fichier .jpg.

### **Windows Defender**

Aller à Démarrer > Paramètres > Mises à jour & Sécurité > Sécurité **Windows** > Protection contre virus et menaces > Paramètres de protection contre virus et menaces > Ajouter ou supprimer les exclusions.

### Exclure le **Dossier d'installation** de Creator:

C:\Program Files (x86)\Creator 3

Aussi les dossiers d'entrée et de sortie pour les données. Exemple: F:\entrée F:\sortie

#### Et le dossier **Données temporaires**:

C:\Utilisateurs\NOM D'UTILISATEUR\AppData\Local\creator3\tmp

← Settings

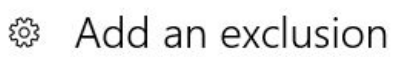

# Files and folders

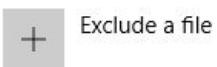

Exclude a folder

C:\Program Files (x86)\Creator 2 C:\Users\ADMIN\AppData\Local\creator2\tmp

F:\in

+

F:\out

Exclure les fichiers .jpg et les programmes Creator:

# File types

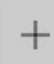

Exclude a file extension

jpg

### Processes

When you exclude a process, any file associated with it will also be excluded.

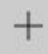

Exclude a .exe, .com or .scr process

creator2.exe

as-stitcher8.exe

as-tiler8.exe

# Manuels Supplémentaires

Des manuels supplémentaires sont disponibles sur notre site Web: <u>http://www.applied-streetview.com/support/</u>

# Vidéo HOW-TO

Apparaît automatiquement lorsque vous ouvrez creator pour la première fois. Se trouve dans Aide -> Vidéo

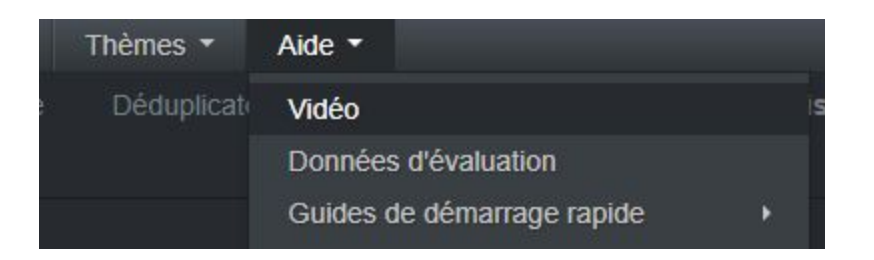

# Licence

Creator travaillera pendant 14 jours à titre d'essai avec toutes les fonctionnalités disponibles. Il n'y a pas de limite du tout.

| S'inscrire     |                   |                   | ×                 |
|----------------|-------------------|-------------------|-------------------|
| Coordonr       | nées personnelles | Coordonn          | ées de la société |
| Nom, prénom    |                   | Nom de la société |                   |
| Titre          |                   | Adresse           |                   |
| Téléphone      |                   | Ville             |                   |
| Fax            |                   | Région            |                   |
| Adresse e-mail |                   | Code postal       |                   |
| Skype          |                   | Pays              | •                 |
|                |                   |                   | Enregistrement    |

Lorsque vous démarrez Creator pour la première fois, la fenêtre d'**Enregistrement** s'affichera.

Remplissez vos coordonnées et cliquez sur le bouton **S'inscrire**. Creator marchera pendant 2 semaines.

### Clé d'activation permanente

À l'achat d'une caméra, vous obtiendrez une clé d'activation permanente pour Creator. Dans le menu cliquez sur **Aide -> Ajoutez une clé d'activation**. Coller dans la clé d'activation et cliquez sur le bouton **S'inscrire**. Des clés d'activation supplémentaires sont disponibles. <u>Contactez nous.</u>

### S'inscrire hors ligne

Si votre PC n'a pas de connexion Internet, au lieu du bouton S'Inscrire vous verrez le bouton **S'inscrire Hors Ligne**.

Cliquez sur le bouton S'inscrire Hors Ligne et suivez les instructions à l'écran.

### Menu - Aide - Détails de la licence

Affiche le type de licence ou la fin de la période d'essai.

### Licence d'évaluation:

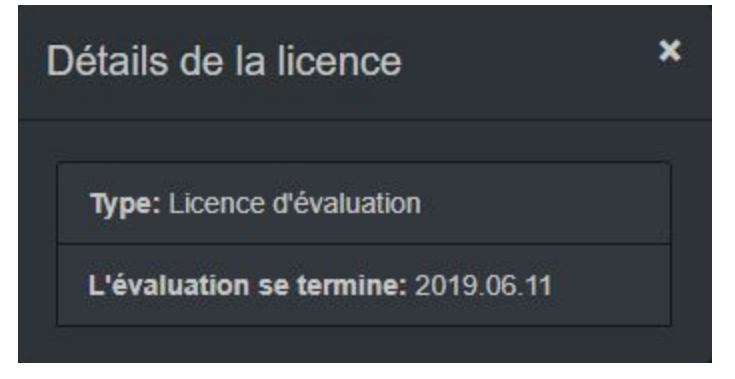

### Licence payante:

Une licence creator achetée n'expire jamais. Elle est valable pour la version principale actuelle de Creator.

Exemple:

Numéro de la version de creator: 3.x.x.

La version "3" est la principale.

Les modifications apportées à x sont couvertes par votre licence.

Votre licence continue de fonctionner indéfiniment après la publication d'une nouvelle version principale.

Les corrections de bugs sont assurées pendant un an après la publication d'une nouvelle version principale.

### Menu - Aide - Clé d'activation

Ouvrez la fenêtre inscription de licence.

Utilisez ceci pour mettre à jour votre licence d'évaluation avec une licence achetée ou pour remplacer une licence.

# Interface utilisateur

# Langue

Anglais, Français, Espagnol, Allemand, Arabe, Russe, Chinois, Roumain et le Tchèque sont disponibles.

### Interface

### Standard

Tout ce dont il a besoin pour traiter un projet.

### Avancé

Pour des projets plus complexes et des utilisateurs expérimentés.

Les entrées de menu pour les fonctionnalités avancées sont en Gras.

### Fenêtre Principale

Outils

### Menu

Timeline Réduire Optimisation individuelle

### Préférences

Pour tous les projets -> Mode Expert Pour tous les projets -> Dépannage

# Thèmes

### Foncé

| S Cre | ator 3.2.11 - Demo4            |                                                |                  |                 |               |             |          |            |                 |                   |                          |                  | -         |         |
|-------|--------------------------------|------------------------------------------------|------------------|-----------------|---------------|-------------|----------|------------|-----------------|-------------------|--------------------------|------------------|-----------|---------|
| Proje | ets 👻 Préférei                 | nces Langu                                     | e 🔹 🛛 Interfa    | ce 👻 🛛 Thèr     | nes 🔹 Aide    | •           |          |            |                 |                   |                          |                  |           |         |
| Ges   | tion de projet                 | Projet Car                                     | te Routes        | Frise           | Déduplicateur | r Stre      | etview   | Configu    | iration du lect | eur web           | Traitement 2ièn          | ne écran         |           |         |
| Dem   | 104 Éditer                     | le nom du proje                                | t Changer        | la source du pi | rojet Supp    | rimer le pr | ojet F   | ermer le j | projet          |                   |                          |                  |           |         |
| Τοι   | irs                            |                                                |                  |                 |               |             |          |            |                 |                   |                          |                  |           |         |
|       | Nom du tour                    | Dossier du<br>tour                             | Streetviews      | Actif           | Désactivés    | Orien       | Tanga    | Roulis     | Exposition      | Fuseau<br>horaire | Mode<br>d'enregistrement | Dépla Copier     | Supp      | Sauv    |
| •     | camera-<br>20181118-<br>153735 | D:\as\De<br>mo4\camera<br>-20181118-1<br>53735 | 822              | 822             |               | 0.0         | 2.0      | 2.0        |                 | 1:00:00           | Distance: 1.0 m          | Déplacer Copier  | Supprime  | er Sauv |
| •     | camera-<br>20181118-<br>153256 | D:\as\De<br>mo4\camera<br>-20181118-1<br>53256 | 741              | 741             |               | 0.0         | 2.0      | 2.0        |                 | 1:00:00           | Distance: 1.0 m          | Déplacer Copier  | Supprime  | er Sauv |
|       |                                |                                                |                  |                 |               |             |          |            |                 |                   |                          |                  |           |         |
|       | Tours                          |                                                | Streetviews      | Actif           | Désactivés    |             |          |            |                 |                   |                          |                  |           |         |
|       |                                |                                                | 1563             | 1563            |               |             |          |            |                 |                   |                          | Tout déplacer To | ut copier |         |
|       |                                |                                                |                  |                 |               |             |          |            |                 |                   |                          |                  |           |         |
| Ajo   | uter des tours au              | projet Impor                                   | ter un tours dej | ouis une sauve  | egarde Imp    | orter tours | depuis u | ne sauveç  | jarde de proje  | et                |                          |                  |           |         |

### Clair

| on de projet                   | Projet Carte                                   | Routes      | Frise Dé      | duplicateur | Streetview   | Configu | iration du | lecteur web | Traitement        | 2ième écran              |                  |                |
|--------------------------------|------------------------------------------------|-------------|---------------|-------------|--------------|---------|------------|-------------|-------------------|--------------------------|------------------|----------------|
| no4                            | Éditer le nom du pro                           | ojet Chan   | ger la source | du projet   | Supprimer le | projet  | Fermer     | le projet   |                   |                          |                  |                |
| rs                             |                                                |             |               |             |              |         |            |             |                   |                          |                  |                |
| Nom du tour                    | Dossier du tour                                | Streetviews | Actif         | Désactivés  | Orienta      | Tangage | Roulis     | Exposition  | Fuseau<br>horaire | Mode<br>d'enregistrement | Déplacer Copier  | Suppri Sauve   |
| camera-<br>20181118-<br>153735 | D:\as\De<br>mo4\camera<br>-20181118-1<br>53735 | 822         | 822           | 0           | 0.0          | 2.0     | 2.0        | 0           | 1:00:00           | Distance: 1.0 m          | Déplacer Copier  | Supprimet Saus |
| camera-<br>20181118-<br>153256 | D:\as\De<br>mo4\camera<br>-20181118-1<br>53256 | 741         | 741           | 0           | 0.0          | 2.0     | 2.0        | 0           | 1:00:00           | Distance: 1.0 m          | Déplacer Copier  | Supprimer Sauv |
| Tours                          |                                                | Streetviews | Actif         | Désactivés  |              |         |            |             |                   |                          |                  |                |
| 2                              |                                                | 1563        | 1563          | 0           |              |         |            |             |                   |                          | Tout déplacer To | ut copier      |

# Système D'exploitation Recommandé

Windows 10.

64-bit, Toutes les langues.

### 32-bit Windows n'est pas compatible et ne marchera pas.

# Matériel Recommandé

Carte graphique NVIDIA RTX 2060 avec VRAM 8GB.

Environ 300.000 ensembles de données peuvent être traités en 24 heures.

Configuration minimale requise pour la carte graphique: Capacité de calcul de VRAM de 5,2 et 4 Go. Voir: <u>https://en.wikipedia.org/wiki/CUDA</u>

### Autres composants:

Processeur 4 coeurs et 8 threads, minimum 3.4 GHz. 16 GB RAM Disque dur SSD de 250 Go ou plus. Pour le système d'exploitation Windows 10. Deux disques dur SSD ou HDD de 2 To pour les petits ensembles de données. Les lecteurs réseau (NAS) sont recommandés pour les grands ensembles de données.

### Essai

Vous pouvez essayer Creator avec n'importe quel PC Windows 10 64 bits doté d'au moins 4 Go de RAM.

Mais le traitement sera très lent.

### Exemple de données

Téléchargez et décompressez l'exemple de métrage de données pour le traiter: <u>http://aplsv-new.s3.amazonaws.com/Demo3/in/Demo3.zip</u>

Découvrez la vidéo du Creator, manuel et guide de démarrage rapide: <u>http://applied-streetview.com/programs/creator</u>

# **Projets & Tours**

### Qu'est ce qu'un projet?

Pour effectuer un enregistrement, vous devez d'abord entrer un nom de **projet** dans la télécommande de la caméra. La télécommande crée un **dossier de projet** sur le disque dur SSD.

### Qu'est ce qu'un tour?

Lorsque vous appuyez sur le bouton Démarrer de la télécommande de la caméra, un nouveau **dossier Tour** est créé comme un sous-dossier du **dossier de projet**.

Ici vous pouvez voir le dossier de projet **Example-Data**.

Il a trois dossiers de Tours.

La capture d'écran montre le dossier Tour camera-20170705-172306.

Chaque dossier de Tours comporte alors 7 sous-dossiers.:

1 à 6 pour les images et 7 pour les données enregistrées.

| 🖸 📘 🗕              | Picture Tools        | 1                  |                     |                 |                 |                 | – 🗆 ×           |
|--------------------|----------------------|--------------------|---------------------|-----------------|-----------------|-----------------|-----------------|
| File Home Share    | View Manage          |                    |                     |                 |                 |                 | ~               |
| – 🗦 👻 🛧 📙 > This P | C → Data (D:) → as → | Example-Data → can | nera-20170705-17230 | 5 > 1           |                 | ✓ ♂ Search 1    | م               |
| Desktop            | ^ 🔟 000000001.jpg    | 🖬 00000028.jpg     | 🖬 000000055.jpg     | 🖬 00000082.jpg  | 🖬 000000109.jpg | 🖬 000000136.jpg | 🖻 000000163.jpg |
| Documents          | 🖻 000000002.jpg      | 🖻 000000029.jpg    | 🖻 000000056.jpg     | 🖻 00000083.jpg  | 🖻 000000110.jpg | 🖻 000000137.jpg | 🖬 000000164.jpg |
| 🕹 Downloads        | 🖬 00000003.jpg       | 🖬 00000030.jpg     | 🖬 00000057.jpg      | 🖬 00000084.jpg  | 🖬 000000111.jpg | 🖬 000000138.jpg | 🔄 000000165.jpg |
| Music              | 🖬 000000004.jpg      | 🖬 00000031.jpg     | 🖬 00000058.jpg      | 🖬 00000085.jpg  | 🖬 000000112.jpg | 🖬 000000139.jpg | 🖬 000000166.jpg |
| Pictures           | 📓 00000005.jpg       | 🖬 00000032.jpg     | 🖬 00000059.jpg      | 🖬 00000086.jpg  | 🖬 000000113.jpg | 🖬 000000140.jpg | 🖬 000000167.jpg |
| Videos             | 🖬 00000006.jpg       | 🖬 00000033.jpg     | 🖬 00000060.jpg      | 🖬 00000087.jpg  | 🖬 000000114.jpg | 🖬 000000141.jpg | 🖬 000000168.jpg |
|                    | 🖬 00000007.jpg       | 🖬 00000034.jpg     | 🖬 00000061.jpg      | 🖬 00000088.jpg  | 🖬 000000115.jpg | 🖬 000000142.jpg | 🖬 000000169.jpg |
| S (C:)             | 🖬 00000008.jpg       | 🖬 00000035.jpg     | 🖬 00000062.jpg      | 🔄 00000089.jpg  | 🖬 000000116.jpg | 🖻 000000143.jpg |                 |
| 👝 Data (D:)        | 🖬 00000009.jpg       | 🔄 00000036.jpg     | 🖬 00000063.jpg      | 🔄 000000090.jpg | 🖬 000000117.jpg | 🖻 000000144.jpg |                 |
| android-sdk        | 🖬 000000010.jpg      | 🔄 000000037.jpg    | 🖬 000000064.jpg     | 🔄 000000091.jpg | 🔄 000000118.jpg | 🖻 000000145.jpg |                 |
| as                 | 🖻 000000011.jpg      | 🖻 00000038.jpg     | 🖻 00000065.jpg      | 🖻 00000092.jpg  | 🖻 000000119.jpg | 🖻 000000146.jpg |                 |
| Documents          | 🖬 000000012.jpg      | 🖻 00000039.jpg     | 🖬 00000066.jpg      | 🖻 000000093.jpg | 🖬 000000120.jpg | 🖻 000000147.jpg |                 |
| - Downloads        | 🖬 000000013.jpg      | 🖬 000000040.jpg    | 🖬 00000067.jpg      | 🖻 000000094.jpg | 🖬 000000121.jpg | 🖬 000000148.jpg |                 |
|                    | 🖻 000000014.jpg      | 🖻 000000041.jpg    | 🖬 00000068.jpg      | 🖻 000000095.jpg | 🖻 000000122.jpg | 🖻 000000149.jpg |                 |
| Games              | 🖬 000000015.jpg      | 🖻 000000042.jpg    | 🖬 000000069.jpg     | 🔄 000000096.jpg | 🖬 000000123.jpg | 🖻 000000150.jpg |                 |
| mnt                | 🖻 000000016.jpg      | 🖻 000000043.jpg    | 🖬 000000070.jpg     | 🖻 000000097.jpg | 🖬 000000124.jpg | 🖻 000000151.jpg |                 |
| Projects           | 🖻 000000017.jpg      | 🖻 000000044.jpg    | 🖬 000000071.jpg     | 🖻 000000098.jpg | 🖬 000000125.jpg | 🖻 000000152.jpg |                 |
|                    | 🖻 000000018.jpg      | 🖻 000000045.jpg    | 🖻 000000072.jpg     | 🖻 000000099.jpg | 🖻 000000126.jpg | 🖻 000000153.jpg |                 |
|                    | 🖻 000000019.jpg      | 🖻 000000046.jpg    | 🖬 000000073.jpg     | 🖻 000000100.jpg | 🖬 000000127.jpg | 🖻 000000154.jpg |                 |
|                    | 🖻 000000020.jpg      | 🖬 000000047.jpg    | 🖬 000000074.jpg     | 🔄 000000101.jpg | 🖬 000000128.jpg | 🖻 000000155.jpg |                 |
|                    | 🖻 00000021.jpg       | 🖻 00000048.jpg     | 🖬 000000075.jpg     | 🖻 000000102.jpg | 🖬 000000129.jpg | 🖻 000000156.jpg |                 |
|                    | 🖬 000000022.jpg      | 🖬 000000049.jpg    | 🖬 000000076.jpg     | 🖬 000000103.jpg | 🖬 000000130.jpg | 🖬 000000157.jpg |                 |
| Storage (S:)       | 🖬 00000023.jpg       | 🖻 000000050.jpg    | 🖬 000000077.jpg     | 🖻 000000104.jpg | 🖬 000000131.jpg | 🖻 000000158.jpg |                 |
| Network            | 🖬 000000024.jpg      | 🖻 00000051.jpg     | 🖬 00000078.jpg      | 🖻 000000105.jpg | 🖬 000000132.jpg | 🖻 000000159.jpg |                 |
|                    | 🖬 000000025.jpg      | 🖻 00000052.jpg     | 🖬 000000079.jpg     | 🖻 000000106.jpg | 🖬 000000133.jpg | 🖻 000000160.jpg |                 |
| •• Homegroup       | 🖬 000000026.jpg      | 🖻 000000053.jpg    | 🖬 00000080.jpg      | 🖻 000000107.jpg | 🖻 000000134.jpg | 🖻 000000161.jpg |                 |
|                    | v 🖬 000000027.jpg    | 🖻 000000054.jpg    | 🖬 00000081.jpg      | 🖻 000000108.jpg | 🖻 000000135.jpg | 🖻 000000162.jpg |                 |
| i9 items           |                      |                    |                     |                 |                 |                 | 8==             |

# Structure du dossier

Le Creator a besoin de la structure de dossiers suivante sur le PC de traitement pour fonctionner:

Créer un dossier **in** et **out** vide. **Work** est juste un exemple de dossier parent, il peut s'agir de n'importe quel lecteur ou NAS.

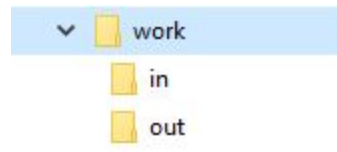

Ne traitez pas directement à partir du disque dur ssd. Toujours copier d'abord les données sur un PC. Déconnectez le disque dur avant de commencer le traitement. Il fonctionnera comme votre copie de sauvegarde.

Faites une copie de sauvegarde des données enregistrées pour la sauvegarde.

Copiez le dossier du projet à partir du disque dur ssd de la caméra dans le dossier in.

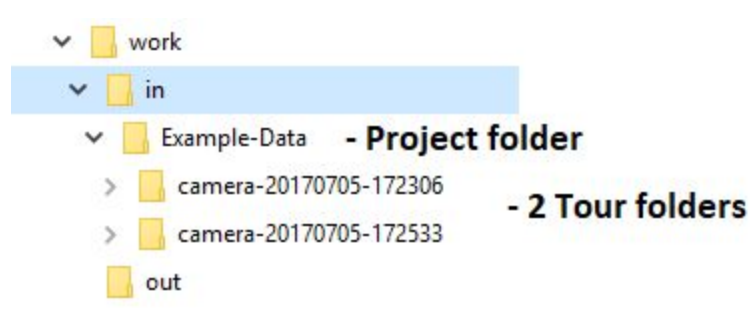

Creator enregistre sa sortie dans le dossier out.

Il crée automatiquement le nom du projet (Example-Data) dans le dossier out.

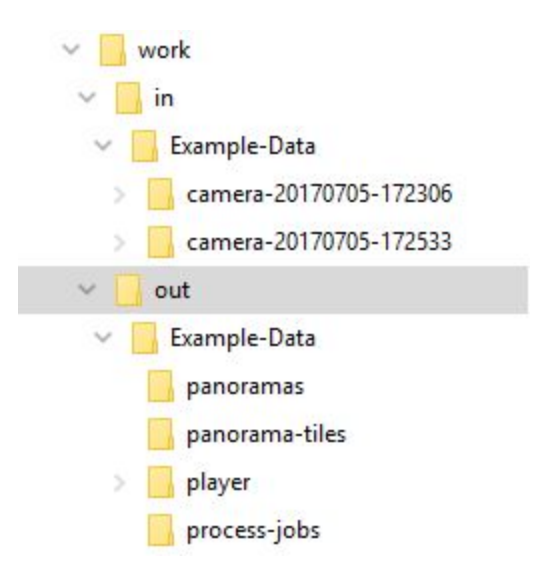

Vous pouvez avoir le dossier in et out sur le même disque dur HDD ou SSD.

Ou sur différents lecteurs.

Ou sur des lecteurs réseau.

Ou mixte.

Le dossier **out** doit être un lecteur local pour des raisons de vitesse.

Vous devez définir les dossiers in et out dans Creator..

Creator vous demandera les dossiers en cas de besoin.

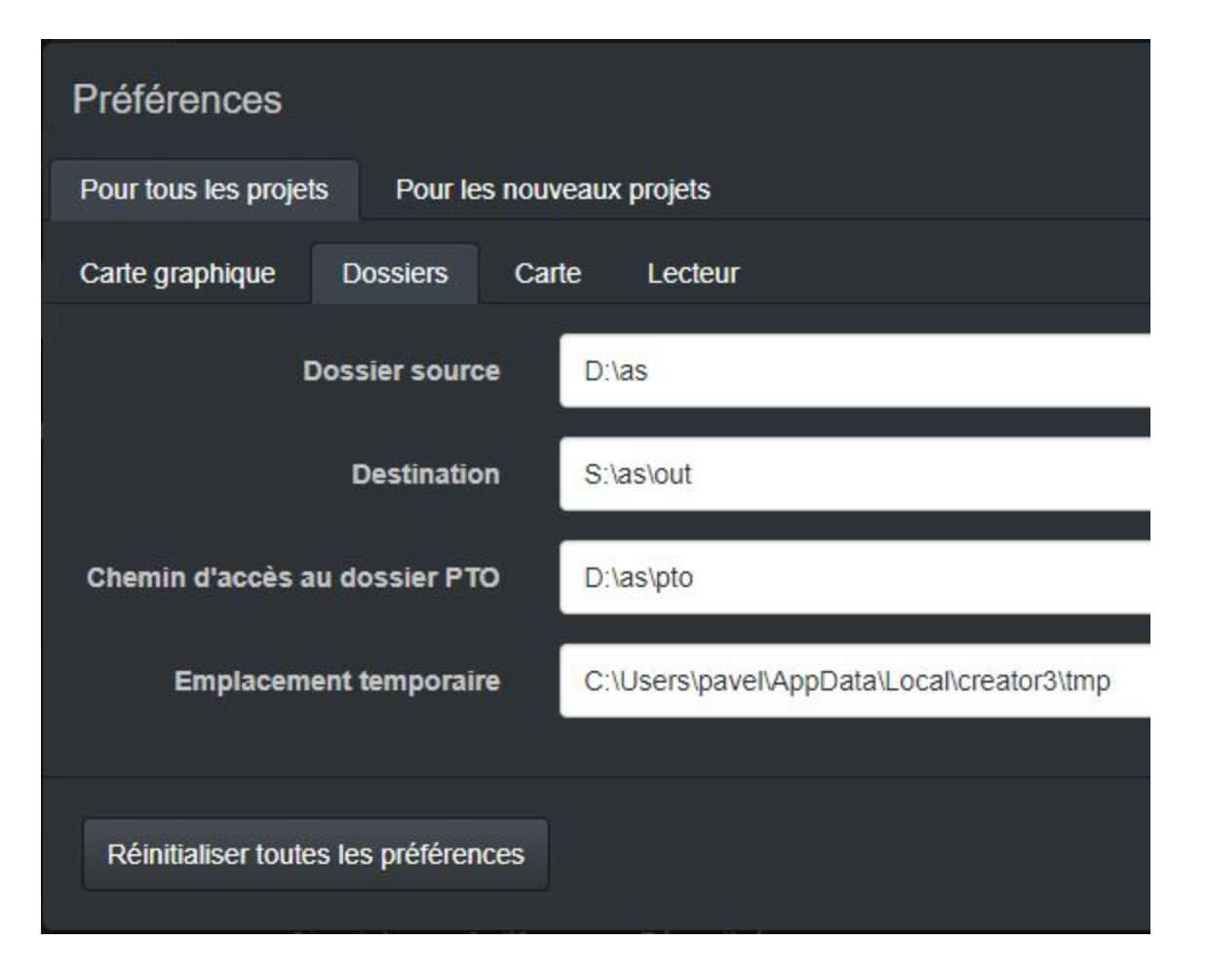

# Workflow

Juste travailler à travers les onglets de gauche à droite:

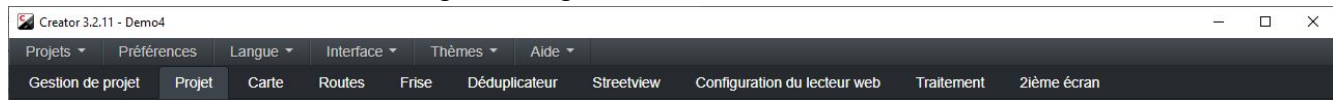

Bien sûr, vous pouvez à tout moment revenir à un onglet précédent et faire des modifications..

Pour activer des onglets supplémentaires, allez à Menu - Interface et cliquez sur Avancé.

Les onglets avancés apparaissent en Gras.

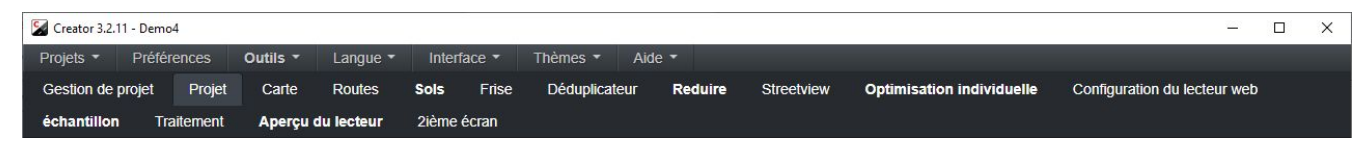

# Gestion de projet

| Creator 3.2 | 11 - Demo4   |            |                |            |             |              |            |            |                 |                |    |
|-------------|--------------|------------|----------------|------------|-------------|--------------|------------|------------|-----------------|----------------|----|
| Projets 🔹   | Préfére      | ences      | Langue •       | Interface  | • Thè       | mes 🔹        | Aide 🕶     |            |                 |                |    |
| Gestion de  | projet       | Projet     | Carte          | Routes     | Frise       | Déduplic     | ateur      | Streetview | Configuration ( | du lecteur web | Tr |
| Nouveau p   | projet       |            |                |            |             |              |            |            |                 |                |    |
| Liste des   | projets      |            |                |            |             |              |            |            |                 |                |    |
| Nom du      | projet 🗢     | Tours      | Streetviev     | vs 🗢 Date: | s de prises | s de vues    | + Ouvrir   | Sauvegarde | Supprimer       | Date modifiée  | -  |
| Demo4       |              | 2          | 1563           | 0          |             |              | Ouvrir     | Sauvegarde | Supprimer       | 2019.06.04 15: | 28 |
|             |              |            |                |            |             |              |            |            |                 |                |    |
| Restaurer   | à partir d'u | un/des fic | hier(s) de sau | ivegarde   | Sauvega     | rder tous le | es projets |            |                 |                |    |

#### Bouton Nouveau projet

Ouvrez un dossier de projet avec au moins un dossier tour à ajouter.

Vous pouvez sélectionner et désélectionner les tours dans la fenêtre pop-up.

#### Liste des projets

Pour chaque projet Creator affiche:

- Nom du projet
- Nombre de tours
- Nombre de streetviews
- Nombre de Timeline

| Bouton <b>ouvrir</b> :     | Ouvrir le projet.                                                                         |
|----------------------------|-------------------------------------------------------------------------------------------|
| Bouton <b>Sauvegarde</b> : | Sauvegarder le projet. Les photos sources <b>ne sont pas incluses</b> dans la sauvegarde. |
| Bouton <b>Supprimer</b> :  | Supprimer le projet du programme Creator. Les Photos <b>ne sont pas supprimés</b> .       |

#### Date modifiée

La date de la dernière modification apportée au projet.

#### Bouton Restaurer à partir d'un fichier de sauvegarde.

Restaurer un projet à partir du fichier de sauvegarde du projet.

#### Sauvegarder tous les projets

Sauvegarder **tous** les projets. Les photos sources **ne sont pas incluses** dans la sauvegarde.

# Projet

| 5 | Crea  | tor 3.2.11 - Demo4             |                                                |                  |                |              |             |            |            |                 |                   |                          |                  |           |         |
|---|-------|--------------------------------|------------------------------------------------|------------------|----------------|--------------|-------------|------------|------------|-----------------|-------------------|--------------------------|------------------|-----------|---------|
| P | rojet | s 🔻 Préfére                    | nces Langu                                     | e 🝷 🛛 Interfa    | ce 👻 🛛 Thè     | mes 👻 Aid    |             |            |            |                 |                   |                          |                  |           |         |
| G | lesti | on de projet                   | Projet Car                                     | te Routes        | Frise          | Déduplicateu | r Stre      | etview     | Configu    | iration du lect | eur web           | Traitement 2ièm          | e écran          |           |         |
| D | emo   | 04 Éditer                      | le nom du proje                                | t Changer        | la source du p | projet Supp  | rimer le pr | rojet F    | ermer le p | projet          |                   |                          |                  |           |         |
|   | Tour  | s                              |                                                |                  |                |              |             |            |            |                 |                   |                          |                  |           |         |
|   |       | Nom du tour                    | Dossier du<br>tour                             | Streetviews      | Actif          | Désactivés   | Orien       | Tanga      | . Roulis   | Exposition      | Fuseau<br>horaire | Mode<br>d'enregistrement | Dépla Copier     | Supp      | Sauv    |
|   |       | camera-<br>20181118-<br>153735 | D:\as\De<br>mo4\camera<br>-20181118-1<br>53735 | 822              | 822            |              | 0.0         | 2.0        | 2.0        |                 | 1:00:00           | Distance: 1.0 m          | Déplacer Copier  | Supprime  | er Sauv |
|   | •     | camera-<br>20181118-<br>153256 | D:\as\De<br>mo4\camera<br>-20181118-1<br>53256 | 741              | 741            |              | 0.0         | 2.0        | 2.0        |                 | 1:00:00           | Distance: 1.0 m          | Déplacer Copier  | Supprime  | a Sauv  |
|   |       | Tours                          |                                                | Streetviews      | Actif          | Désactivés   |             |            |            |                 |                   |                          |                  |           |         |
|   |       |                                |                                                | 1563             | 1563           |              |             |            |            |                 |                   |                          | Tout déplacer To | ıt copier |         |
| , | \jou  | ter des tours au               | projet Impor                                   | ter un tours dej | ouis une sauv  | egarde Imp   | orter tours | s depuis u | ne sauveç  | jarde de proje  | et                |                          |                  |           |         |

### Editer le nom du projet

Changer le nom du projet.

#### Bouton Changer la source du projet

Changer le chemin d'accès du projet, quand un dossier de projets a été déplacé sur le disque dur HDD.

#### Bouton Supprimer le projet

Supprimer le projet du programme Creator. Les photos sources **ne** seront **pas** supprimées.

#### Bouton Fermer le projet

Pour ouvrir un autre projet ou avant d'arrêter le programme Creator.

#### La Liste des tours

Pour chaque projet, Creator affiche:

### Nom de Tour

Cliquez sur un nom de tour pour l'ouvrir sur la carte. La carte zoomera sur le tour. Bon pour trouver rapidement un tour sur la carte.

### **Dossier Tour**

Emplacement des données sources du tour. Icône **de modification:** Le dossier de Tour peut être modifié individuellement.

### Timeline

### Nom de timeline.

Cette colonne est visible uniquement si une timeline a été affectée à un tour dans l'onglet timeline.

### Streetviews

Nombre ensembles de données enregistrées.

### Active

Nombre de streetviews actives.

### Désactivé

Nombre de streetviews désactivées. Sur l'onglet Carte, vous pouvez désactiver les streetviews pour ne pas les traiter. Par exemple quand une route a été enregistrée deux fois.

### Lacet, tangage, roulis

Paramètres du Streetview -> Onglet Nivellement.

**Exposition** Réglage de la Streetview -> Onglet Imagerie.

### Réglage du fuseau horaire

Réglage de la Streetview -> Onglet général. Pour régler la date et l'heure d'enregistrement local au cas où la tablette n'aurait pas été réglée sur l'heure locale.

Inutile si la tablette a été réglée sur l'heure locale.

#### Mode d'enregistrement

Mode d'enregistrement utilisé lors de l'enregistrement des streetviews. Soit **intervalle**, **distance** ou **manuel**.

#### Bouton Déplacer

Déplacer le tour vers un autre projet.

### Bouton Copier

Copier le tour vers un autre projet.

### Bouton Supprimer

Supprimer le tour du projet. Les photos sources **ne** sont **pas** supprimées.

#### Bouton Sauvegarder

Sauvegarder le tour. Les photos sources **ne** seront **pas** sauvegardées.

#### Bouton Tout Déplacer

Déplace tous les tours vers un autre projet.

### Bouton Tout Copier

Copier tout vers un autre projet.

### Bouton Ajouter des tours au projet

Ajouter un ou plusieurs dossiers de tours à ce projet. Exemple quand des images supplémentaires ont été enregistrées des mois plus tard.

### Bouton Importer un tour depuis une sauvegarde

Ajouter un seul tour à partir du fichier de sauvegarde du tour

### Bouton Importer tours depuis une sauvegarde de projet

Ajouter une ou plusieurs visites à partir du fichier de sauvegarde du projet

# Carte

### Clic droit sur la carte pour le menu contextuel:

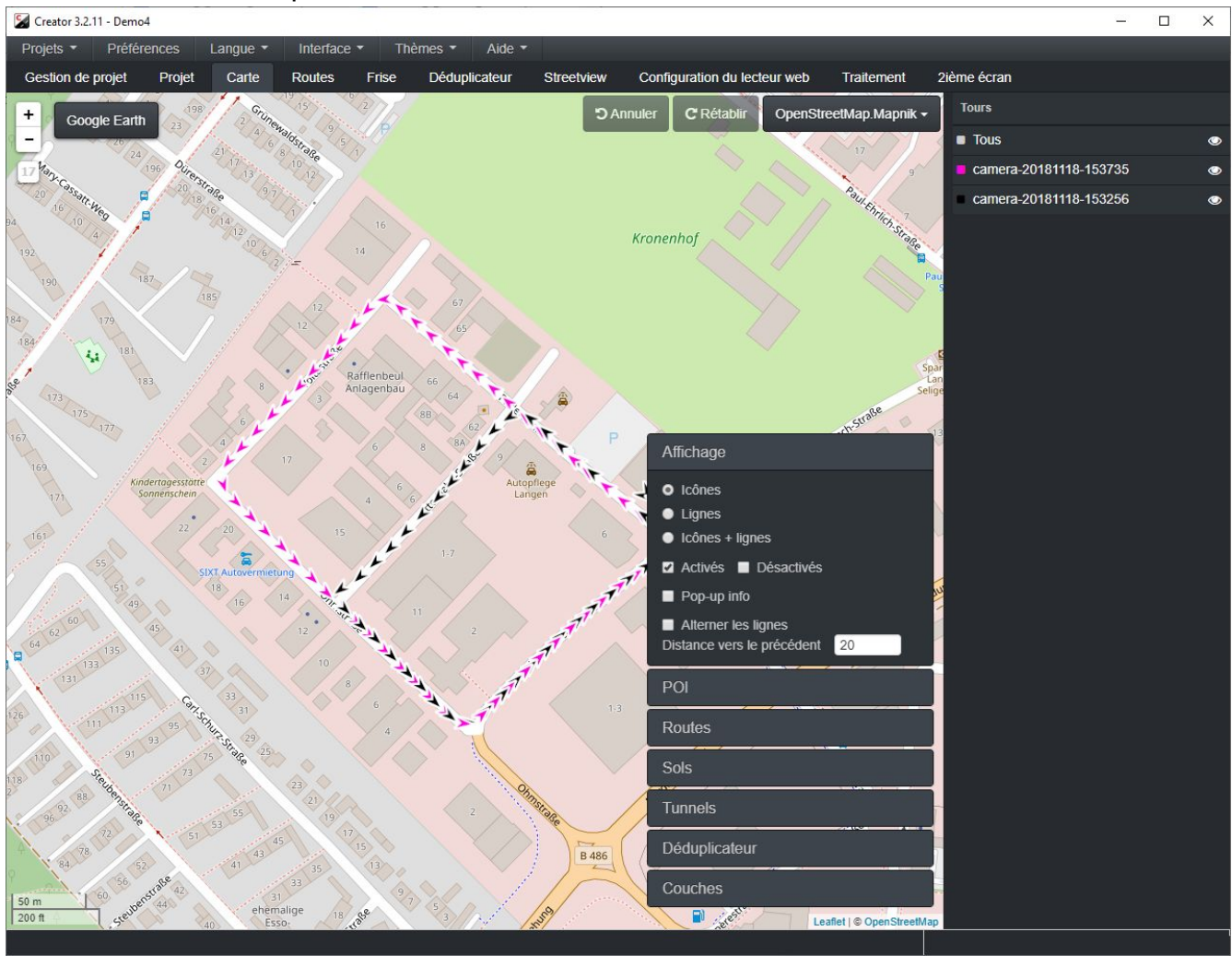

### Cartes

La capture d'écran affiche la carte **OpenStreetMap.Mapnik**.

Sélectionnez un fournisseur de carte en ligne dans la liste déroulante, ou utilisez votre propre ensemble personnalisé de tuiles de carte.

### Cartes - Tuiles de cartes personnalisées

Pour sélectionner vos propres tuiles de carte personnalisées, cliquez sur le premier élément de la liste:

**Tuiles de carte de votre entreprise**. Cela ouvre la fenêtre popup de votre tuile de carte personnalisée.

Titre, Url et propriétés d'Attribution peut être ajusté dans ce popup.

L'URL peut désigner une ressource en ligne telle que:

http://www.your-company.com/map-tiles/{z}/{x}/y}.png

ou un dossier local ou un lecteur NAS: fichier://D:\dossier\{z}\x}

où {z} est le niveau de zoom et {x} et {y} sont les coordonnées du coin supérieur gauche de la tuile dans la projection Web Mercator.

| Modifier les tuiles | s de carte                                                        |
|---------------------|-------------------------------------------------------------------|
| Titre               | La cuadriculas de mapa de su compañía                             |
| URL                 | file://D:\folder\{z}\{x}\{y}.png or http://www.your-company.com/r |
| Attribution         | Copyright <a href="http://www.votre-societe.com">Votre Sociét</a> |
|                     | Appliquer Paramètres par défaut Annuler                           |

**Cartes - WMS** 

Ajoutez votre propre couche WMS.

Les projections Web Mercator (3857, 900913, 3785) sont prises en charge. D'autres projections ne fonctionneront pas.

Pour faciliter les tests, le bouton Aide WMS répertorie quelques serveurs WMS publics. Cliquez dessus pour charger dans le champ URL. Puis cliquez sur le bouton **Obtenir des couches**.

Collez votre URL WMS dans le champ **URL** et cliquez sur le bouton **Obtenir des couches**. Une liste de toutes les couches disponibles apparaîtra dans la section liste des couches. Sélectionnez une couche dans la **Liste des couches** et cliquez sur **Appliquer**.

| WMS                    |                                                                                                    |
|------------------------|----------------------------------------------------------------------------------------------------|
| URL                    | http://demo.mapserver.org/cgi-bin/wms                                                                             |
|                        | Obtenir des couches                                                                                               |
| Liste des<br>couches   | Blue Marble World Elevation and Bathymetry Raster<br>World continents<br>World country boundaries<br>World cities |
| Couche<br>sélectionnée | bluemarble                                                                                                    |
| Aide pour WMS 🔺        | Appliquer Paramètres par défaut Annuler                                                                           |

Menu principal de carte

Clic droit sur la carte pour y accéder.

Déplacez la souris hors du menu pour le fermer.

| Affichage                     |  |  |  |  |
|-------------------------------|--|--|--|--|
| • Icônes                      |  |  |  |  |
| Lignes                        |  |  |  |  |
| Icônes + lignes               |  |  |  |  |
| 🗹 Activés 🔲 Désactivés        |  |  |  |  |
| Pop-up info                   |  |  |  |  |
| Alterner les lignes           |  |  |  |  |
| Distance vers le précédent 20 |  |  |  |  |
| POI                           |  |  |  |  |
| Routes                        |  |  |  |  |
| Sols                          |  |  |  |  |
| Tunnels                       |  |  |  |  |
| Déduplicateur                 |  |  |  |  |
| Couches                       |  |  |  |  |

### Afficher

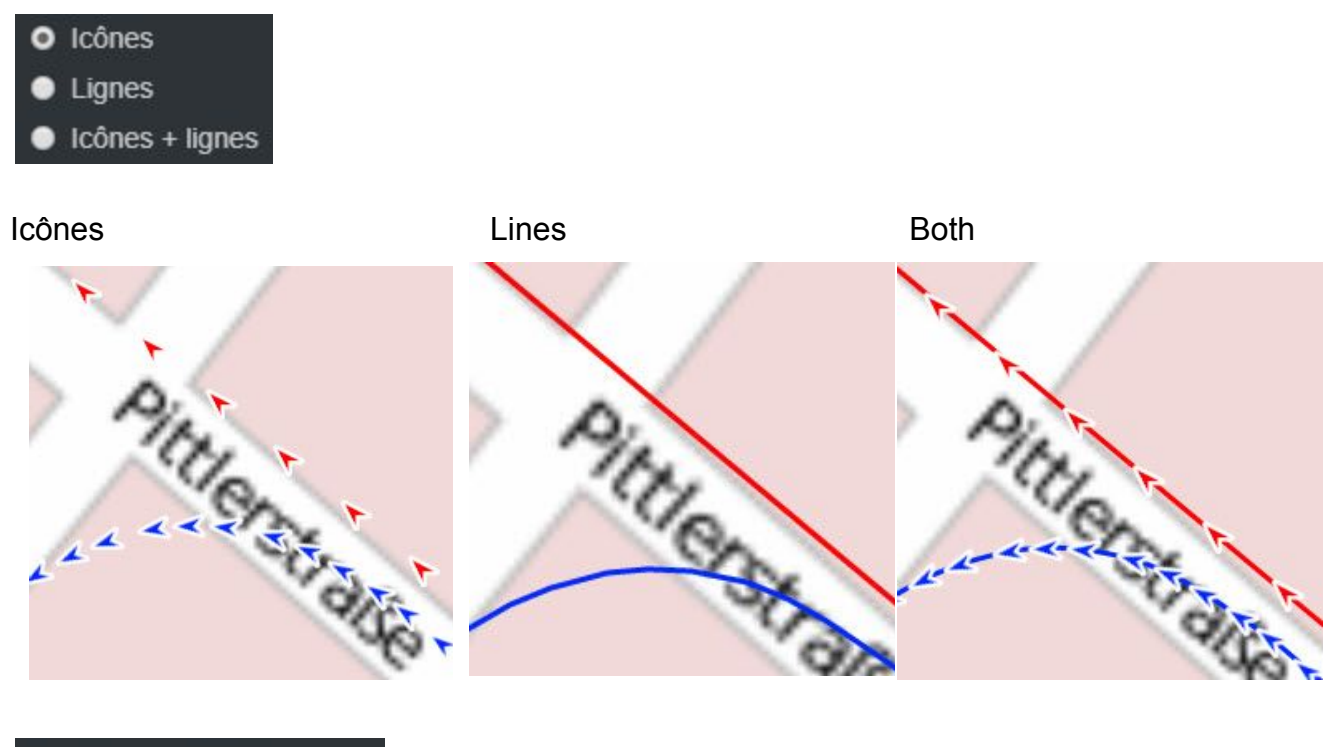

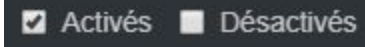

Afficher ou masquer les icônes de streetview actives et désactivées.

Généralement, plus de métrage que nécessaire est enregistré. Utilisé le <u>déduplicateur, réduire</u> (Interface -> Avancé), ainsi que la désactivation manuelle sur l'onglet carte peut être Réduire.

L'onglet Carte est l'endroit où vous pouvez voir quelles streetviews sont actives pour le traitement.

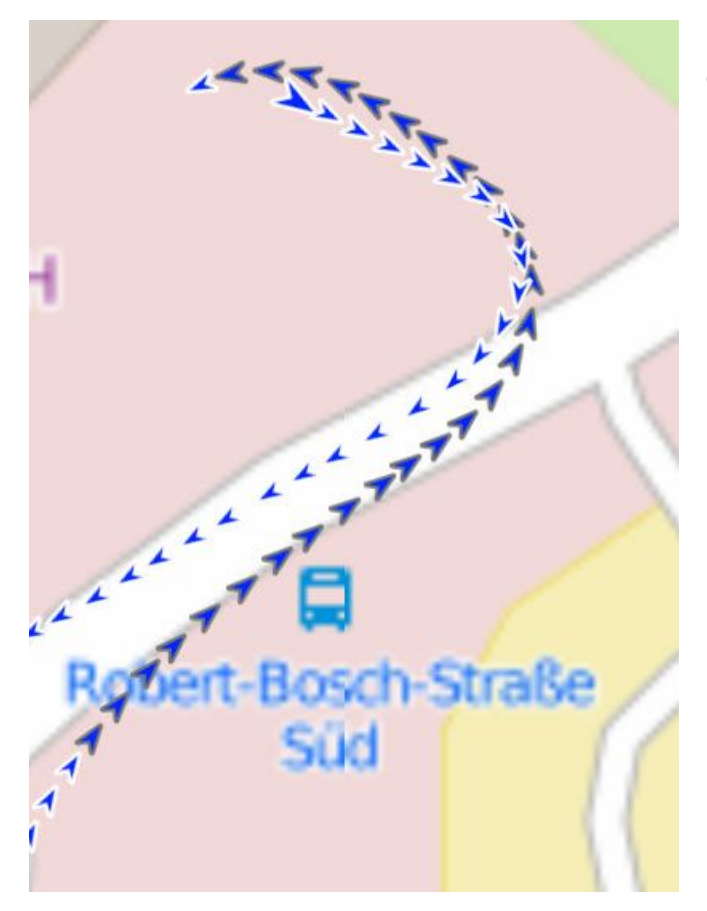

Les streetviews désactivées sont affichées dans une couleur différente.

C'est du bleu foncé pour ce tour.

# Info-Pop-Up

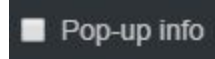

Voir les données pour ce streetview. Voir la sélection par défaut dans l'image ci-dessous.

|                   | ×                                 |  |  |  |  |
|-------------------|-----------------------------------|--|--|--|--|
| Tour              | camera-<br>20181118-<br>153256    |  |  |  |  |
| Numéro de l'image | 00000328                          |  |  |  |  |
| Date GPS          | 2018-11-18                        |  |  |  |  |
| Temps GPS         | 14:32:45.650033                   |  |  |  |  |
| Date locale       | 2018-11-18                        |  |  |  |  |
| Heure locale      | 15:32:28.650033                   |  |  |  |  |
| Latitude          | 50.00100553                       |  |  |  |  |
| Longitude         | 8.64847149                        |  |  |  |  |
| Hauteur (MSL)     | 125.942                           |  |  |  |  |
| Orientation       | 223.40                            |  |  |  |  |
| Vitesse           | 44.666                            |  |  |  |  |
| Mode de capture   | Distance vers le<br>précédent-1.0 |  |  |  |  |
|                   | Configuration                     |  |  |  |  |

# Bouton Configuration

Personnaliser les données à afficher à l'aide de la fenêtre pop-up

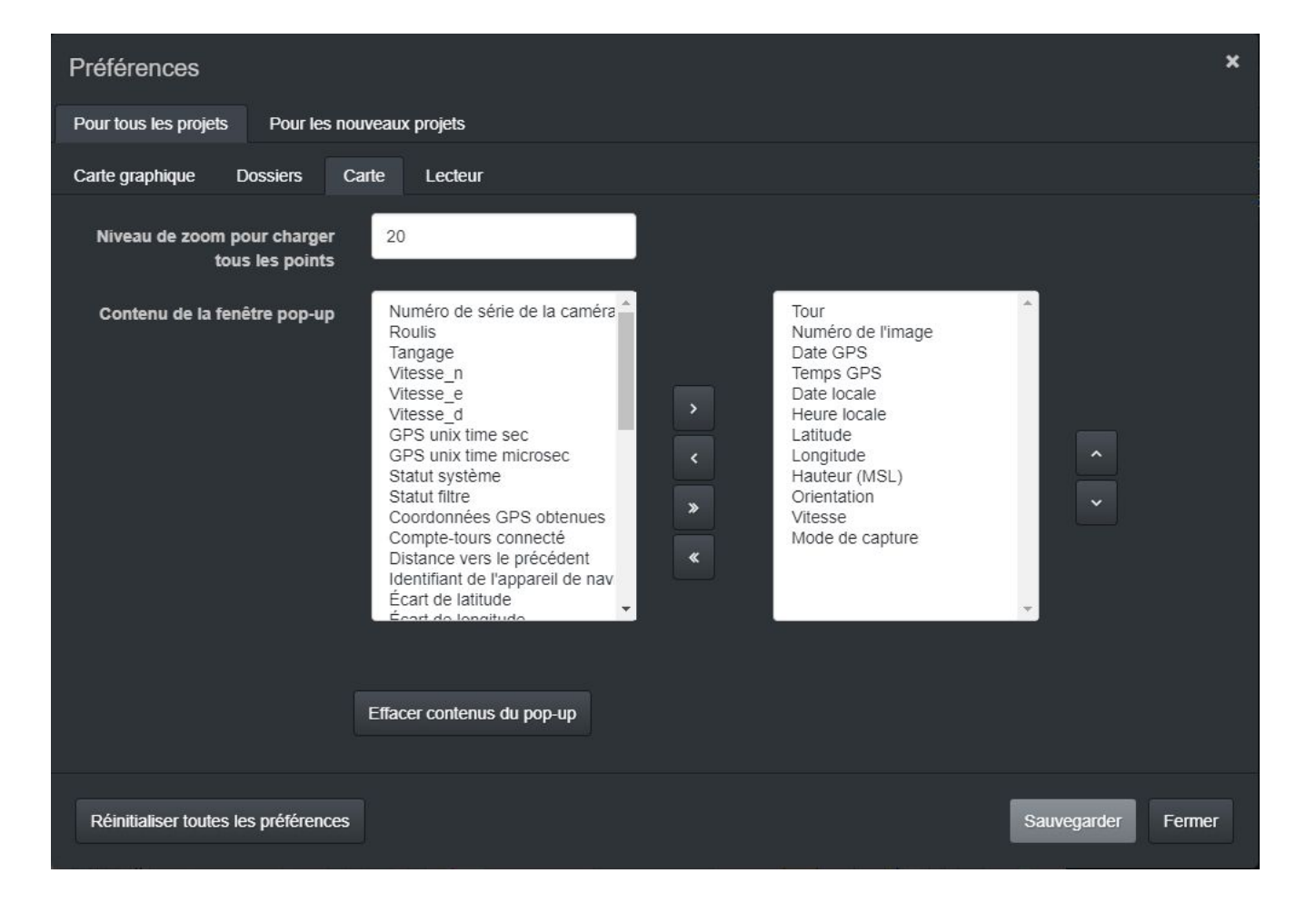

### Alterner les lignes

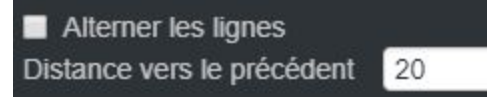

Lorsque vous affichez les streetviews sous forme de lignes, ne tracez pas de ligne entre eux si leur distance est supérieure à la **distance** définie.

# POI

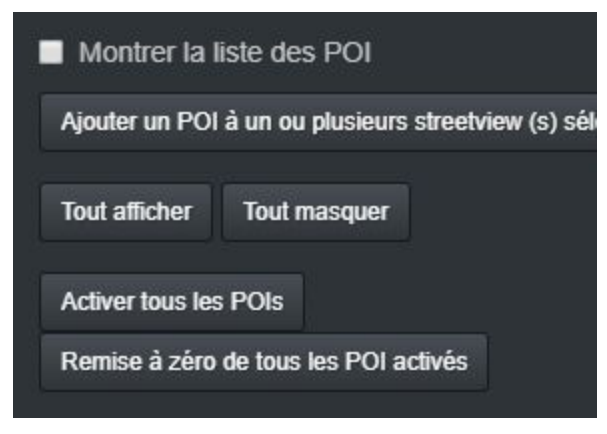

Afficher les points d'interêts enregistrés à l'aide de l'onglet POI dans la télécommande. Les cercles noirs autour d'une icône de streetview indiquent qu'il s'agit d'un POI. Une étiquette avec le nom du POI est affichée à droite de l'icône Streetview.

Des POIs supplémentaires peuvent être ajoutés à une ou plusieurs icônes de streetviews sélectionnées à l'aide du bouton **Ajouter un POI à un ou plusieurs streetviews(s)** sélectionné(s) ou de la touche Ctrl+P.

Ctrl+U annuler (supprimer) un ou plusieurs POI pour les streetviews sélectionnées.

| Creator 3.2.1                            | 11 - Demo3    |        |          |              |      |             |           |
|------------------------------------------|---------------|--------|----------|--------------|------|-------------|-----------|
| Projets 🔹                                | Préféren      | ces L  | angue 🝷  | Interfa      | ce 👻 | Thèmes -    | Aide      |
| Gestion de                               | projet        | Projet | Carte    | Routes       | Fris | e Dédu      | plicateur |
| Liste des PO<br>Tout afficher            | )):<br>Tout m | asquer |          | +<br>-<br>20 | Goog | le Earth    | i.        |
| Filtrer par:<br>Mark_line<br>Return_here |               |        |          |              | Ç    | Return_here | •         |
| Return_here                              | 7             | Dros   | ior Dor  | J.           | ./   |             |           |
| Mark_line (27                            | 2)            | Pren   | nier Den | nier         |      |             |           |
| Return_here                              |               |        |          | - /          |      |             |           |

Afficher la section supérieure du panneau de gauche sur le POI (Filtrer par):

Dans cette liste, tous les noms de POI uniques sont affichés. Par défaut, tous les POI sont activés. Cliquez sur un nom de POI pour le désactiver. Cliquez à nouveau pour activer. Plusieurs noms de POI peuvent être désactivés en même temps.

Afficher la section inférieure du panneau de gauche de POI (Liste des POI):

Cliquez sur un nom de point d'intérêt pour l'agrandir sur la carte. Le POI sélectionné aura un contour rouge. Si le POI a été enregistré en mode collant, une seule entrée sera affichée dans la liste avec la possibilité de zoomer sur la première et la dernière streetviews de la séquence collante en cliquant sur les boutons **Premier** et **Dernier**.

Tout Afficher - Cocher tous les filtres par éléments.

Tout Masquer - Décocher tous les filtres par éléments.

Activer tous les POI - Réinitialiser tous les streetviews désactivés automatiquement (cela inclut dupliquer enlever et réduire),

puis désactivez toutes les streetviews et activez uniquement les streetviews contenant un POI.

Cette action n'écrasera pas les streetviews activées ou désactivées manuellement..

**Réinitialiser les POIs activés** - Réinitialiser automatiquement toutes les streetviews désactivés (Cela inclut les doublons et les réduire).

Cette action n'écrasera pas les streetviews activées ou désactivées manuellement.

### Routes

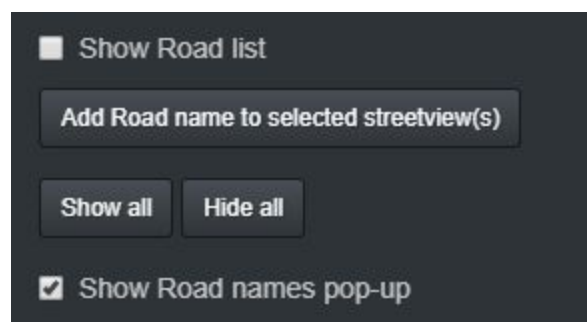

Afficher la liste des routes - Afficher les routes assignées dans l'onglet routes.

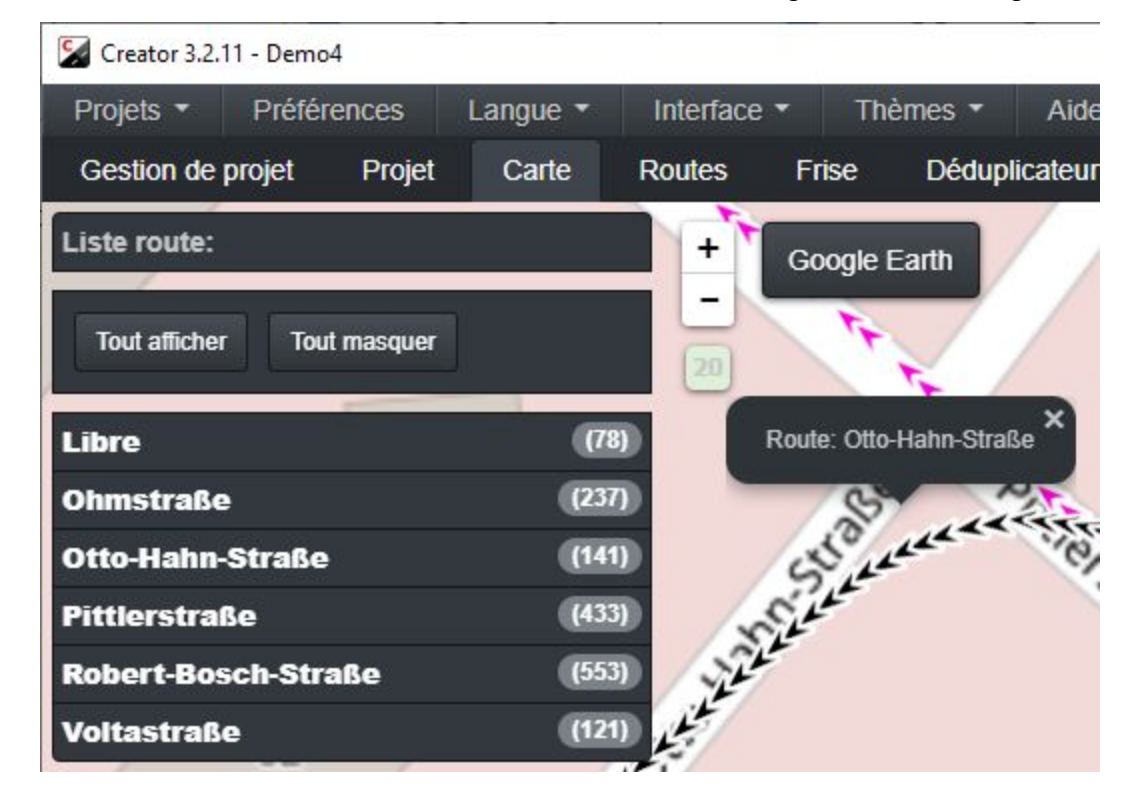

**Ajouter le nom de la rue au (x) streetviews sélectionné (s) -** Sélectionnez une ou plusieurs streetviews sur la carte, puis cliquez sur ce bouton (ou sur CTRL + R) pour attribuer un nom de route..

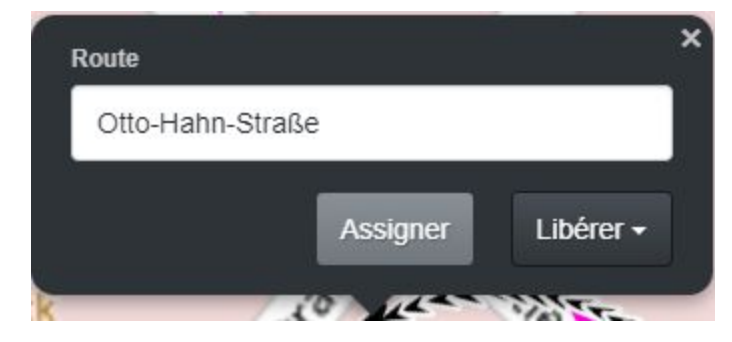
Tout Afficher - Cocher tous les éléments de la Liste route.

Tout Masquer - Décocher tous les éléments de la Liste route

**Afficher la fenêtre pop-up des noms de route** - Déplacer sur une streetview affichera le nom de la route au lieu des infos de la fenêtre pop-up.

# Sols

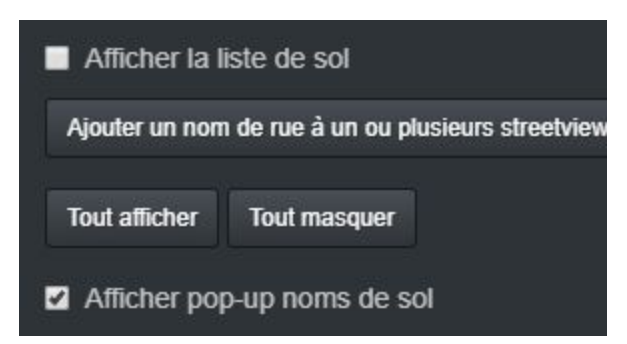

Afficher la liste de sol - Afficher les sols attribués dans l'onglet des sols.

**Ajouter un nom de rue à la streetview (s) sélectionnée(s) -** Sélectionnez une ou plusieurs streetview sur la carte, puis cliquez sur ce bouton (ou sur CTRL + F) pour attribuer un nom de sol.

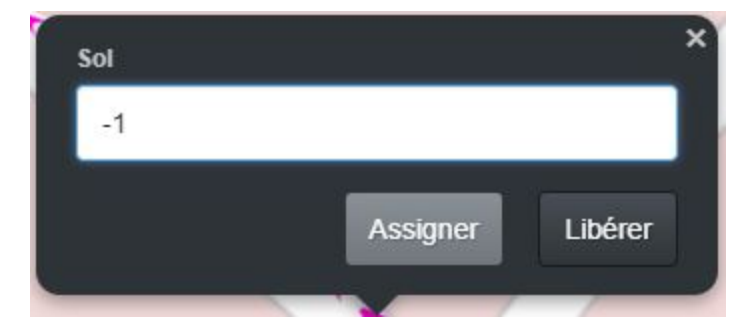

Afficher tout - Cocher tous les éléments de la liste des sol.

Masquer tout - Décocher tous les éléments de la liste des sol.

Afficher la fenêtre pop-up des noms de sol - Déplacer sur une streetview affichera le nom de la route au lieu des infos de la fenêtre pop-up.

# Tunnels

Les tunnels ne sont automatiquement détectés par aucun satellite GPS visible.

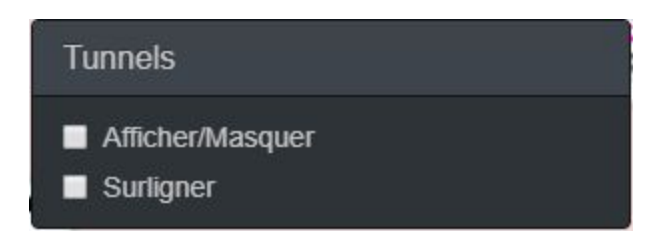

**Afficher/Masquer** - Afficher uniquement les streetviews automatiquement marquées comme tunnels.

**Surligner** - Mettez en surbrillance les streetviews automatiquement marquées comme tunnels.

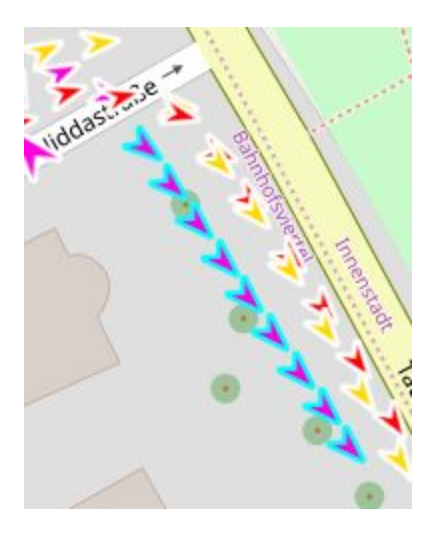

# Déduplicateur

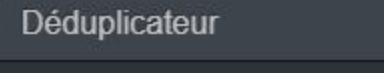

- Modifié par activations manuelles
- Modifié par désactivations manuelles

**Modifié par activations manuelles** - Les activations manuelles ont la priorité et écraseront tout statut défini par déduplicateur.

**Modifié par désactivations manuelles** - Les activations manuelles ont la priorité et écraseront tout statut défini par le déduplicateur.

# Couches

Ajouter les couches KML ou KMZ à la carte.

Il peut s'agir des mêmes fichiers définissant une zone d'enregistrement pour la télécommande.

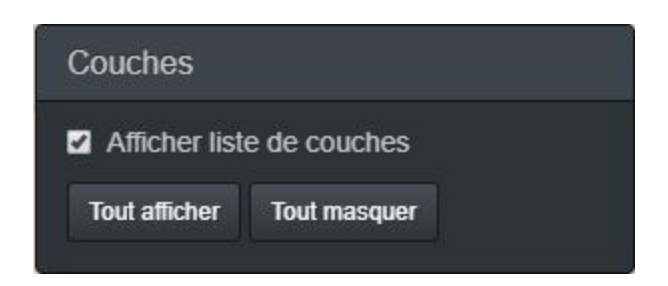

Afficher liste de couche - Afficher les couches dans le panneau de couches.

Ajouter - Choisissez un nouveau fichier KML ou KMZ.

Tout Afficher - Afficher toutes les couches.

Tout Masquer - Masquer toute les couches.

Supprimer - Supprimer la couche de la carte. Le fichier n'est pas supprimé.

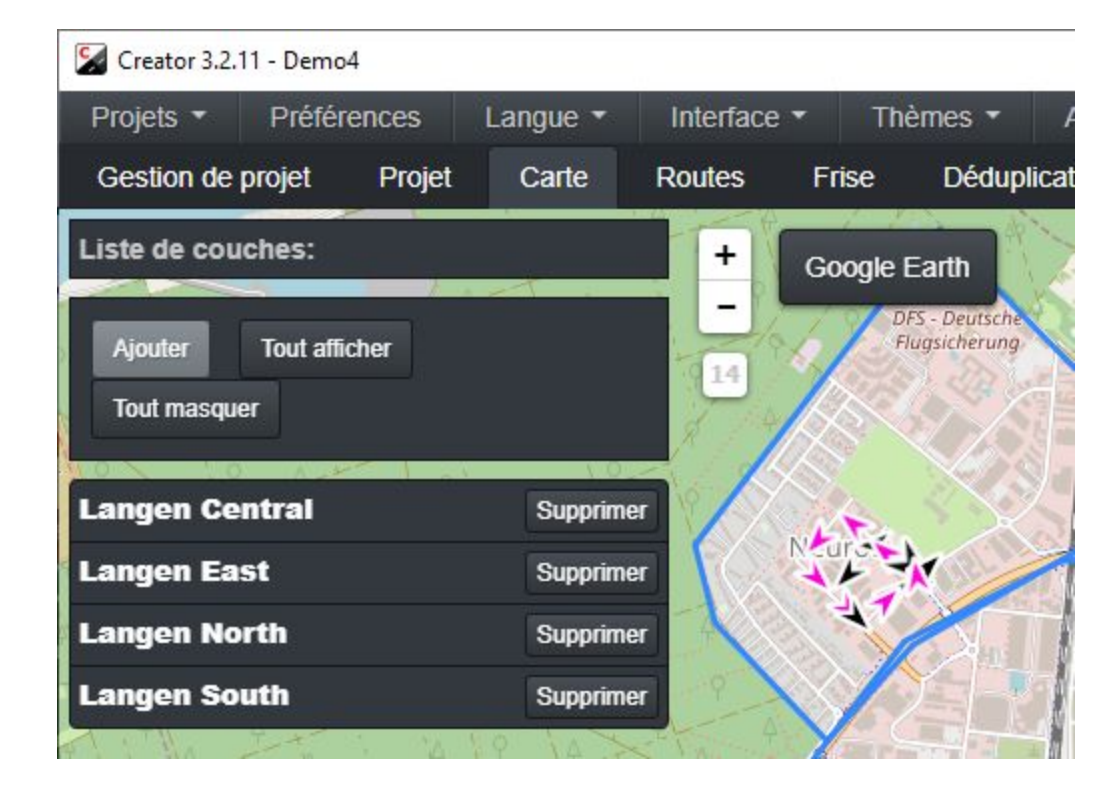

# **Raccourcis clavier**

Pour l'onglet carte.

| <u>lcônes</u><br>Clé | Fonction                                                                                                    |
|----------------------|----------------------------------------------------------------------------------------------------|
| Ctrl + z             | Annuler                                                                                                    |
| Ctrl + y             | Refaire                                                                                                    |
| Ctrl + a             | Sélectionner toutes les icônes visibles (même en dehors de la carte)                                                       |
| Ctrl + q             | Désélectionner toutes les icônes visibles (même en dehors de la carte)                                                     |
| Supprimer            | Désactiver les icônes sélectionnées                                                                                        |
| Insérer              | Activer les icônes sélectionnées                                                                                           |
| Accueil              | Faire pivoter les icônes sélectionnées vers la droite                                                                      |
| Fin                  | Faire pivoter les icônes sélectionnées vers la gauche                                                                      |
| Haut de page         | Aller au prochain streetview                                                                                               |
| Bas de page          | Aller à la streetview précédente                                                                                           |
| Ctrl + I             | Alignez les icônes sélectionnées.De la première à la dernière icône sélectionnée.                                          |
| Ctrl + P             | Attribuer un nom de POI aux streetviews sélectionnées                                                                      |
| Ctrl + U             | Annuler l'attribution de nom de POI aux streetviews sélectionnées                                                          |
| Ctrl + R             | Attribuer un nom au(x) streetviews sélectionnée(s)                                                                         |
| Ctrl + F             | Attribuer un nom de sol aux streetviews sélectionnées                                                                      |
| <u>Carte</u><br>Clé  | Fonction                                                                                                    |
| 4 flèches            | Déplacer la carte vers le haut, bas, gauche, droite. De plus faite un clic gauche, ensuite maintenir et déplacer la carte. |
| Molette de la souris | Zoom avant et arrière                                                                                                    |
| +                    | Zoom avant                                                                                                    |
| -                    | Zoom arrière                                                                                                    |
| • / · · ·            |                                                                                                    |

# Sélectionner une seule icône

Cliquez dessus avec la souris.

## Sélectionner plusieurs icônes

Sélectionner la première icône avec la souris. Appuyez et maintenez la touche **Shift**. Sélectionner la dernière icône avec la souris.

# Déplacer une ou plusieurs icônes

Sélectionner, puis déplacer avec la souris.

# Noms de route

#### Automatique

Le bouton **obtenir nom de routes depuis OpenStreetMap** attribue automatiquement les noms de route de OpenStreetMap.

Basculer le statut streetview pour afficher les vues de rues activées ou désactivées.

| 🔀 Creator 3.2.11 - Demo4                   |                                            |                                                   | - 🗆 X         |
|--------------------------------------------|--------------------------------------------|---------------------------------------------------|---------------|
| Projets - Préférences Langue - I           | nterface - Thèmes - Aide -                 |                                                   |               |
| Gestion de projet Projet Carte Re          | outes Frise Déduplicateur Streetview       | Configuration du lecteur web Traitement 2ième écr | an            |
| Obtenir noms de route depuis OpenStreetMap | Statuts streetview: 🖬 Activés 📑 Désactivés |                                                   |               |
| Streetview 🔺                               | Manuel                                     | Automatique                                       | \$            |
| camera-20181118-153256-000000002           | Texte vide                                 | Pittlerstraße                                     |               |
| camera-20181118-153256-000000003           | Texte vide                                 | Pittlerstraße                                     |               |
| camera-20181118-153256-000000004           | Texte vide                                 | Pittlerstraße                                     |               |
| camera-20181118-153256-000000005           | Texte vide                                 | Pittlerstraße                                     |               |
| camera-20181118-153256-000000006           | Texte vide                                 | Pittlerstraße                                     |               |
| camera-20181118-153256-000000007           | Texte vide                                 | Pittlerstraße                                     |               |
| camera-20181118-153256-000000008           | Texte vide                                 | Pittlerstraße                                     |               |
| camera-20181118-153256-000000009           | Texte vide                                 | Pittlerstraße                                     |               |
| camera-20181118-153256-000000010           | Texte vide                                 | Pittlerstraße                                     |               |
| camera-20181118-153256-000000011           | Texte vide                                 | Pittlerstraße                                     |               |
| 1 - 10 (1563) 10 -                         |                                            | ۲ (۱                                              | 2 3 4 5 157 → |

## Manuellement

Cliquez sur une cellule dans la colonne Manuel ou Automatique pour modifier son contenu...

Les noms de route attribués manuellement écraseront toujours les noms de route attribués automatiquement.

#### **Onglet Carte:**

Sélectionnez un ou plusieurs Streetviews sur la carte. Cliquer sur CTRL+R, entrez le nom de la route et cliquez sur **Enregistrer**.

| 🔀 Creator 3.2.11 - Demo4  |                                                                   | <u>800</u> 0 |      | × |
|---------------------------|-------------------------------------------------------------------|--------------|------|---|
| Obtenir noms de route     | depuis OpenStreetMap                                              |              |      |   |
| Langue préférée           | Langue locale uniquement                                          |              |      |   |
|                           | Langue personnalisée uniquement                                   |              |      |   |
|                           | Langue personnalisée, fallback to local if not specified.         |              |      |   |
| Statuts streetview        | Z Activés                                                         |              |      |   |
|                           | Désactivés                                                        |              |      |   |
| Mode                      | • Remplir                                                         |              |      |   |
|                           | Réécriture                                                        |              |      |   |
| Distance maximum (m)      | 20                                                                |              |      |   |
| Obtenir noms de route dep | uis OpenStreetMap Réinitialiser toutes les valeurs automatiquemer | it assigr    | nées |   |
| Les valeurs assignées ma  | nellement ne seront pas modifiées par cette action.               |              |      | × |

#### Langue préférée

- Langue locale uniquement "nom" valeur de la route de l'OSM.
- Langue personnalisée "nom:langue" valeur de la route de l'OSM.
- Langue personnalisée, repli sur local si non spécifié Si "nom: langue", la valeur n'existe pas, utilisez "nom".

#### Pour

- Streetviews activées
- Streetviews désactivées

#### Mode

- Remplir- Mettre à jour uniquement les valeurs vides dans streetviews
- Ecraser Écraser toutes les valeurs géocodées existantes dans les streetviews

#### **Distance maximum (m)**

Distance maximale de la route la plus proche à prendre en compte pour le géocodage.

#### Obtenir noms des routes depuis OpenStreetMap

#### Réinitialiser toutes les valeurs automatiquement assignées

# Déduplicateur

Supprime les enregistrements en double des routes enregistrées plus d'une fois.

| Creator 3.2.1 | 1 - Demo4          |                  |                |                              |                          |                |                    |                              |                 |                       |     |
|---------------|--------------------|------------------|----------------|------------------------------|--------------------------|----------------|--------------------|------------------------------|-----------------|-----------------------|-----|
| Projets 🔹     | Préférences        | Langue 🔻         | Interface      | • Thè                        | èmes 🔻                   | Aide -         |                    |                              |                 |                       |     |
| Gestion de p  | projet Projet      | Carte            | Routes         | Frise                        | Dédupli                  | cateur         | Streetview         | Configuration du lecteur     | web Traite      | ment 2ième écra       | in  |
| Traiter les   | tours sélectionne  | és               |                | Tous<br>camera-2<br>camera-2 | 20181118-1<br>20181118-1 | 53735<br>53256 |                    |                              | ×               |                       |     |
| • Conserver   | la nouvelle prise  | e de vue         | •              | Conserv                      | er l'ancieni             | ne prise d     | e vue              |                              |                 |                       |     |
| Supprimer p   | ar radius (m)      |                  |                | 4                            |                          |                |                    |                              |                 |                       |     |
| Supprimer     | par temps en fo    | nction de la vil | iesse Si<br>(s | upprimer<br>ec)              | par temps                | 3              |                    |                              |                 |                       |     |
| Considéra     | tion de l'altitude |                  | Tc<br>(n       | plérance d<br>1)             | d'altitude               | 5              |                    |                              |                 |                       |     |
|               |                    |                  |                | Démarrer                     | le traiteme              | ent Ré         | initialiser toutes | s les vues de rue désactivée | es par Duplique | er le solvant et Rédu | ire |

#### **Options:**

.

.

Traiter les timelines sélectionnés:

## (Visible seulement quand il y a des timelines)

Traiter uniquement les timelines sélectionnés.

Appuyez sur CTRL, puis cliquez sur une timeline pour sélectionner plusieurs timelines.

#### Traiter les tours sélectionnés:

Ne traiter que les tours sélectionnés dans la liste.

Appuyez sur CTRL puis cliquez sur un tour pour sélectionner plusieurs tours

**Privilégier les images les plus récentes:** Ajouter des streetviews pour de nouvelles routes et remplacer les streetviews existantes.

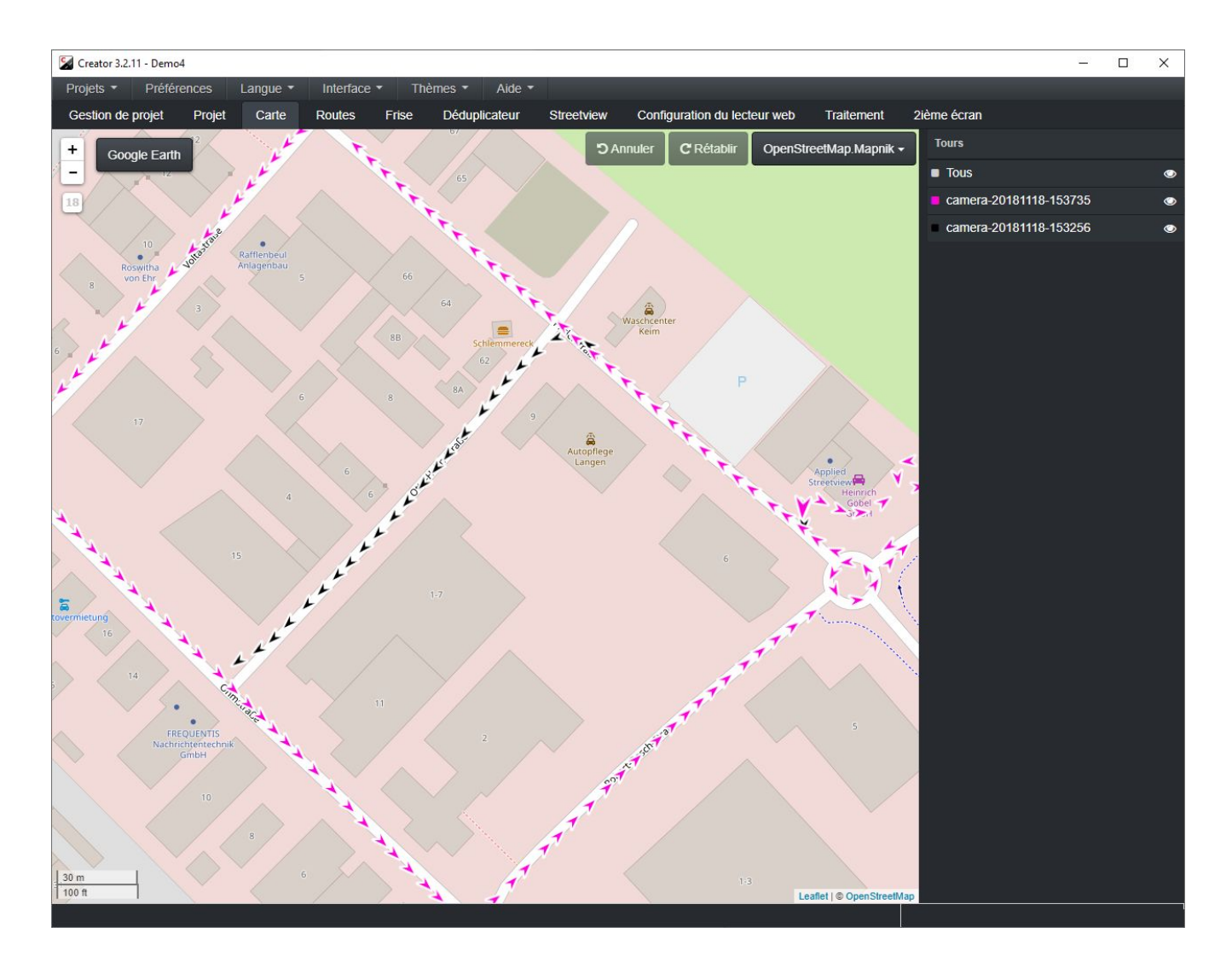

## Privilégier les images existantes:

Conserver les streetviews existantes, ajouter des streetviews pour les routes non enregistrées:

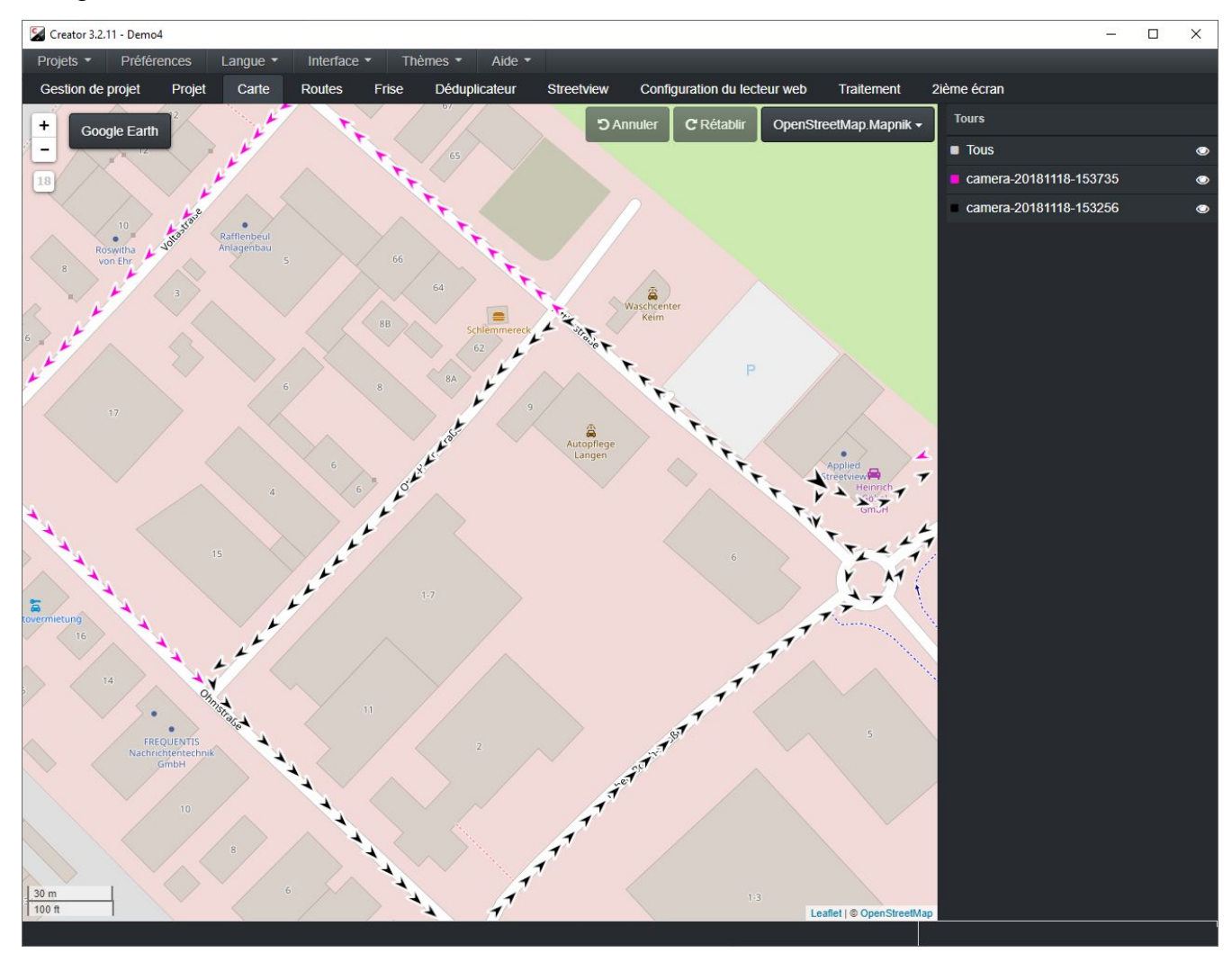

#### Supprimer par rayon

Supprimer toutes les streetviews à moins de x mètres de cette streetview.

#### Supprimer par temps calculé à partir de la vitesse / Supprimer par temps

Mais seulement si le streetview à supprimer est au moins x secondes plus récent ou plus ancien que ce streetview.

#### Supprimer par temps calculé à partir de l'option vitesse

Cette option par défaut donne de bons résultats dans la plupart des situations, afin de prendre en charge d'énormes différences de vitesse. En fonction de la valeur la plus grande, il utilise soit le **temps calculé**, soit le **Supprimer par temps**.

## Supprimer par le temps

Vous donne le contrôle total pour des situations spéciales.

#### Considérer l'altitude

Par défaut, l'altitude n'est pas utilisée pour déterminer ce qui est ou non un doublon.

Vous devrez essayer plusieurs fois pour trouver les paramètres optimaux pour votre métrage. Ces trois options vous permettent d'essayer encore et encore:

#### Réinitialiser toutes streetviews

Réinitialiser toutes les streetviews désactivées par déduplicateur et réduire.

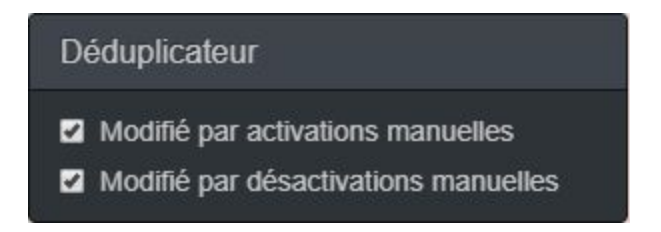

Vérifiez les résultats du déduplicateur dans l'onglet Carte.

Vous pouvez ensuite ajuster cela en activant ou en désactivant manuellement les streetviews.

Les modifications manuelles seront conservées lors de la réexécution du déduplicateur.

Par défaut, les modifications manuelles sont configurées pour remplacer les résultats de l'outil de déduplication.

# Streetview - Général

## Copyright

Ceci est écrit dans les métadonnées EXIF des streetviews équirectangulaires .jpg créées.

#### Nivellement

Toujours un nivellement global - Utilisez les valeurs définies dans l'onglet **nivellement** Optimisation individuelle (si disponible) - Utilisez les valeurs définies dans l'**onglet Optimisation individuelle**, le cas échéant

## Chemin d'accès du projet

Chemin d'accès au dossier source de ce projet.

#### Chemin de sortie du projet

Chemin du dossier de sortie de ce projet.

#### Chemin de sortie streetview-tuile

Chemin d'accès au dossier de sortie de streetview-tuiles.

vous permet d'enregistrer des tuiles directement sur un disque dur USB pour l'expédition, par exemple, un centre de données.

#### Réglage du fuseau horaire

Creator calcule automatiquement l'heure locale à partir de

- le nom du tour, qui comprend le temps des tablettes
- les données du journal de la caméra, qui a le temps GPS.

Si l'heure de la tablette n'a pas été réglée sur l'heure locale, vous pouvez le régler ici.

# Streetview - Filigrane

Ajoutez des filigranes à la streetview. Les modifications dans cet onglet peuvent être visualisées dans l'onglet Nivellement.

|                                  | Ajour un filigrane                                                         |   |
|----------------------------------|----------------------------------------------------------------------------|---|
| Texte                            | © Exemple de Filigrane                                                     |   |
| Police                           | Arial-Bold                                                                 | ۲ |
| Taille                           | 16                                                                         | ¢ |
| Opacité                          | 10                                                                         |   |
| Nombre de filigranes horizontaux | 6                                                                          |   |
| Nombre de filigranes verticaux   | 6                                                                          |   |
|                                  | Ajouter un masque                                                          |   |
| Chemin d'accès du masque         | D:\Projects\creator\cache\0.30.5-sdk\win64\masks\example-car-roof-mask.png |   |
|                                  | Sauvegarder                                                                |   |

# Ajouter un filigrane

Ajouter des filigranes au streetview résultant.

#### Texte

Texte en filigrane.

## Police

Nom de la police en filigrane, la liste des polices provient de C:\Windows\Fonts.

#### Taille

Taille du texte en filigrane.

# Opacité

Opacité du texte en filigrane.

## Nombre de filigranes horizontaux

Combien de filigrane placé horizontalement (gauche-droit).

#### Nombre de filigranes verticaux

Combien de filigranes à placer verticalement (haut-bas).

#### Ajouter un masque

Un masque couvrira le toit de la voiture. Il s'agit d'une image PNG transparente superposée au-dessus de la streetview. Un masque échantillon se trouve dans C:\Program Files (x86)\Creator\masks\example-car-roof-mask.png

#### Chemin d'accès du masque

Chemin d'accès à l'image PNG du masque. Créez votre propre fichier de masque.

# Streetview - Nivellement

Ajustez l'angle entre la caméra sur le toit de la voiture et le capteur de mise à niveau à l'intérieur de la voiture.

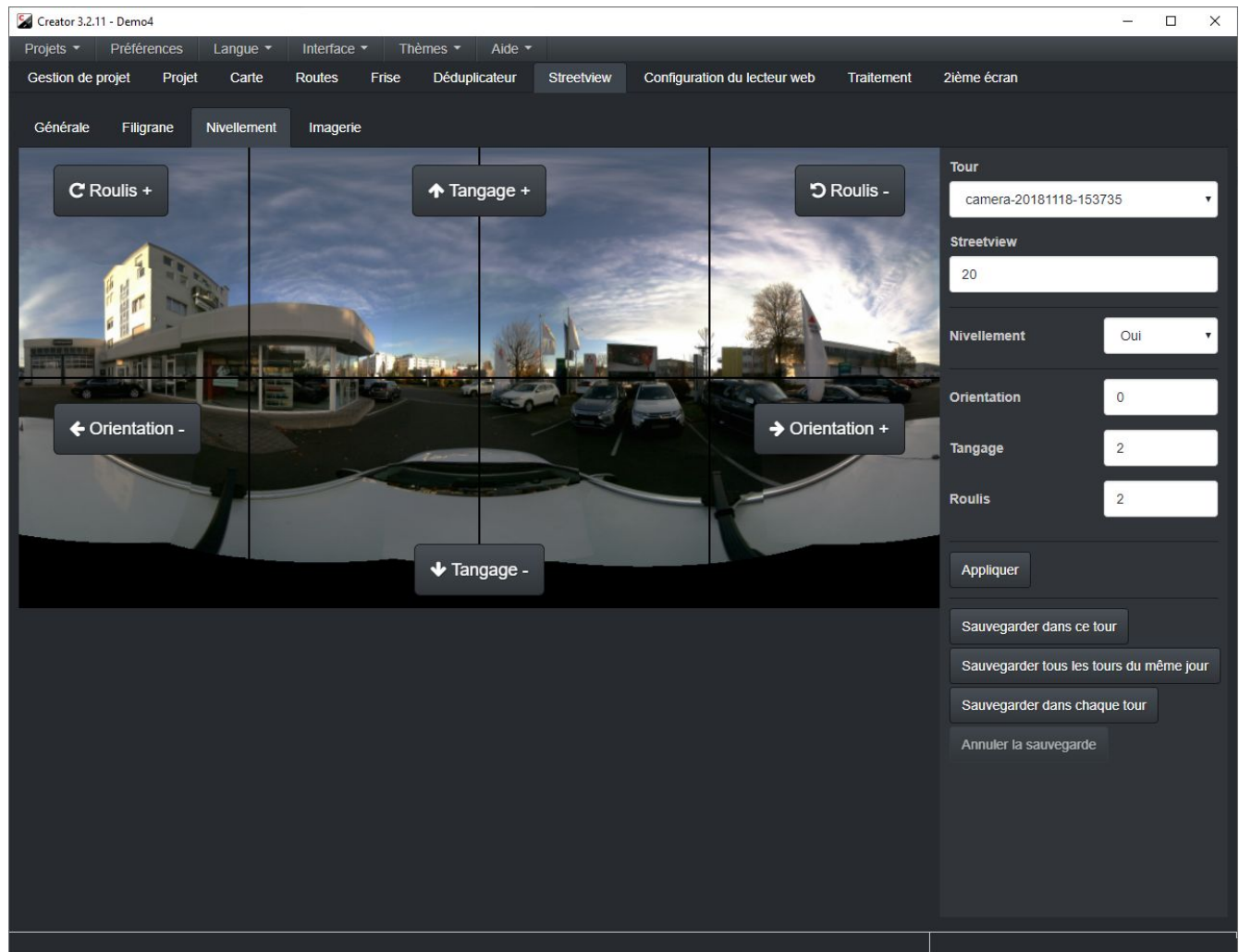

Dans un monde parfait

- la caméra serait montée à 100% verticalement.
- le capteur de nivellement serait monté à 100% horizontalement.
- les deux regarderaient en avant, exactement dans la même direction.

Dans le monde réel, cela ne se produit pas.

De ce fait, vous devez vous adapter aux trois angles entre la caméra et le capteur. Utilisez les boutons Tangage +, Tangage et Roulis +, Roulis- pour ajuster jusqu'à ce que la streetview soit nivelée.

Sinon, vous pouvez directement saisir des valeurs numériques dans les champs à droite.

Vérifiez vos découvertes avec quelques autres streetviews du même tour en entrant un numéro différent dans le champ streetview.

Cliquez sur le bouton **Sauvegarder ce tour** pour enregistrer les valeurs de ce tour uniquement.

Cliquez sur le bouton **Sauvegarder tous les tours du même jour** pour enregistrer les valeurs des tours enregistrés le même jour comme le tour en cours.

Cliquer sur le bouton **Sauvegarder tous les tours de même timeline** pour enregistrer les valeurs de tous les tours ayant le même timeline que le tour en cours. (Non indiqué dans la capture d'écran.)

Si le support de caméra et le support de dispositif de mise à niveau n'ont pas été retirés de la voiture entre les enregistrements, vous pouvez utiliser les mêmes paramètres pour tous les tours de plusieurs jours d'enregistrement différents..

Cliquer sur le bouton **Sauvegarder tous les tours de ce projet** pour enregistrer les valeurs de tous les tours de ce projet.

Vous pouvez voir les valeurs de lacet, de tangage et de roulis de tous les tours en même temps dans l'onglet projets.

Il est possible d'annuler les valeurs enregistrées en cliquant sur le bouton **Annuler la sauvegarde**.

#### Level

Oui:

Niveler avec les valeurs de journal et les valeurs de l'onglet nivellement. Le paramètre le plus couramment utilisé pour Streetviews droites.

#### Non:

Pas de nivellement du tout.

#### Régler:

Utilisez les valeurs de l'onglet de nivellement uniquement. Ignorer les données du journal.

# Streetview - Imagerie

Prévisualisez l'aspect exact des streetviews traitées. Ajustez l'exposition et éclaircissez les ombres.

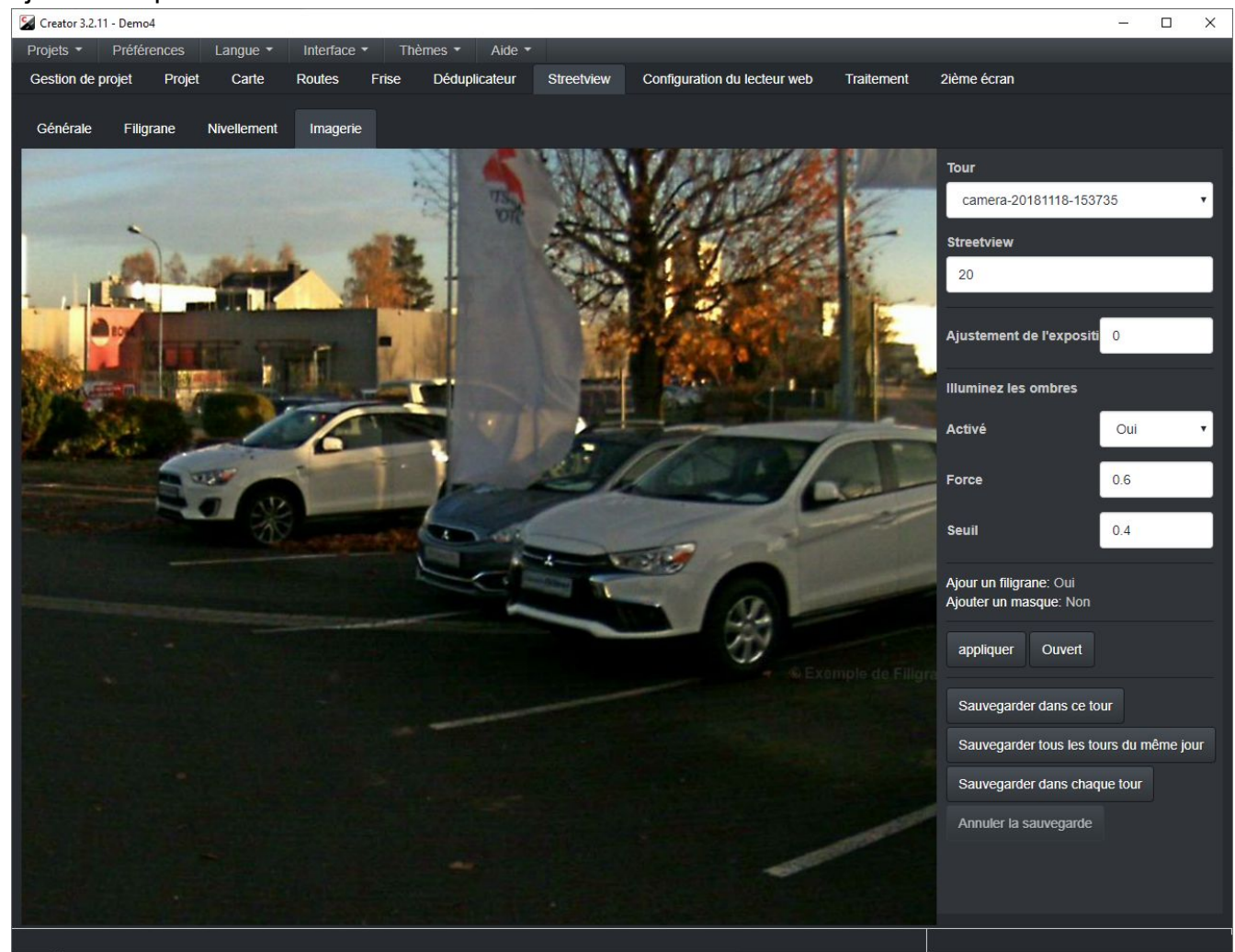

#### Ajustement de l'exposition

Ajustez l'exposition de l'image. 0 ne fait rien, 5 exposition maximale. La valeur par défaut est 0.

#### Illuminer les ombres - Activé

Activation du réglage automatique de la luminosité des ombres.

#### Illuminez les ombres - Force

Amplifie les pixels sombres au niveau de seuil. Valeur comprise entre 0.1 et 1. La valeur par défaut est 0.6.

#### Illuminez les ombres - Seuil

Le réglage automatique de la luminosité sera appliqué aux zones où la luminosité moyenne est inférieure au seuil. Valeur comprise entre 0.1 et 1. La valeur par défaut est 0.4.

## Appliquer

Mettez à jour l'image en utilisant les nouvelles valeurs.

#### Ouvrir

Ouvrez l'image avec la visionneuse d'images par défaut de votre système d'exploitation

Cliquez sur le bouton **Sauvegarder dans ce tour** pour enregistrer les valeurs dans ce tour uniquement.

Cliquer sur le bouton **Sauvegarder tous les tours du même jour** pour enregistrer les valeurs de tous les tours enregistrés le même jour que le tour en cours.

Cliquer sur le bouton **Sauvegarder tous les tours du même timeline** pour enregistrer les valeurs de tous les tours ayant le même timeline que le tour en cours. (Non indiqué dans la capture d'écran.)

Si le support de caméra et le support de dispositif de mise à niveau n'ont pas été retirés de la voiture entre les enregistrements, vous pouvez utiliser les mêmes paramètres pour toutes les visites de plusieurs jours d'enregistrement différents.

Cliquer sur le bouton **Sauvegarder tous les tours de ce projet** pour enregistrer les valeurs de tous les tours du projet.

# Comparer

Un moyen facile de comparer deux ensembles de paramètres différents:

- 1. Définir les valeurs initiales de l'exposition et de l'Illumination des ombres
- 2. Cliquer sur Appliquer
- 3. Cliquer sur **Ouvrir**. Ne fermez pas la visionneuse d'images.
- 4. Changer les valeurs dans Creator.
- 5. Cliquer sur Appliquer
- 6. Comparez la fenêtre du visualiseur d'images et la fenêtre du creator côte à côte

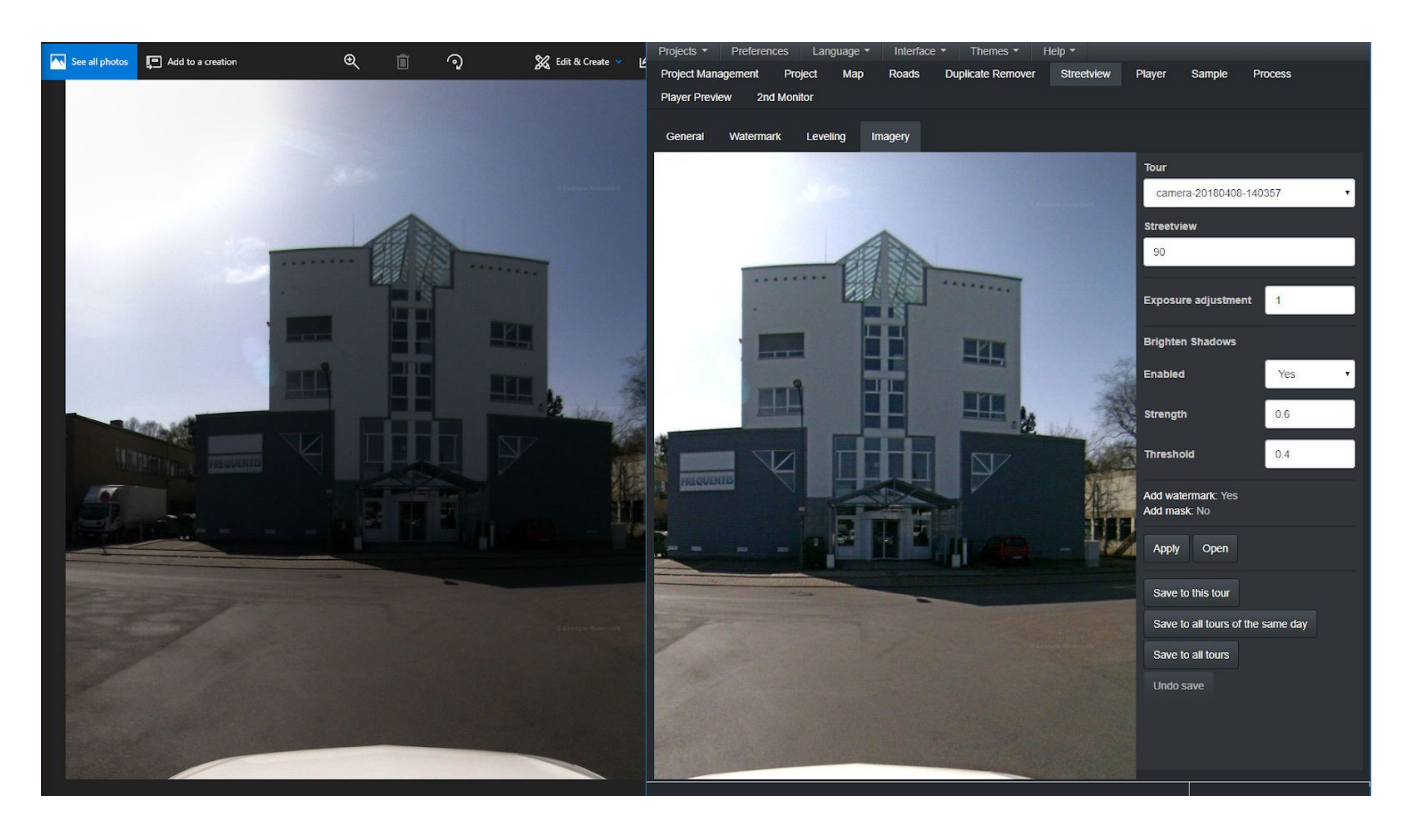

# Lecteur

# Sous-onglet préférences

Définir toutes les préférences du lecteur pour le fichier de configuration player.xml.

Vous pouvez également changer cela en modifiant le fichier **player.xml** dans le dossier du lecteur.

Les modifications manuelles apportées au fichier player.xml ne seront pas affichées ici.

# Basic

| Démarer la vue | Sélectionner | Définir manuellement |
|----------------|--------------|----------------------|
|                |              |                      |

## Choisir

Choisissez la vue de démarrage dans le sous-onglet Lecteur.

# Régler manuellement

| Démarrer le tour                                             | camera-20181118-153256      |  |
|--------------------------------------------------------------|-----------------------------|--|
| Démarrer la streetviews                                      | 00000078                    |  |
| Direction de la vue de<br>démarrage<br>gauche-droite (degré) | 240.0                       |  |
| Direction de la vue de<br>démarrage<br>haut-bas (degré)      | 0 \$                        |  |
| Démarrer le zoom<br>(degré)                                  | 90<br>Paramètres par défaut |  |

## Démarrer le tour

#### Démarrer la streetviews

Démarrer la direction de la vue gauche-droite (degré)

#### Démarrer la direction de la vue haut-bas (degré)

# Démarrer le zoom (degré)

| Titre                          | Demo4                                                                    |
|--------------------------------|--------------------------------------------------------------------------|
| Texte du menu de<br>gauche     | Votre entreprise                                                         |
| URL du menu de<br>gauche       | http://www.votresociete.com                                              |
| Cible URL du menu de<br>gauche | Ouvre le document lié dans une nouvelle fenêtre ou onglet. Valeur : _t 🔹 |
| Texte du menu de droite        | Plus d'infos                                                             |
| URL du menu de droite          | http://www.votresociete.com/projet-exemple                               |
| Cible URL du menu de<br>droite | Ouvre le document lié dans une nouvelle fenêtre ou onglet. Valeur : _ł 🔻 |
| Permalien                      | Permalien                                                                |
|                                |                                                                          |
| Frises chronologiques          | Frise                                                                    |

#### Titre

Le nom du projet sera suggéré par défaut. Vous pouvez l'écraser.

Texte du menu de gauche URL du menu de gauche Cible URL du menu gauche Texte du menu de droite URL du menu de droite Cible URL du menu de droite Permalien Étiquette de la timeline

# Logo

| Logo                 |                                                                          |  |
|----------------------|--------------------------------------------------------------------------|--|
| Activé               | Non                                                                      |  |
| Image du tour        | D:\Projects\creator\cache\0.30.5-sdk\win64\logos\example-logo.png        |  |
| Click URL            | http://www.your-company.com                                              |  |
| Click et cible l'URL | Ouvre le document lié dans une nouvelle fenêtre ou onglet. Valeur : _t 🔹 |  |
|                      | Paramètres par défaut                                                    |  |

## Activé

Afficher/Masquer logo

# Chemin de l'image

Chemin d'accès à une image de logo au format PNG à afficher dans le coin supérieur droit du lecteur.

## Cliquer sur l'URL

Cliquer sur le logo ouvrira l'URL spécifié.

# Cible et Cliquer l'URL

# Signaler un problème

| Signaler un problème |                                                                                                    | 2 |
|----------------------|----------------------------------------------------------------------------------------------------|---|
| Activé               | Non                                                                                                    |   |
| Email du support     | support@yourcompany.com                                                                                                    |   |
| étiquette            | Signaler un problème                                                                                                    |   |
| Sujet de l'Email     | Signaler un problème                                                                                                    |   |
| Contenu de l'email   | Gracias por ayudarnos a informar sobre contenido que podría estar violando nuestras normas.<br>Motivo por el que informa de este streetview: |   |
|                      | Permalink del streetview: {{permalink}}                                                                                                    | 2 |
|                      | Paramètres par défaut                                                                                                    |   |

#### Activé

Afficher/Masquer lien pour signaler un problème dans le coin inférieur droit du lecteur

#### E-mail du support

Lorsque l'utilisateur clique sur le lien **étiquette**, ouvre un nouvel e-mail avec le client de messagerie par défaut de l'utilisateur avec **objet** et le **contenu de l'e-mail** spécifiés.

# Étiquette

Objet de l'e-mail

Contenu de l'e-mail

# Date de l'image capturée

| Date d'image capture                           |                       |
|------------------------------------------------|-----------------------|
| Activé                                         | Non v                 |
| Préfixe d'étiquette                            | Imagen capturada:     |
| Cliché                                         | F j, Y, g:i a         |
| Décalage horizontal du<br>coin inférieur droit | 200                   |
|                                                | Paramètres par défaut |

# Activé

Afficher/Masquer Lien date de l'image capturée dans le coin inférieur droit du lecteur

# Préfixe d'étiquette

Afficher le texte avant la date

# Cliché

Formaté selon la chaîne de format donnée. Voir les options de formatage sur: <u>http://php.net/manual/en/function.date.php#refsect1-function.date-parameters</u>

# Décalage horizontal du coin inférieur droit

# Disposition

| Disposition        |                       |  |
|--------------------|-----------------------|--|
| Carte              | Visible               |  |
| Lien permanent     | Visible               |  |
| Menu               | Visible               |  |
| Bouton de carte    | Visible               |  |
| Mode de navigation | Hotspots •            |  |
|                    | Paramètres par défaut |  |

## Carte

Afficher/Masquer la carte

## **Permalien** Afficher/Masquer le permalien

#### **Menu** Afficher/Masquer le menu

#### Bouton de carte

Afficher/Masquer le bouton de la carte

# Mode de navigation

Flèches/Points d'accès/Flèches et Points d'accès

# Streetview

| Voir                              | Relatif à la voiture          |  |
|-----------------------------------|-------------------------------|--|
| Contrôle souris                   | Style streetview (recommandé) |  |
| Limite de zoom<br>minimum (degré) | 50                            |  |
| Limite de zoom<br>maximum (degré) | 120                           |  |
| Limite vers la bas<br>(degré)     | -50                           |  |
| Limite vers la haut<br>(degré)    | 50                            |  |

#### Vue

Relatif à la voiture/Avant

#### Contrôle de la souris

Style de streetview (recommandé) / Style de streetviews à l'ancienne

# Limite de zoom minimum (degré)

Limite de zoom maximum (degré)

Limite vers le bas (degré)

Limite vers le haut (degré)

| Titre                                                                   |            |          |
|-------------------------------------------------------------------------|------------|----------|
| Afficher le label de la<br>flèche                                       | Souris     | •        |
| Permettre de cliquer<br>les labels de flèche                            | Oui        | <b>•</b> |
| Labels de flèche issus<br>de cette colonne de la<br>table de Streetview | Streetview | •        |
| Afficher le label de<br>l'Hotspot                                       | Toujours   | •        |
| Permettre de cliques<br>les labels de Hotspot                           | Oui        | •        |
| Label de Hotspot issu<br>de cette colonne de la<br>table de Streetview  | Streetview | ·]       |

#### Afficher l'étiquette de la flèche

Souris/Aucun/Toujours

## Etiquette de flèche à cliquer

#### Etiquettes de flèches de cette colonne du tableau streetview Rue/Streetview/Description

Afficher l'étiquette de point d'accès Souris/Aucun/Toujours

Etiquette de point d'accès à cliquer

## Etiquette de point d'accès de cette colonne du tableau Streetview Rue/Streetview/Description

# Carte

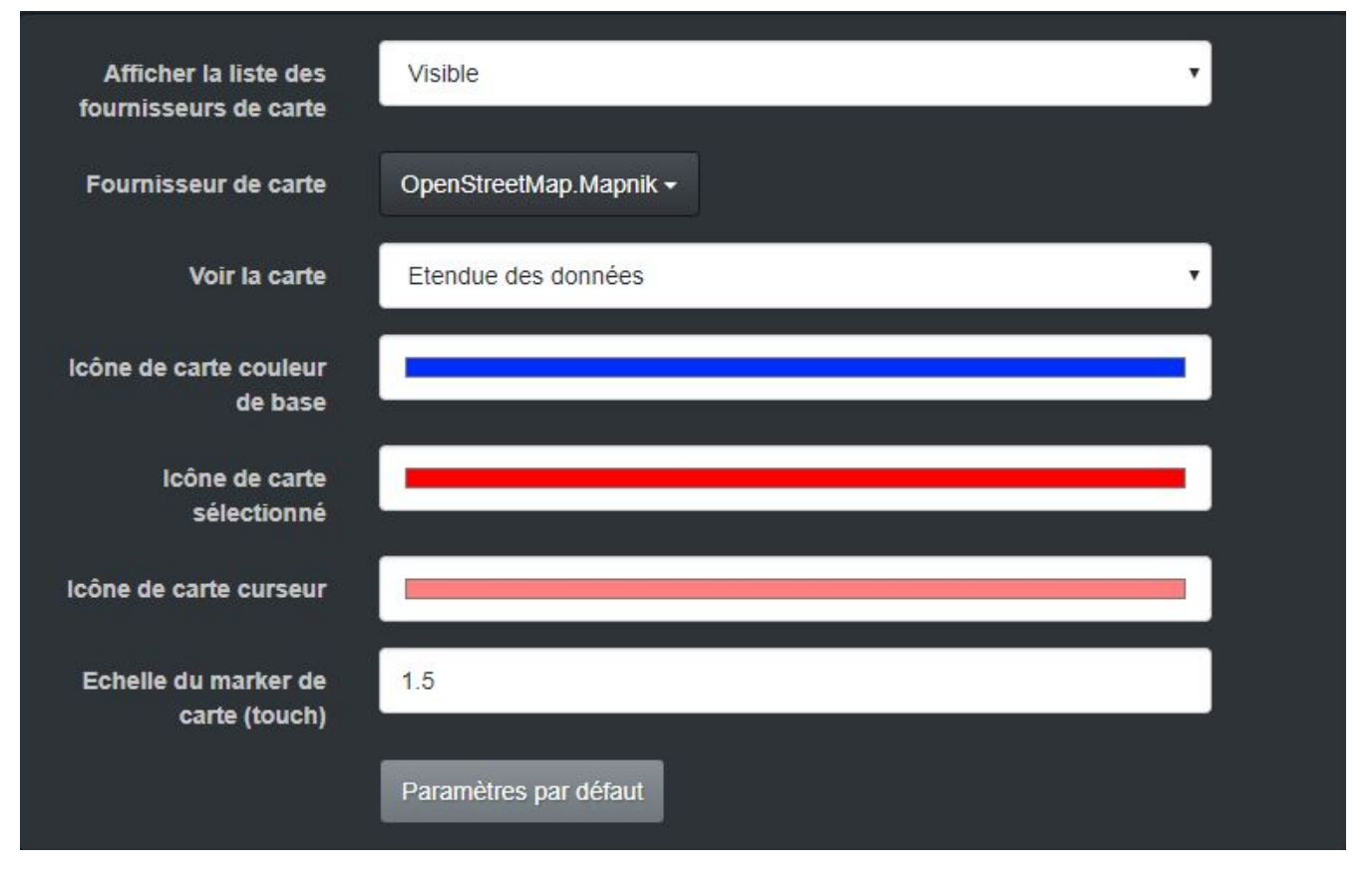

#### Afficher la liste des fournisseurs de carte

Afficher un bouton dans le coin supérieur droit de la carte. Le spectateur peut basculer sur l'un des fournisseurs de carte répertoriés. La liste peut être modifiée manuellement dans le fichier /player/player.xml.

#### Fournisseur de carte

Sélectionnez une couche de base en ligne dans le menu déroulant ou définissez votre propre ensemble de tuiles de carte personnalisée.

#### Voir la carte

Démarrer Streetview / Étendue des données / Lat, Lon

#### Couleur de base de l'icône de carte

Couleur de l'icône de la carte par défaut

#### Icône de carte sélectionnée

Couleur de l'icône de la carte sélectionnée

#### Curseur icône de la carte

Couleur de l'icône de la carte lorsque le curseur de la souris est dessus

# Échelle du marqueur de carte (tactile)

Régler l'échelle du marqueur sur les appareils à écran tactile

# Cône radar

| Cône du radar                              |                       |  |
|--------------------------------------------|-----------------------|--|
| Afficher cône du radar                     | Visible               |  |
| Unités de la taille de<br>cône du radar    | Pourcent •            |  |
| Valeur de la taille de<br>cône du radar    | 25                    |  |
| couleur du cadre du<br>cône du radar       |                       |  |
| couleur de remplissage<br>du cône du radar |                       |  |
|                                            | Paramètres par défaut |  |

#### Afficher cône radar

Afficher/Masquer cône du radar

#### Unités de taille du cône radar

Unités utilisées pour redimensionner le cône du radar. Si l'option de pourcentage est sélectionnée, le pourcentage fait référence à la hauteur totale de la carte..

#### Valeur de la taille du cône radar

Valeur de la taille du cône radar

#### Couleur du cadre du cône radar

Couleur de la bordure du cône radar

# Couleur de remplissage du cône radar

Couleur du cône radar

# Points d'intérêt (POI)

| Afficher la liste de POI                                         | Non                   |   |
|------------------------------------------------------------------|-----------------------|---|
| Créer le fichier poi-<br>list.php dans le dossier<br>du 'player' | Non                   | ] |
| Afficher le label pour un<br>POI                                 | Streetview            |   |
| Afficher le nom de POI                                           | Oui                   |   |
| Étiquette déroulante                                             | POI list              | ] |
| Sélectionner l'etiquette<br>déroulante POI                       | Selectioner POI       | ] |
|                                                                  | Paramètres par défaut |   |

#### Afficher la liste de POI

Afficher/Masquer la liste de POI

Créez un fichier poi-list.php dans le dossier du lecteur

#### Afficher le label pour un POI

| Aucun      | Ne pas afficher de label pour le POI                |
|------------|-----------------------------------------------------|
| Streetview | Utilisez le nom de la streetview comme label du POI |
| Route      | Utilisez le nom de la route comme label pour le POI |

#### Afficher le nom du POI

| Commentaire uniquement | Afficher uniquement le commentaire du POI |
|------------------------|-------------------------------------------|
| Oui                    | Afficher le nom et le commentaire du POI  |
| Non                    | Ne pas afficher le nom du POI             |

#### Etiquette déroulante

#### Sélectionner l'étiquette déroulante du POI

Si vous devez créer un fichier de POI plus avancé, définissez **Interface** sur **Avancé**, puis utilisez **Outils -> Exporter**, par exemple au format .csv..

Vous pouvez ensuite créer facilement tout type de liens avec <u>Libre Office Calc</u> ou avec MS Excel en enchaînant les valeurs souhaitées

# Sols

| Afficher les sols                                           | Masqué                                      |
|-------------------------------------------------------------|---------------------------------------------|
| Démarrer le sol                                             | •                                           |
| Label de sol                                                | Suelo                                       |
| Couleur des sols<br>précédente et suivante                  |                                             |
| Le sol n'existe pas dans<br>le message de la<br>chronologie | El suelo \$1 no existe en la cronología \$2 |
|                                                             | Paramètres par défaut                       |

#### Afficher les sols

Afficher les flèches et les points chauds des sols

#### Démarrer le sol

Sol par défaut pour démarrer le lecteur avec

# Etiquette de sol

## Couleur des sols suivants et précédents

Le sol n'existe pas dans le message de la timeline

# **Rotation automatique**

| Activé                                     | Désactiver | ·  |
|--------------------------------------------|------------|----|
| Temps d'attente                            | 0          |    |
| Vitesse                                    | 3          |    |
| Direction                                  | Droite     | ·] |
| Horizon                                    | 0          |    |
| Zoom sur FOV                               | 120        |    |
| Le click désactive la rotation automatique | Activé     | -  |

# Activé

## Temps d'attente

Temps en secondes avant le début de la rotation

#### Vitesse

Vitesse de rotation

#### Direction

Panoramique automatique sur la streetview à droite ou à gauche

#### Horizon

Panoramique automatique sur streetview pour correspondre à un horizon spécifique

#### Zoom sur FOV

## Le Clic désactive la rotation automatique

# Lecture Automatique

|                 | Desactiver | • |
|-----------------|------------|---|
| Temps d'attente | 3          |   |
| Boucle          | Désactiver | * |
| Direction       | Avant      | • |

#### Activé

# Temps d'attente

Temps en secondes entre changements de streetviews

#### Boucle

Lorsque vous arrivez à la dernière streetview si la direction est en avant, ou en atteignant le premier streetview la direction est en arrière aller à **Démarrer** streetview et continuer.

#### Direction

La direction du mouvement est soit en Avant ou en Arrière.

# Expert

# Flèches

| Flèches                                                                 |                       |  |
|-------------------------------------------------------------------------|-----------------------|--|
| Afficher les flèches des<br>streetviews à proximité                     | Oui                   |  |
| Afficher les flèches à<br>proximité à une<br>distance de (mètres)       | 20                    |  |
| Cacher les "fléches"<br>situées à une distance<br>inférieure à (mètres) | 0                     |  |
| Nombre maximum de<br>Flèches à proximité                                | 10                    |  |
| Echelle de l'image<br>flèche (souris)                                   | 0.5                   |  |
| Echelle de l'image<br>flèche (touch)                                    | 1 \$                  |  |
| Couleur des streetviews<br>précédente et suivante                       |                       |  |
| Couleur des streetviews<br>à proximité                                  | Paramètres par défaut |  |

Afficher les flèches des streetviews à proximité Afficher les flèches à proximité à une distance de (mètres) Nombre maximum de flèches à proximité Echelle de l'image flèche (souris) Echelle de l'image flèche (tactile) Couleur des streetviews précédente et suivante Couleur des streetviews à proximité

# Points d'accès

| Hotspots                                                                |                              |  |
|-------------------------------------------------------------------------|------------------------------|--|
| Hauteur d'offset de la<br>camera par rapport au<br>sol (mètres)         | 1.95                         |  |
| Afficher Hotspots à proximité                                           | Oui                          |  |
| Afficher les Hotspots à<br>proximité à une<br>distance de (mètres)      | 40                           |  |
| Cacher les "hotspots"<br>situés à une distance<br>inférieure à (mètres) | 0                            |  |
| Nombre maximum de<br>Hotspots à proximité                               | 20                           |  |
| Epaisseur du Hotspot<br>(pixels)                                        | 150                          |  |
| Couleur du Hotspot                                                      |                              |  |
| Opacité du Hotspot                                                      | 0.5<br>Paramètres par défaut |  |

Décalage de la caméra par rapport au sol (mètres) Afficher les Points d'accès à proximité Afficher les Points d'accès à proximité à une distance de (mètres) Nombre maximum de Points d'accès à proximité Largeur du Points d'accès (pixels) Couleur du Point d'accès Opacité du Point d'accès

# Style d'étiquette de flèche

| Police                                  | Arial, Helvetica, sans-serif |  |
|-----------------------------------------|------------------------------|--|
| Taille de la police                     | 14                           |  |
| Gras                                    | Oui                          |  |
| Afficher arrière plan                   | Oui 🗸                        |  |
| Couleur de l'arrière plan               |                              |  |
| Arrière plan alpha                      | 0.667                        |  |
| Afficher la bordure                     | Oui 🗸                        |  |
| Epaisseur de bordure                    | 2                            |  |
| Couleur de bordure                      |                              |  |
| Arrondir le rayon de<br>l'angle         | 10                           |  |
| Couleur de texte                        |                              |  |
| Remplissage (Haut<br>Droite Bas Gauche) | 6 10 6 10                    |  |
| Aligner texte                           | Centre                       |  |
| Offset Y                                | -5                           |  |

# Police

Taille de la police

#### Gras

- Afficher l'arrière plan
- Couleur de l'arrière plan
- Alpha de l'arrière plan
- Afficher la bordure
- Largeur de la bordure
- Couleur de la bordure
- Rayon de bord arrondi
- Couleur du texte
- Rembourrage (en haut à droite en bas à gauche)
- Aligner le texte
- Décalage en Y
# Style d'étiquette points d'accès

| Police                                  | Arial, Helvetica, sans-serif |  |
|-----------------------------------------|------------------------------|--|
| Taille de la police                     | 14                           |  |
| Gras                                    | Oui                          |  |
| Afficher arrière plan                   | Oui                          |  |
| Couleur de l'arrière plan               |                              |  |
| Arrière plan alpha                      | 0.667                        |  |
| Afficher la bordure                     | Oui                          |  |
| Epaisseur de bordure                    | 2                            |  |
| Couleur de bordure                      |                              |  |
| Arrondir le rayon de<br>l'angle         | 10                           |  |
| Couleur de texte                        |                              |  |
| Remplissage (Haut<br>Droite Bas Gauche) | 6 10 6 10                    |  |
| Aligner texte                           | Centre                       |  |
| Offset Y                                | -5                           |  |

# Police

Taille de la police

#### Gras

- Afficher l'arrière plan
- Couleur de l'arrière plan
- Alpha de l'arrière plan
- Afficher la bordure
- Largeur de la bordure
- Couleur de la bordure
- Rayon de bord arrondi
- Couleur du texte
- Rembourrage (en haut à droite en bas à gauche)
- Aligner le texte
- Décalage en Y

| Dossier source des<br>tuiles                   | http://www.yourcompany.com/panorama-tiles                                                            |  |
|------------------------------------------------|----------------------------------------------------------------------------------------------------|--|
| Zoom maximum                                   | 25                                                                                                   |  |
| Largeur de l'icône carte<br>pour la streetview | 12                                                                                                   |  |
| Hauteur de l'icône carte<br>pour la streetview | 12 \$                                                                                                |  |
| Message d'erreur –<br>Frise chnologique        | Configuración errónea en player.xml: Streetview inicial \$1 debería de esta<br>Paramètres par défaut |  |

Zoom de départ par défaut (degré)

## Dossier source des tuiles

L'URL du chemin de mosaïque doit pointer vers le dossier de mosaïques panorama chargé sur un serveur Web. **Non \ à la fin de l'URL.** 

Non \ a la lin de l'ORL.

Zoom de carte maximal

Largeur d'icône de carte streetview

Hauteur d'icône de carte streetview

Message d'erreur de la timeline

# Aperçu sous-onglet

S Creator 3.2.11 - Demo4 \_ X Projets - Préférence Gestion de projet Configuration du lecteur web 2ième écran Projet Traitement Préférences Aperçu NESS AND STREET YL Your Companies Logo Here ez le début de Streetview et Map V • • camera-20181118-153735-0000 00152 camera-20181118-153735-000000151 • • ••• camera-20181118-153735-000000150 Leaflet I © Or Permalien (3) Votre entreprise ▲ ♦ + -Plus d'infos -réation du streetview pour le lecteur: camera-20181118-153735-000000148

Un aperçu de ce à quoi ressembleront le lecteur et le Streetview.

Ajustez la direction et le zoom de la streetview et de la zone et zoomez sur la carte. Ensuite cliquez sur le bouton choisissez le début de la streetview et la carte pour enregistrer les paramètres comme vue de démarrage pour le lecteur.

Vous pouvez alterner entre préférences et aperçu jusqu'à ce que vous soyez satisfait du lecteur.

# Échantillon

| Tour initial                             | camera-20181118-153256       | T  | Débuter streetview | 78            | Premier actif |
|------------------------------------------|------------------------------|----|--------------------|---------------|---------------|
|                                          |                              |    |                    | Dernier actif |               |
| Prossesus tout les x temps<br>streetviem | 1                            |    |                    |               |               |
| Tour de fin                              | camera-20181118-153735       | •  | Arrêter streetview | 822           | Premier actif |
|                                          | Nombre de sets de données: 8 | 84 |                    | Dernier actif |               |
|                                          | Sauvegarder                  |    |                    |               |               |

L'onglet **Echantillon** permet des ajustements temporaires sans changer le projet. Très utile pour créer rapidement un aperçu du projet

#### Démarrer le tour

Commencer le traitement avec ce tour.

#### Démarrer la streetview

Commencer le traitement avec ce streetview.

#### Étape. Traiter chaque xième ensemble de données

Si le nombre total de streetviews actives est de 100 000, alors:

Etape 1traitera toutdes streetviews actives:Etape 10traitera 10%des streetviews actives uniquement:Etape 100traitera 1%des streetviews actives uniquement:Etape 1000traitera 0.1%des streetviews actives uniquement:Etape 1000traitera 0.1%des streetviews actives uniquement:

100.000 streetviews. 10.000 streetviews. 1.000 streetviews. 100 streetviews. 10 streetviews.

#### Fin du tour

Terminer le traitement avec ce tour.

#### Fin de streetview

Terminez le traitement avec ce streetview du tour.

#### Nombre d'ensembles de données

Calculé en fonction de Début, Étape, Fin et des streetviews actives sur l'onglet Carte uniquement.

Les sorties déjà existantes et les paramètres de saut éventuels sous l'onglet traitement **ne** seront **pas** considérés.

# Traitement

# Lecteur Web

Crée un lecteur web opérationnel que vous pouvez installer sur un serveur web.

| 📓 Creator 3.2.11 - Demo4                |                                                                                                    |                                                          |                 |                            |
|-----------------------------------------|----------------------------------------------------------------------------------------------------|----------------------------------------------------------|-----------------|----------------------------|
| Projets • Préférences                   | Langue • Interface •                                                                                 | Thèmes • Aide •                                          |                 |                            |
| Gestion de projet Projet                | Carte Routes F                                                                                       | rise Déduplicateur                                       | Streetview      | Configuration du lecteur w |
| Web Player Android Pl                   | ayer Instant Player (Faça                                                                            | ades, Photogramme en ligr                                | ne) G-Publish   | er Google Earth Pro        |
| Lecteur Web                             | • Ignorer les données                                                                                | s existantes 🛛 🔍 Remplac                                 | er 📃 Ajouter de | s tuiles de cartes locales |
| Tuiles de streetview pour le<br>lecteur | <ul> <li>Ajouter une savegar</li> <li>Ignorer les données</li> <li>À partir de 0 streetvi</li> </ul> | de<br>s existantes • Remplac<br>ews existantes uniquemen | t               |                            |
| Démarrer le traitement S                | topper le traitement                                                                                 |                                                          |                 |                            |
| Ouvrir le dossier de sortie du          | projet                                                                                               |                                                          |                 |                            |
| Sauvegarder les préférences             | de ce projet comme défaut                                                                            | Vérifier les paramètres p                                | ar défaut       |                            |

#### A partir de X streetviews existants uniquement:

Ne pas créer de nouvelles streetviews. Créer des tuiles à partir de steetviews déjà existantes.

### Ajouter des tuiles de carte locales:

Si des tuiles de carte personnalisées sont configurées dans l'onglet carte.

#### Ajouter une sauvegarde

Si coché, créer une nouvelle sauvegarde de projet dans le dossier du lecteur/sauvegarde.

Vous pouvez également créer simultanément des streetviews de 8192 x 4096 pixels. Définir l'**interface -> avancé**. Cochez ensuite la nouvelle option. **streetviews de 8192 x 4096 pixels**.

# Android-Player

Générer une archive ZIP pouvant être ouverte avec l'application Android Player. Cela fonctionne hors ligne, sans connexion internet.

| Creator 3.2.11 - Demo-         | 4                      |                        |                     |                   |                                |
|--------------------------------|------------------------|------------------------|---------------------|-------------------|--------------------------------|
| Projets - Préfére              | ences Langue -         | Interface -            | Thèmes 👻 🛛 Ai       | ide 🔻             |                                |
| Gestion de projet              | Projet Carte           | Routes Frise           | Déduplicate         | eur Streetview    | Configuration du lecteur       |
| Web Player A                   | ndroid Player Ins      | tant Player (Façades   | , Photogramme e     | en ligne) G-Pub   | lisher Google Earth Pro        |
| Lecteur Android                | O Igno                 | orer les données ex    | istantes 🔍 Rer      | nplacer 🔲 Ajoutei | r des tuiles de cartes locales |
|                                | 🗹 Ajou                 | iter une savegarde     |                     |                   |                                |
| 8192x4096 pixel<br>Streetviews | O Igno                 | rer les données ex     | istantes 🏾 🔍 Rer    | nplacer           |                                |
| Démarrer le traiteme           | ent Stopper le trai    | ement                  |                     |                   |                                |
| Ouvrir le dossier de           | sortie du projet       |                        |                     |                   |                                |
| Sauvegarder les pré            | éférences de ce projet | comme défaut <u>Vé</u> | erifier les paramèt | tres par défaut   |                                |

# Ajouter des tuiles de carte locales:

Si des tuiles de carte personnalisées sont configurées dans l'onglet carte.

### Ajouter une sauvegarde

Si coché, crée une nouvelle sauvegarde de projet dans le dossier du lecteur/sauvegarde.

# **Instant Player**

Générez un lecteur pouvant être ouvert à l'aide du programme Instant Player, Facades, Photogram Online.

| Screator 3.2.11 - Demo4       |                              |                        |               |             |                            |
|-------------------------------|------------------------------|------------------------|---------------|-------------|----------------------------|
| Projets - Préférences         | Langue • Interface •         | Thèmes -               | Aide 🝷        |             |                            |
| Gestion de projet Projet      | t Carte Routes               | Frise Dédup            | olicateur     | Streetview  | Configuration du lecteur w |
| Web Player Android F          | Player Instant Player (Fa    | çades, Photograr       | nme en ligne; | ) G-Publish | er Google Earth Pro        |
| Lecteur instantané            | Ajouter une saveg            | arde                   |               | Ajouter de  | s tuiles de cartes locales |
| Démarrer le traitement        | Stopper le traitement        |                        |               |             |                            |
| Ouvrir le dossier de sortie d | u projet                     |                        |               |             |                            |
| Sauvegarder les préférence    | es de ce projet comme défaut | <u>Vérifier</u> les pa | ramètres par  | défaut      |                            |

## Ajouter des tuiles de carte locales:

Si des tuiles de carte personnalisées sont configurées dans l'onglet carte.

#### Ajouter une sauvegarde

Si coché, crée une nouvelle sauvegarde de projet dans le dossier du lecteur/sauvegarde.

# **G-Publisher**

Générer des streetviews pouvant être ouvertes par le programme G-Publisher.

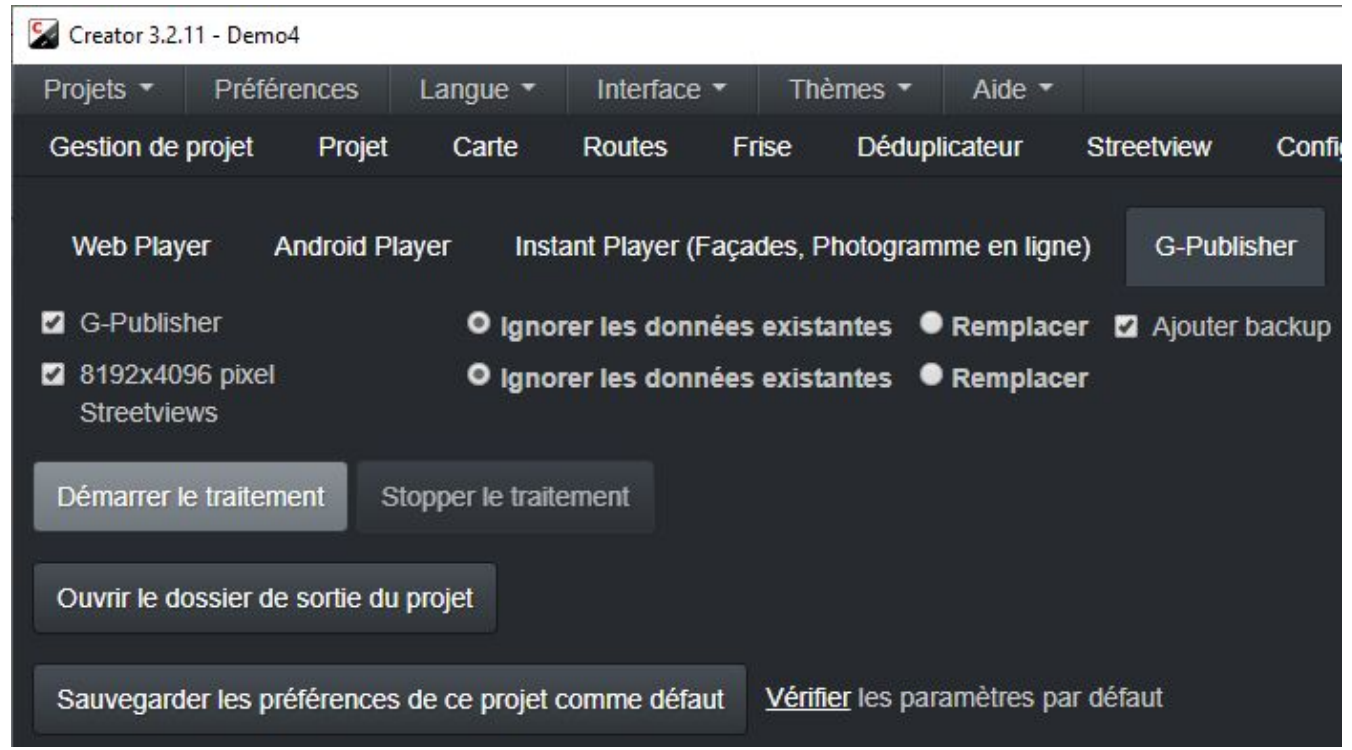

## Ajouter une sauvegarde

Si coché, crée une nouvelle sauvegarde de projet dans le dossier g-publisher/sauvegarde

# Google Earth Pro

Générez un fichier KML pouvant être ouvert par le programme Google Earth Pro.

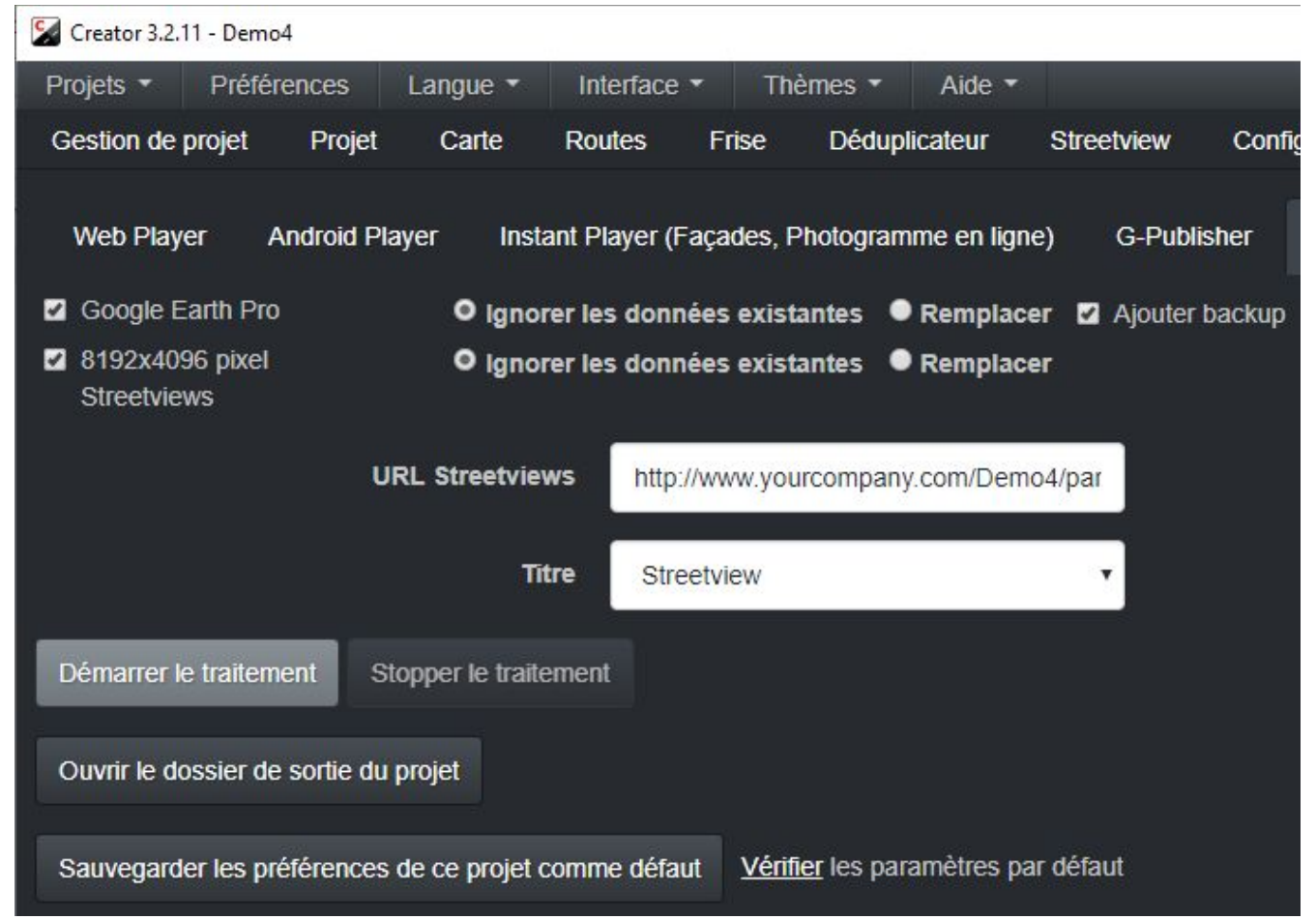

Pour afficher les streetviews localement, exécutez http-server.exe, ce qui démarrera un serveur http pour servir les streetviews et ouvrira http-server.kml dans Google Earth. Le serveur http est configuré pour rechercher des streetviews dans le dossier "../panoramas"..

#### URL de Streetviews

L'URL du dossier panoramas chargé sur un serveur Web. Cela ne fonctionnera pas avec les chemins de fichiers locaux.

### Étiquette

Afficher le nom de la rue ou le nom de la streetviews sous forme d'étiquette

#### Ajouter une sauvegarde

Si coché, crée une nouvelle sauvegarde de projet dans le dossier google-earth/sauvegarde

# **Streetviews Uniquement**

Générer uniquement des streetviews de 8192 x 4096 pixels.

Utilisez ce mode pour générer des streetviews pour votre programme Photogram ou pour votre propre workflow.

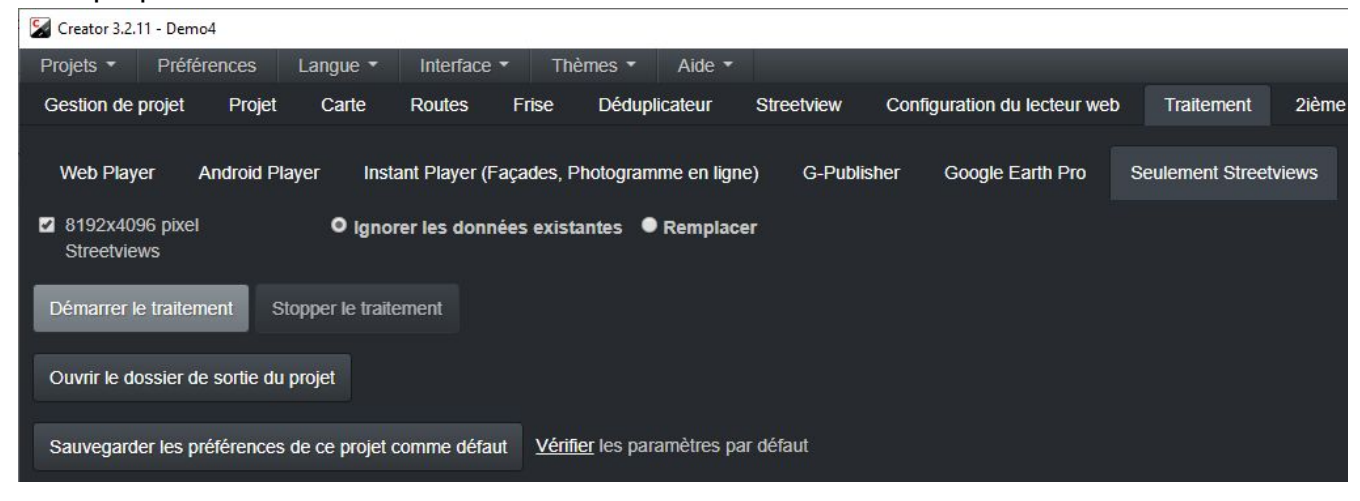

## Traitement

Au début du traitement, apparaît une fenêtre pop-up récapitulant les paramètres. Cliquez sur **Démarrer le traitement** ou sur **Annuler** pour effectuer des réglages.

### Dossier de sortie du projet ouvert

Ouvre le dossier de sortie du projet généré dans Windows Explorer.

### Sauvegarder les préférences de ce projet par défaut

Enregistrez ces préférences de projet comme valeurs par défaut pour les nouveaux projets. Pas besoin d'entrer encore et encore les mêmes paramètres.

Cliquer sur coché pour ouvrir les Fenêtres Préférences - Pour de nouveaux projets.

# Compte-rendu du traitement

Veuillez désactiver le scan de virus. Un anti-virus actif peut ralentir la création de tuiles par 50%.

Traitement du lecteur Web

Nombre de streetview équirectangulaires: 0 Nombre de tuiles de streetview: 884

#### Créer

Tuiles de streetview pour le lecteur, Ignorer les données existantes Lecteur, Ignorer les données existantes

#### Dossiers

Dossier source: D:\as\Demo4 Destination: S:\as\out\Demo4 Chemin d'accès aux dossier des tuiles de streetview: S:\as\out\Demo4\panorama-tiles Emplacement temporaire: C:\Users\pavel\AppData\Local\creator3\tmp

#### Imagerie

Ajustement de l'exposition: Identique pour tous les tours: 0 Éclaircir les ombres - Activé: Identique pour tous les tours: Oui Nivellement: Identique pour tous les tours: yes Methode de nivellement: Configuration Individuelle (si disponible) Ajour un filigrane: Oui Ajouter un masque: Non

Fichiers de calibrage: D:\as\pto\220003229.xml

Utilisation du processeur par défaut v 2.0.1. Ajustement de l'heure: spécifique pour tous les tours. Leap seconds: Automatique.

Taille de la streetview: 8192x4096

Démarrer le traitement

Annuler

Pendant le traitement, vous pouvez cliquer sur le bouton **Stopper le traitement** à tout moment.

L'arrêt du traitement peut prendre un peu de temps, car le traitement est effectué par lots.

## Voir le registre affiché ci-dessous.

| Démarrer le traitement Stopper le traitement                                                                                                    |
|----------------------------------------------------------------------------------------------------|
| Ouvrir le dossier de sortie du projet                                                                                                    |
| Sauvegarder les préférences de ce projet comme défaut                                                                                                    |
| Restant: 806/884 streetview-tiles<br>Temps de finition: 00:06:54<br>ETA: Tue Jun 04 2019 16:50 pm<br>Temps de traitement : 0.51 sec/streetview<br>Performance: 169,000 streetviews/24h |
|                                                                                                    |
|                                                                                                    |
| Traitement camera-20181118-153256-000000317                                                                                                    |
| Traitement camera-20181118-153256-000000319                                                                                                    |
| Traitement camera-20181118-153256-000000320                                                                                                    |
| Traitement camera-20181118-153256-000000321                                                                                                    |
| Traitement camera-20181118-153256-000000322                                                                                                    |
| Traitement camera-20181118-153256-000000323                                                                                                    |
| Traitement camera-20181118-153256-000000324                                                                                                    |
| Traitement camera-20181118-153256-000000325                                                                                                    |
| Traitement camera-20181118-153256-000000326                                                                                                    |
| Traitement camera-20181118-153256-000000327                                                                                                    |
| Traitement camera-20181118-153256-000000328                                                                                                    |
| Traitement camera-20181118-153256-000000329                                                                                                    |
| Traitement camera-20181118-153256-000000330                                                                                                    |
| Traitement camera-20181118-153256-000000331                                                                                                    |
| Traitement camera-20181118-153256-000000332                                                                                                    |
| Traitement camera-20181118-153256-000000333                                                                                                    |
| Traitement camera-20181118-153256-000000334                                                                                                    |

# Aperçu du Lecteur

Avec l'Interface définie sur Avancé:

Une fois le traitement terminé, ouvrez l'onglet **Aperçu du Lecteur** pour essayer le lecteur entièrement opérationnel:

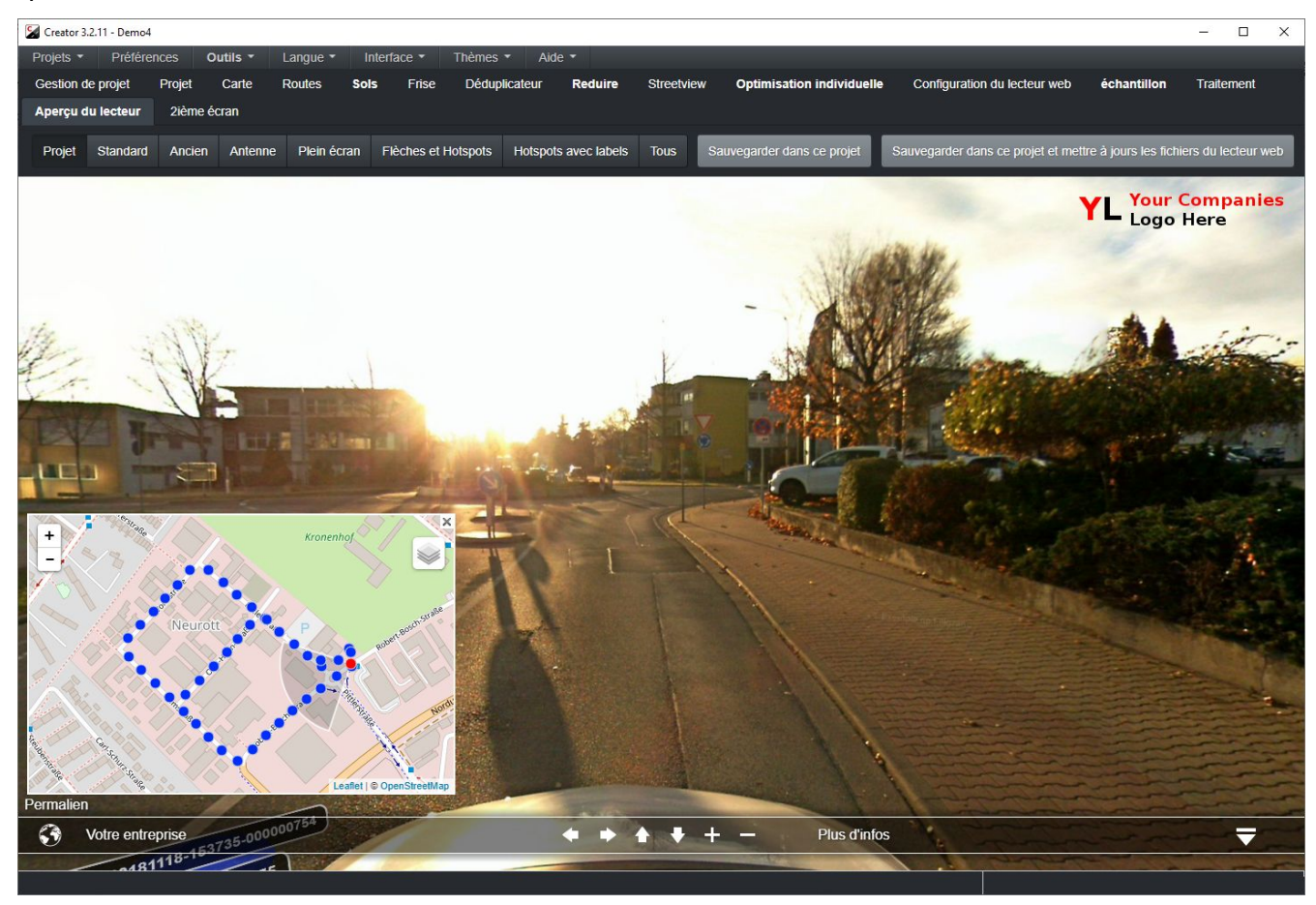

Vous pouvez facilement vérifier les mises en page alternativer en utilisant le **Standard**, **Héritage**, **Aériennes**, **Plein écran**, **Flèches et Point d'accès**, **Points d'accès avec étiquettes**, **Tous les** boutons.

Cliquer sur **Sauvegarder dans ce projet pour** enregistrer la mise en page actuelle dans votre projet. Veuillez noter que vous devrez ensuite recréer le lecteur Web sous l'onglet **Traitement**. Assurez-vous de définir le **Lecteur Web** sur **Écraser**.

## Mises en Page Standard:

## Projet

Affiche le lecteur en fonction des paramètres de l'onglet Lecteur.

# Héritage

Navigation mode - Flèches Couche de base - OpenStreetMap.Mapnik Carte - Visible Permalien - Visible Menu - Visible Afficher l'étiquette de la flèche - Souris Afficher l'étiquette du point d'accès - Aucun

## Standard

Mode de Navigation - Points d'accès Couche de Base - OpenStreetMap.Mapnik Carte - Visible Permalien - Visible Menu - Visible Afficher l'étiquette de la flèche - Souris Afficher l'étiquette du point d'accès - Aucun

## Aérienne

Mode de Navigation - Points d'accès Couche de Base - HERE.satelliteDay Carte - Visible Permalien - Visible Menu - Visible Afficher l'étiquette de la flèche - Souris Afficher l'étiquette du Point d'accès - Aucun

### Plein écran

Mode de Navigation - Points d'accès Couche de Base - OpenStreetMap.Mapnik Carte - Cachée Permalien - Caché Menu - Caché Afficher l'étiquette de la flèche - Souris Afficher l'étiquette du Point d'accès - Aucun

## Flèches et Point d'accès

Mode de Navigation - Flèches et Points d'accès Couche de Base - OpenStreetMap.Mapnik Carte - Visible Permalien - Visible Menu - Visible Afficher l'étiquette de la flèche - Souris Afficher l'étiquette du point d'accès - Aucun

## Points d'accès avec étiquette

Mode de Navigation - Flèches et Point d'accès Couche de Base - OpenStreetMap.Mapnik Carte - Visible Permalien - Visible Menu - Visible Afficher l'étiquette de la flèche - Souris Afficher l'étiquette du point d'accès - Toujours

### Tout

Mode de Navigation - Flèches et Point d'accès Couche de Base - HERE.satelliteDay Carte - Visible Permalien - Visible Menu - Visible Afficher l'étiquette de la flèche - Souris Afficher l'étiquette du point d'accès - Toujours

### Sauvegarder dans ce projet

Sauvegarder la mise en page actuelle dans les préférences de Lecteur Web pour ce projet.

# Second Écran

Un deuxième écran est recommandé pour cette fonctionnalité.

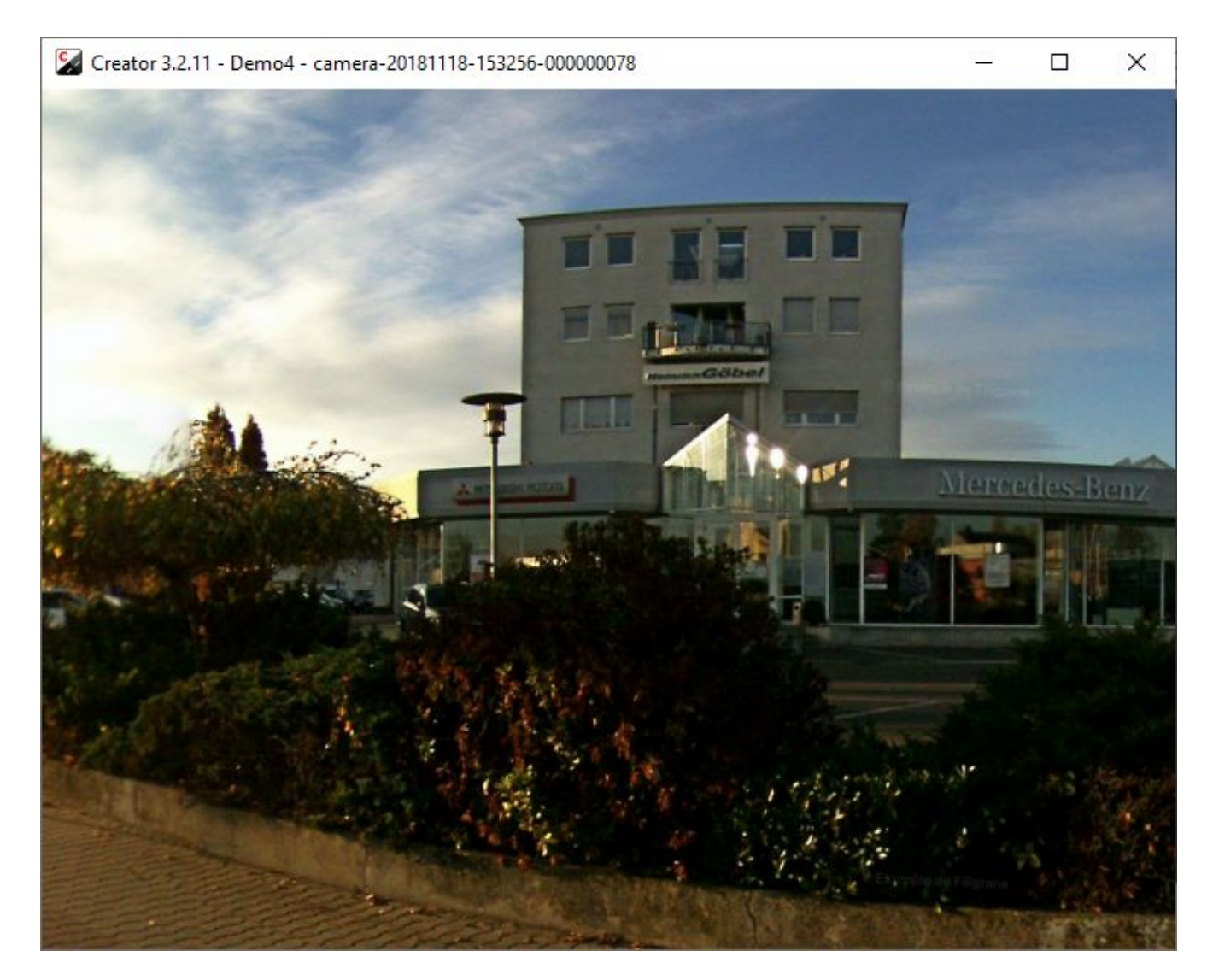

Affiche les streetviews. Vous pouvez zoomer et dézoomer.

Idéal pour déplacer manuellement les streetviews dans l'onglet carte.

Si le streetview a déjà été traité, il sera immédiatement affiché. Sinon, il sera traité et affiché.

# **Fonctionnalités Avancées**

Visible uniquement lorsque l'Interface est défini sur Avancé.

# Sols

Visible uniquement lorsque l'Interface est défini sur Avancé.

Les noms de sols sont créés à partir de **POIs** 

Cliquer sur le bouton **Importer des valeurs de sol depuis un POI** pour obtenir les noms de sol.

Pour utiliser cette fonction, vous devez attribuer des noms de sol en tant que **POIs** lors de l'enregistrement, utiliser l'action **Marquer le point avec un commentaire** ou **Marquer la ligne avec un commentaire** dans l'**onglet POI** de la télécommande. Définir le commentaire comme le nom du sol.

| Sector 3.2. | 11 - <mark>D</mark> emo4 |                |            |         |            |             |                   |      |
|-------------|--------------------------|----------------|------------|---------|------------|-------------|-------------------|------|
| Projets 🔹   | Préférences              | Outils -       | Langue -   | Inter   | face 🔹     | Thèmes 🔻    | Aide 🝷            |      |
| Gestion de  | projet Proje             | t Carte        | Routes     | Sols    | Frise      | Déduplicate | eur <b>Redu</b> i | re   |
| Aperçu du   | lecteur 2ié              | me écran       |            |         |            |             |                   |      |
| Importer va | aleurs des sols o        | epuis les donr | iées POI I | nverser | l'ordre de | la table    |                   |      |
| Sol         |                          |                |            |         |            | Туре        | Streetv           | iews |
| Floor 1     |                          |                |            |         |            | 293-357     | 65                |      |

### Manuellement

Cliquez sur une cellule de la colonne Sols pour modifier son contenu.

Pour attribuer un nom de sol à une streetview à partir de l'onglet Carte: Sélectionnez une ou plusieurs streetviews, cliquer sur **CTRL+F**, entrez le nom de sol puis **Sauvegarder**.

L'ordre des sol est important et devrait suivre la disposition originale. Un exemple d'un ordre valide serait: -1, Ground floor, 1, 2, 3, 4, 5.

Cliquer sur Ordre de tableau inversé trier la table à l'Envers.

Faites **Glisser et déposez** des lignes dans le tableau pour réorganiser.

# Timeline

Visible uniquement avec Interface défini sur Avancé.

Enregistrez la même route ou la même zone plusieurs fois pour documenter le changement.

Cela ressemble à ça: http://players.applied-streetview.com/Timeline/

Créez quelques étiquettes de timeline, telles que **Avant** et **Après**, ou des dates telles que **2015** ou **2016**. Attribuez une ou plusieurs visites à chaque étiquette de timeline.

L'utilisateur pourra alors choisir les étiquettes dans le lecteur. Exemple: <u>http://players.applied-streetview.com/Timeline/</u>

Après avoir affecté tous les tours aux étiquettes de la timeline, vous pouvez utiliser le déduplicateur pour trier les doublons dans chaque timeline.

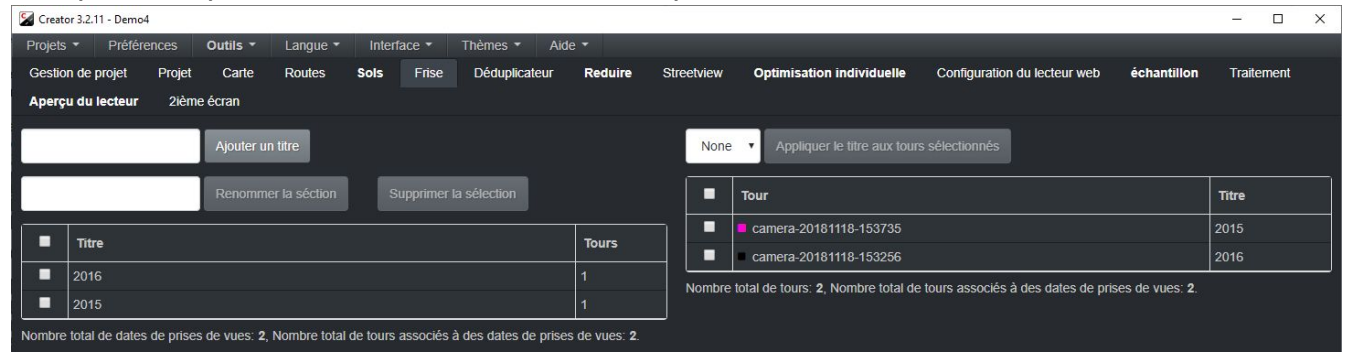

#### Tableau des étiquettes

#### Bouton Ajouter étiquette

Entrez l'étiquette de la timeline dans la zone de texte à gauche du bouton, puis cliquez sur le bouton.

#### Bouton Renommer sélectionné

Cliquez sur la case à côté de la timeline à renommer, puis entrez le nouveau libellé du timeline dans la zone de texte à gauche du bouton, puis cliquez sur le bouton.

#### Bouton Supprimer le sélectionné

Cliquez sur la case à cocher à côté de la timeline à supprimer, puis cliquez sur le bouton. Notez que plusieurs timelines peuvent être sélectionnés à la fois.

#### Tableau des Tours

#### Bouton Appliquer l'étiquette aux tours sélectionnés

Dans la liste déroulante située à gauche du bouton, sélectionnez la timeline à laquelle les tours seront assignés, sélectionnez les tours en cochant les cases correspondantes, puis cliquez sur le bouton pour affecter des tours à la timeline sélectionnée.

Pour supprimer un tour d'une étiquette de timeline, sélectionnez **Aucun** dans la liste déroulante.

# Liste de Timeline (Onglet de Carte)

| Frises chronologiques |   |
|-----------------------|---|
| Tous                  | ۲ |
| 2016                  | ۲ |
| 2015                  | ٢ |

Cliquez sur une étiquette de timeline pour l'agrandir.

Cliquez sur l'icône de timeline en forme d'oeil pour activer la visibilité..

Dans cet exemple, la timeline 2016 a été masquée.

Cacher les timelines est excellent lorsqu'il est utilisé avec la combinaison de touches Ctrl + A qui sélectionne les streetviews dans toutes les timelines visibles.

Notez que cette liste ne s'affiche que lorsqu'au moins un tour est affecté à une timeline.

# Réduire

Visible uniquement lorsque Interface est défini sur Avancé.

Pour convertir des tours enregistrés en **Mode intervalle** au **Mode distance**. Cela réduit considérablement le nombre de streetviews à traiter.

#### Par Distance

Séparez par mètres entre les streetviews

## Par Intervalle

Séparer par secondes entre les streetviews

#### Par étape

Traiter chaque xième streetview

## Traiter les timelines sélectionnées:

### Visible uniquement quand il y a des timelines.

Traiter uniquement les timelines sélectionnées.

Appuyez sur CTRL, puis cliquez sur une timeline pour en sélectionner plusieurs.

### Traiter les tours sélectionnés:

Traiter uniquement les tours sélectionnés dans la liste. Appuyez sur **CTRL**, puis cliquez sur un tour pour en sélectionner plusieurs.

#### Démarrer le traitement

Démarrer le traitement

### Réinitialiser toutes les streetviews

Réinitialiser toutes les streetviews désactivées par Déduplicateur et Réduire.

| Creator 3.2.                                   | 11 - Demo4              |          |              |          |                            |                      |                              |                |             |                   |                                       |               |
|------------------------------------------------|-------------------------|----------|--------------|----------|----------------------------|----------------------|------------------------------|----------------|-------------|-------------------|---------------------------------------|---------------|
| Projets 🝷                                      | Préférence              | es (     | Dutils 👻     | Langue - | Interf                     | face 🔻               | Thèmes 🔻                     | Aide           | -           |                   |                                       |               |
| Gestion de                                     | projet P                | rojet    | Carte        | Routes   | Sols                       | Frise                | Déduplicat                   | teur           | Reduire     | Streetview        | Optimisation individuelle             | Configurat    |
| Aperçu du                                      | lecteur                 | 2ième e  | eran         |          |                            |                      |                              |                |             |                   |                                       |               |
| Avec la di                                     | stance                  |          |              | •        | Avec l'in                  | iterval              |                              |                |             | Avec les éta      | pes                                   |               |
| <ul> <li>Traiter les<br/>vues sélec</li> </ul> | données de<br>ctionnées | s dates  | de prises de | 9        | Tous<br>2016<br>2015       |                      |                              |                |             |                   | •                                     |               |
| <ul> <li>Traiter les</li> </ul>                | tours sélect            | ionnés   |              |          | Tous<br>camera-<br>camera- | 20181118<br>20181118 | -153735 (GPS<br>-153256 (GPS | -1.0)<br>-1.0) |             |                   |                                       |               |
| Se répar                                       | tir par mètre           | es entre | les vues d   | e rue    | 5                          |                      |                              |                |             |                   |                                       |               |
|                                                |                         |          |              |          | Démarrer                   | le traiten           | nent Réinit                  | tialiser to    | utes les vu | es de rue désacti | ivées par <b>Dupliquer le solva</b> r | nt et Réduire |

# **Optimisation Individuelle**

Visible uniquement lorsque l'Interface est défini sur Avancé.

Identique àl'<u>Onglet de Nivellement</u>, juste différent pour une streetviews individuelle.

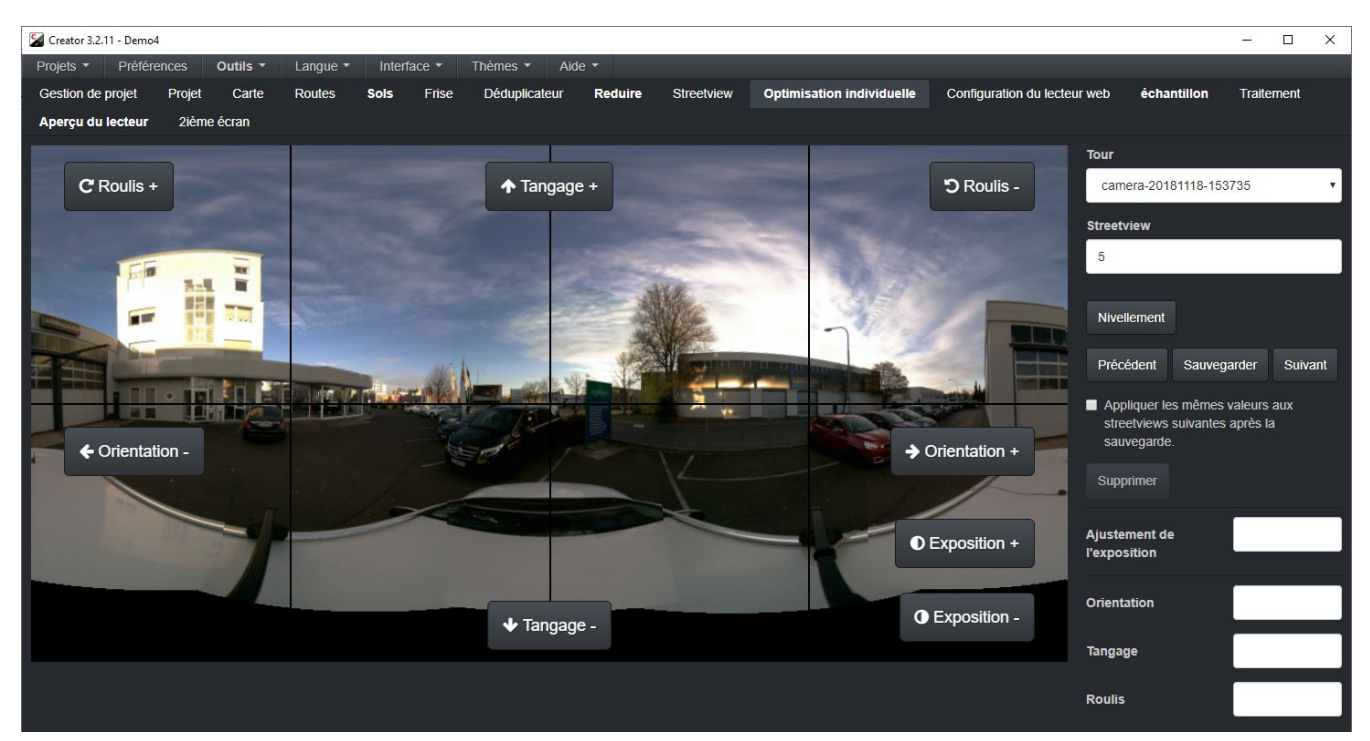

Bouton Précédent: Aller à la streetviews précédente. Ne rien sauvegarder.

### Bouton Sauvegarder

**Sauvegarder** les options de réglage individuelles (Réglage de l'exposition, lacet, tangage, roulis) à l'actuel streetview. Chargez le prochain streetview et appliquez les mêmes valeurs.

#### Bouton Suivant

Aller à la streetviews suivante. Ne rien sauvegarder.

### Après avoir sauvegardé, appliquez les mêmes valeurs à la streetview suivante.

#### Supprimer

**Supprimer** les options de réglage individuelles (Réglage de l'exposition, lacet, tangage, roulis) à l'actuel streetview.

Pour appliquer ces paramètres individuels, à la **Streetview -** Onglet **Général**, le **Nivellement** doit être défini sur **Optimisation Individuelle (si disponible).** 

Nivellement 

Nivellement global 

Configuration Individuelle (si disponible)

# Tuiles de Carte

Il y a plusieurs façons d'obtenir des tuiles de carte adaptées au programme Creator. Comme exemple de format, nous vous fournissons les tuiles de carte «Langen2» sous forme de fichier .zip:

http://updates.applied-streetview.com/Remote-Control/Langen-OSM.zip (1.1 MB)

#### Informations sur le format des tuiles de carte:

http://wiki.openstreetmap.org/wiki/Slippy map tilenames

# Téléchargeur de tuiles

Notre programme de <u>Téléchargeur de tuiles</u> facilite le téléchargement à la fois des tuiles de cartes et des images aériennes d'environ 40 fournisseurs. Ils fonctionnent avec tous nos programmes: Remote Control, Creator 3, tous les lecteurs.

Vous pouvez tester gratuitement Téléchargeur de tuiles pendant 2 semaines!

Consultez le Manuel de Téléchargement de Tuiles.

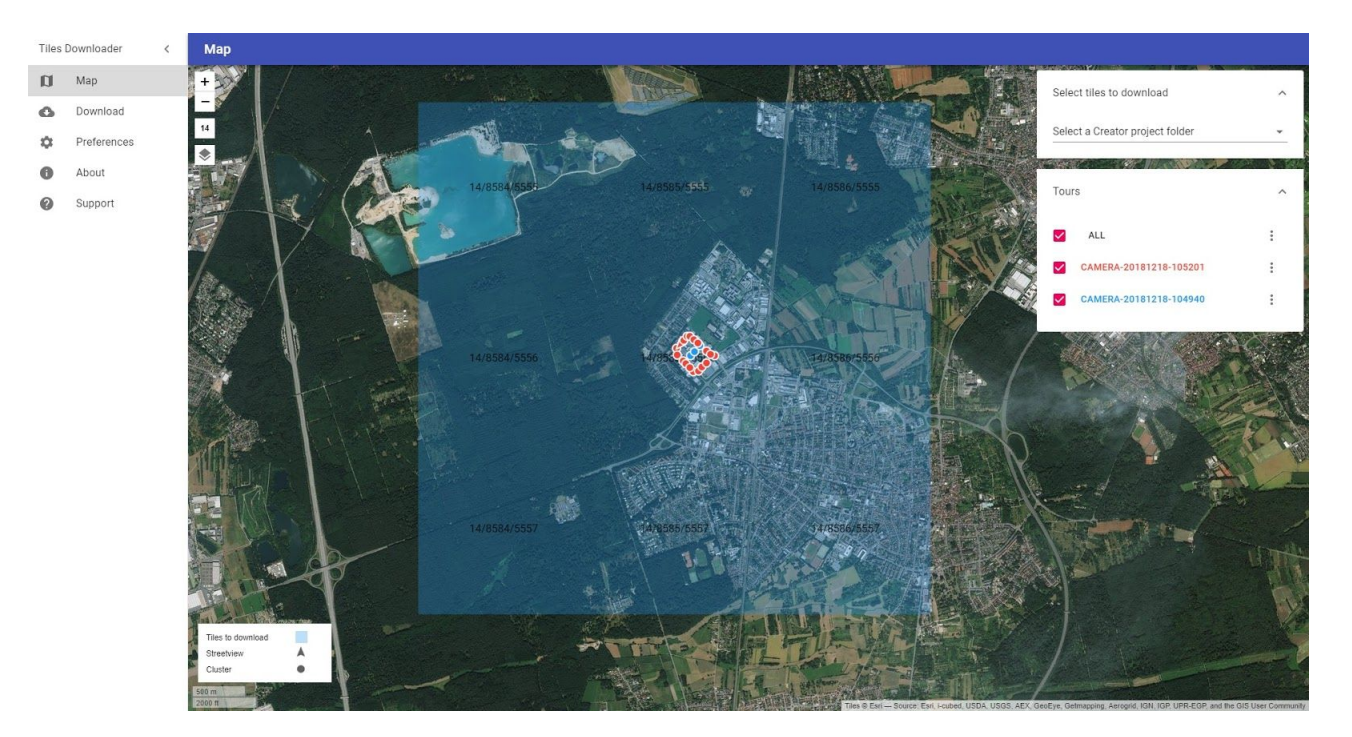

# Outils

# Dans le Menu principal.

# Sources de géolocalisation

Images source géolocalisées.

Si vous souhaitez traiter les images sources avec un logiciel totalement différent.

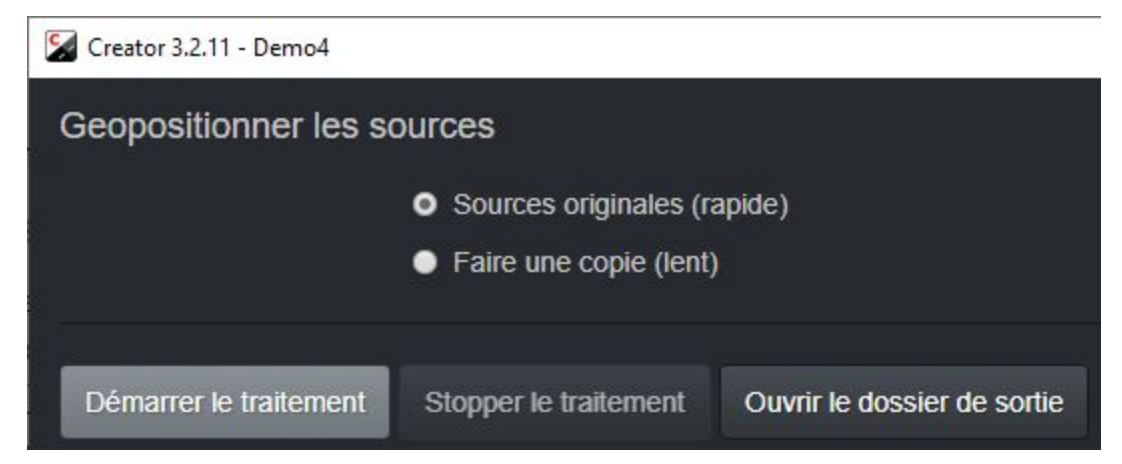

#### Sources originales (rapide)

Modifier les données EXIF des images originales

#### Faire une copie (lent)

Copiez les images dans le **dossier de sortie**, puis modifiez les données EXIF des images originales.

#### Dossier de sortie

Définir le dossier de sortie.

Cliquer sur le bouton Démarrer le Traitement.

Les images source du projet actuel seront copiées dans le dossier de sortie.. Les données EXIF suivantes seront ajoutées:

- Orientation
- DateTimeOriginal
- GPS:GPSDateStamp
- GPS:GPSTimeStamp
- GPS:GPSLatitude
- GPS:GPSLatitudeRef
- GPS:GPSLongitude
- GPS:GPSLongitudeRef
- GPS:GPSAltitude
- GPS:GPSAltitudeRef
- GPS:GPSImgDirection

- GPS:GPSImgDirectionRef
- Orientation
- FocalLength
- FNumber
- Make
- Model
- SerialNumber
- FocalPlaneXResolution
- FocalPlaneYResolution
- FocalPlaneResolutionUnit

# Exporter

Exporter les données du Creator à utiliser avec un programme tiers.

| S Creator 3.2.11 - Demo4                                                                                                    |  | × |
|----------------------------------------------------------------------------------------------------|--|---|
| Exporter                                                                                                    |  |   |
| Dossier de destination S:\as\out\Export                                                                                                    |  |   |
| Statuts de streetview 💿 Activés 💿 Désactivés O Tous                                                                                                    |  |   |
| Format 🛛 CSV O GeoJSON 💿 KML 💿 Shape File                                                                                                    |  |   |
| Ces formats ne peuvent être ré-importés dans Creator.<br>Veuillez fermer le projet et utiliser une <b>Sauvegarde</b> dans l'onglet Projets.<br>Exporter Ouvrir le dossier d'exportation |  |   |

## Dossier de destination

Où enregistrer les données exportées.

### Statuts de streetview

Choisissez le statut des vues de rue exportées: Activé (par défaut), Désactivé, Tous.

### Format

Choisissez le format d'exportation: CSV, GeoJSON, KML, ShapeFile.

Cliquez sur le bouton **Exporter** pour exporter les données.

Cliquer sur **Ouvrir le dossier d'exportation** pour ouvrir le **Dossier de Destination** dans Explorer.

### ATTENTION:

Ces formats NE SONT PAS adaptés à la réimportation dans Creator. Au lieu de cela, fermez le projet et utilisez l'option Sauvegarde de l'onglet Gestion de projet.

# Fichiers correction de tours .csv

Les données de registre du tour sont enregistrées dans les fichiers panoramas.csv et tracks.csv du dossier 7.

Si ces fichiers sont corrompus, Creator refusera d'ajouter le projet.

Au lieu de cela cette fenêtre pop-up sera affichée:

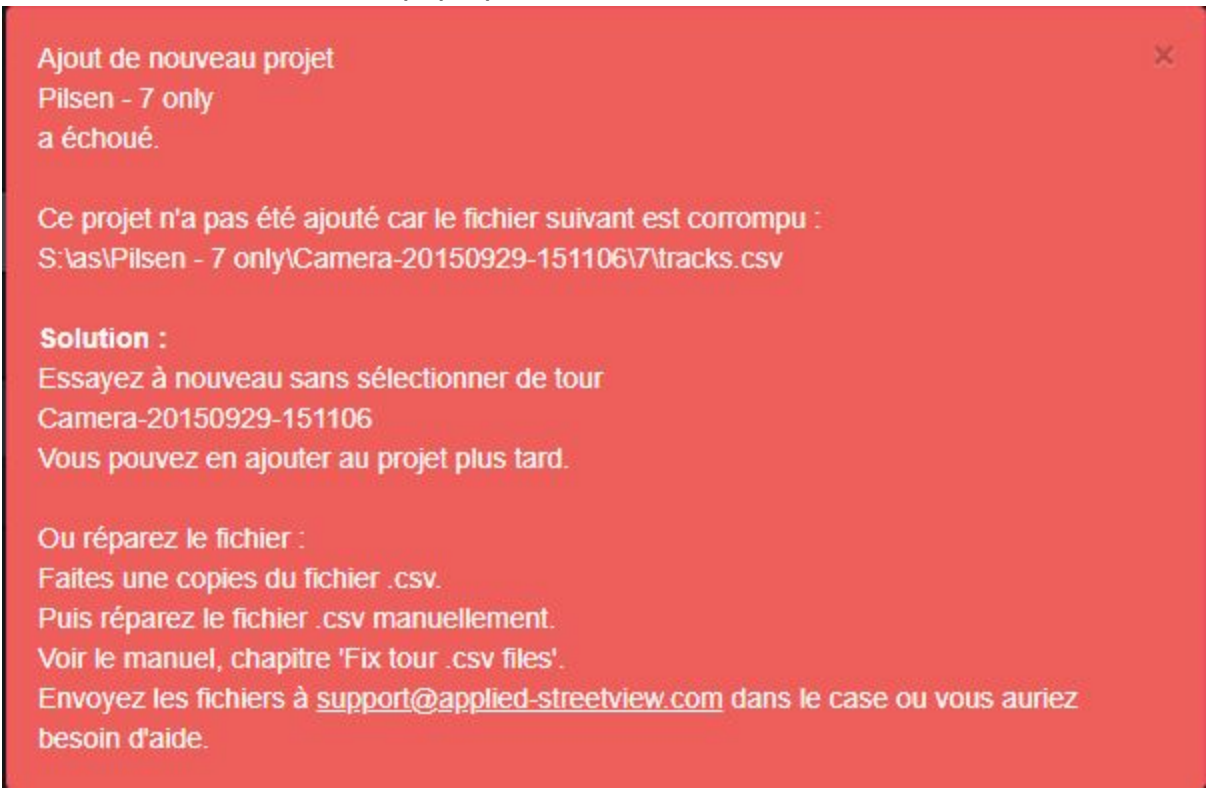

Ajoutez simplement le projet à nouveau, mais cette fois désélectionnez le tour corrompu.

Cela vous permet de continuer votre travail avec les tours restants du projet. Le tour manquant peut être ajouté au projet après sa correction. Après avoir corrigé manuellement le ou les fichiers .csv corrompus, vous pouvez ajouter le tour ignoré.

Nous vous recommandons le programme Libre Office Calc gratuit.

## Faites d'abord une copie de sauvegarde du fichier que vous allez modifier.

Lorsque vous ouvrez le fichier .csv avec Libre Office Calc, assurez-vous de sélectionner toutes les colonnes et de les définir sur **Texte**. Cela garantit qu'aucune mise en forme automatique ne modifie les valeurs.

| excimpore (pu                                                                                                    | noramas.csv                                                                                                    | ]                           |                                                                                                    |                                                      |                                                                                                    |                                                                                                | >                                                                                                    |
|----------------------------------------------------------------------------------------------------|----------------------------------------------------------------------------------------------------|-----------------------------|----------------------------------------------------------------------------------------------------|------------------------------------------------------|----------------------------------------------------------------------------------------------------|------------------------------------------------------------------------------------------------|----------------------------------------------------------------------------------------------------|
| mport                                                                                                    |                                                                                                    |                             |                                                                                                    |                                                      |                                                                                                    |                                                                                                |                                                                                                    |
| Character set:                                                                                                    | Unicode (L                                                                                                    | JTF-8)                      |                                                                                                    |                                                      | ~                                                                                                    |                                                                                                |                                                                                                    |
| <u>L</u> anguage:                                                                                                    | Default - Er                                                                                                    | nglish (USA                 | )                                                                                                    |                                                      | ~                                                                                                    |                                                                                                |                                                                                                    |
| From ro <u>w</u> :                                                                                                    | 1                                                                                                    | ÷                           |                                                                                                    |                                                      |                                                                                                    |                                                                                                |                                                                                                    |
| Separator Optio                                                                                                    | ns                                                                                                    |                             |                                                                                                    |                                                      |                                                                                                    |                                                                                                |                                                                                                    |
| O <u>Fixed width</u>                                                                                                    | 1                                                                                                    |                             | Separa                                                                                                    | ted b                                                | y                                                                                                    |                                                                                                |                                                                                                    |
| 🗹 <u>T</u> ab                                                                                                    | ✓ Comma                                                                                                    | <mark>⊘ S<u>e</u>mic</mark> | olon 🗌 Sg                                                                                                    | ace                                                  | Oth                                                                                                    | e <u>r</u>                                                                                     |                                                                                                    |
| Merge <u>d</u> e                                                                                                    | elimiters                                                                                                    |                             |                                                                                                    |                                                      | Te <u>x</u> t de                                                                                                    | limiter:                                                                                       | " ~                                                                                                    |
| Other Options                                                                                                    |                                                                                                    |                             |                                                                                                    |                                                      |                                                                                                    |                                                                                                |                                                                                                    |
| Ouoted fiel                                                                                                    | d as text                                                                                                    |                             | Detect                                                                                                    | spe                                                  | cial <u>n</u> umber                                                                                                    | s                                                                                              |                                                                                                    |
|                                                                                                    |                                                                                                    |                             |                                                                                                    |                                                      |                                                                                                    |                                                                                                |                                                                                                    |
| ields                                                                                                    |                                                                                                    |                             |                                                                                                    |                                                      |                                                                                                    |                                                                                                |                                                                                                    |
| ields<br>Concon type:                                                                                                    | Standard                                                                                                    | ~                           |                                                                                                    |                                                      |                                                                                                    |                                                                                                |                                                                                                    |
| Fields<br>Consum type:                                                                                                    | Standard<br>Candard                                                                                                    |                             | Standard                                                                                                    |                                                      | Standard                                                                                                    |                                                                                                | Standi A                                                                                               |
| Fields<br>Foreign type:<br>Star dard<br>1 #00 100010                                                                                                    | Standard<br>Candard<br>Text                                                                                                    |                             | Standard<br>2: Lat                                                                                                    | •                                                    | Standard<br>3: LON                                                                                                    |                                                                                                | Standi A                                                                                               |
| Fields<br>Foreign type:<br>Standard<br>1 #07 ImgTL<br>2 J0000000                                                                                                    | Standard<br>Grandard<br>Text<br>Date (DMY                                                                                        |                             | Standard<br>2:1at<br>49.74302482                                                                                                    | 225                                                  | Standard<br>3:100<br>13.387036                                                                                            | 36583                                                                                          | Stand: 4<br>4:he1<br>368.0                                                                             |
| Foreign type:<br>Standard<br>1 #0 ImgTi<br>2 J000000<br>3 00000000                                                                                                    | Standard<br>Candard<br>Text<br>Date (DMY<br>2 Date (MDY                                                                          |                             | Standard<br>2:1at<br>49.7430248/<br>49.7430248/<br>49.7430248/                                                                                           | 225                                                  | Standard<br>3:100<br>13.387036<br>13.387036                                                                               | 36583<br>36406                                                                                 | Stand: 4<br>4:he1<br>368.0<br>368.0                                                                    |
| ields                                                                                                    | Standard<br>Feandard<br>Text<br>1 Date (DMY<br>2 Date (MDY<br>3 Date (YMD                                                        |                             | Standard<br>2:1at<br>49.7430248;<br>49.7430247;<br>49.7430247;<br>49.7430247;                                                                            | 225<br>921<br>995                                    | Standard<br>3:10n<br>13.387036<br>13.387036<br>13.387036                                                                  | 6583<br>66406<br>66770                                                                         | Stand: 4:he1<br>368.0<br>368.0<br>368.0                                                                |
| Fields<br>Star dard<br>1 #00 ing10<br>2 0000000<br>3 00000000<br>5 00000000<br>5 00000000                                                                                                    | Standard<br>Feandard<br>Text<br>1 Date (DMY<br>2 Date (MDY<br>3 Date (YMD)<br>5 US English                                       |                             | Standard<br>2:1at<br>49.74302482<br>49.74302482<br>49.74302473<br>49.74302473<br>49.74302473                                                             | 225<br>921<br>995<br>394<br>388                      | Standard<br>3:10n<br>13.387036<br>13.387036<br>13.387036<br>13.387036<br>13.387036                                        | 56583<br>56406<br>56770<br>56467<br>56634                                                      | Stand: 4:he1<br>368.0<br>368.0<br>368.0<br>368.0<br>368.0                                              |
| Star dard           1 #0 img1t           2 0000000           3 0000000           4 00000000           5 0000000           6 00000000           7 00000000                                                                                                    | Standard<br>Text<br>1 Date (DMY<br>2 Date (MDY<br>4 US English<br>6 Hide                                                         |                             | Standard<br>2:1at<br>49.74302487<br>49.74302487<br>49.74302477<br>49.74302477<br>49.74302477<br>49.74302478                                              | 225<br>921<br>995<br>394<br>388<br>501               | Standard<br>3:10n<br>13.387036<br>13.387036<br>13.387036<br>13.387036<br>13.387036<br>13.387036                           | 56583<br>56406<br>56770<br>56467<br>56634<br>56540                                             | Stand: 4:he1<br>368.0<br>368.0<br>368.0<br>368.0<br>368.0<br>368.0<br>368.0                            |
| Start dard           1 #01 Img10           2 0000000           3 00000000           3 00000000           5 000000000           6 000000000           7 000000000           8 00000000                                                                                                    | Standard<br>Feandard<br>Text<br>1 Oste (DMY<br>2 Date (MD)<br>3 Date (YMD)<br>5 US English<br>US English<br>6 Hide<br>7 20100226 |                             | Standard<br>2:1at<br>49.7430248;<br>49.7430247;<br>49.7430247;<br>49.7430247;<br>49.7430247;<br>49.7430247;<br>49.7430247;                               | 225<br>921<br>995<br>394<br>388<br>501<br>322        | Standard<br>3:100<br>13.387036<br>13.387036<br>13.387036<br>13.387036<br>13.387036<br>13.387036<br>13.387036              | 36583<br>36406<br>36770<br>36467<br>36634<br>36540<br>36540<br>36423                           | Standi /<br>4:hei<br>368.c<br>368.c<br>368.c<br>368.c<br>368.c<br>368.c<br>368.c<br>368.c              |
| Stat dard           1 #00 ingit           2 000000           3 00000000           4 00000000           5 00000000           6 00000000           7 00000000           8 00000000           9 00000000           9 00000000                                                                                                    | Standard<br>Feandard<br>Text<br>1 Date (DMY<br>2 Date (MDY<br>4 Date (YMD)<br>5 US English<br>6 Hide<br>7 20100220<br>8 20100220 |                             | Standard<br>2:1at<br>49.7430248;<br>49.7430248;<br>49.7430247;<br>49.7430247;<br>49.7430247;<br>49.7430247;<br>49.7430247;<br>49.7430247;                | 225<br>921<br>995<br>394<br>388<br>501<br>322<br>968 | Standard<br>3:100<br>13.387036<br>13.387036<br>13.387036<br>13.387036<br>13.387036<br>13.387036<br>13.387036<br>13.387036 | 56583<br>56406<br>56770<br>56467<br>56634<br>56540<br>56423<br>55735                           | Stand: 4:he1<br>368.0<br>368.0<br>368.0<br>368.0<br>368.0<br>368.0<br>368.0<br>368.0<br>368.0<br>368.0 |
| Standard           Standard           1 #00 img10           2 0000000           3 00000000           4 00000000           5 00000000           6 000000000           7 00000000           8 00000000           9 000000000           9 000000000                                                                                                    | Standard<br>Text<br>Text<br>1 Pate (DMY<br>2 Date (MDY<br>3 Date (YMD)<br>5 US English<br>6 Hide<br>7 20100220<br>8 20100220     |                             | Standard<br>2:1at<br>49.7430248;<br>49.7430247;<br>49.7430247;<br>49.7430247;<br>49.7430247;<br>49.7430247;<br>49.7430247;<br>49.7430247;<br>49.7430247; | 225<br>921<br>995<br>394<br>388<br>501<br>322<br>968 | Standard<br>3:10n<br>13.387036<br>13.387036<br>13.387036<br>13.387036<br>13.387036<br>13.387036<br>13.387036              | 66583<br>66406<br>66770<br>66467<br>66634<br>66540<br>66540<br>66423<br>35735                  | Stand: 4:he1<br>368.0<br>368.0<br>368.0<br>368.0<br>368.0<br>368.0<br>368.0<br>368.0                   |
| Start dard           1 #00 1mg10           2 0000000           3 00000000           3 00000000           5 000000000           6 000000000           7 000000000           8 000000000           9 000000000              4 000000000           5 000000000           5 000000000           6 000000000           8 000000000           9 000000000000 | Standard<br>Text<br>1 Ste (DMY<br>2 Date (MDY<br>3 Date (YMD)<br>5 US English<br>6 Hide<br>8 20100220                            |                             | Standard<br>2:1at<br>49.7430248;<br>49.7430247;<br>49.7430247;<br>49.7430247;<br>49.7430247;<br>49.7430247;<br>49.7430247;                               | 225<br>321<br>995<br>394<br>388<br>501<br>322<br>368 | Standard<br>3:10n<br>13.387036<br>13.387036<br>13.387036<br>13.387036<br>13.387036<br>13.387036<br>13.387036              | 56583<br>56406<br>5670<br>56467<br>56634<br>56634<br>56634<br>56634<br>56634<br>56634<br>56540 | Standi<br>4 : he i<br>368 . c<br>368 . c<br>368 . c<br>368 . c<br>368 . c<br>368 . c                   |

Ensuite, faites défiler les données, trouvez la ligne qui pose problème et modifiez-la pour qu'elle ressemble à toutes les autres lignes.

#### Quelques conseils

Dans **panoramas.csv**, les numéros de la colonne **# 0: imgID** doivent être en séquence. Les entrées en double dans la colonne **0: imgID** ne sont pas autorisées. Les lignes vides ne sont pas autorisées.

Enregistrez le fichier et ajoutez le tour à votre projet:

Ouvrez le projet dans Creator.

Sur la **Page du projet**, appuyez sur le bouton **Ajouter tours au projet** pour ajouter le tour fixe.

# Installer le lecteur sur un serveur Web

# Il y a 3 composants:

Le lecteur, la base de données MySQL et le dossier de tuiles Streetview. Pour la production, vous devez installer le lecteur et la base de données MySQL sur le même serveur, ainsi que les tuiles de streetview sur un autre serveur ou sur un cloud. Pour tester, vous pouvez installer tous les trois sur le même serveur.

## Base de données MySQL

Créer une nouvelle base de données MySQL. Importer dessus le fichier **projectname/player/demo3.sql.zip**.

## **Tuiles de Streetview**

Copier le dossier projectname/streetview-tiles sur le serveur Web ou sur un cloud.

### Lecteur

Régler le fichier

### projectname\player\plugins\streetview\ajax\db.php

la base de données access.

Régler le fichier

### projectname/player/player.xml

pour les tuile de streetview.

Editez la variable tilespath pour qu'elle pointe vers l'URL des dossiers tuiles de streetviews.

### Exemple

tilespath="http://www.yourcompany.com/projectname/streetview-tiles" Copier le dossier **projectname/player** sur le serveur Web Apache. Plus d'info sur le Lecteur:

http://updates.applied-streetview.com/player/Player\_Quick\_Installation\_Manual.pdf

# Intégrer le lecteur sur toutes les pages

Il se présente comme suit sur notre site: http://www.applied-streetview.com

Installez d'abord le lecteur comme d'habitude.

Pour cet exemple, le lecteur est installé dans le dossier «Demo»: http://www.your-server.com/players/Demo/

Sur votre page, ajoutez ce code:

```
<div id="demo"></div>
<script src="//www.your-server.com/players/Demo/player.js"></script>
<div id="player" style="width: 100%; height: 700px;">
<script>
var settings = {};
settings.files_path = "//www.your-server.com/players/Demo3/";
settings.auth_enabled = +"0";
settings.permalink_anchor = "demo";
embedpano({swf: settings.files_path + "player.swf", xml: settings.files_path + "player.xml", target:"player",
html5:"prefer", vars: settings, passQueryParameters:true});
</script>
</div>
```

Régler l'URL.

Supprimer les sauts de ligne du code ci-dessus pour que cela fonctionne.

# Retirer le logo 'krpano demo version'

Ce à quoi ça ressemble:

**krpano** demo version

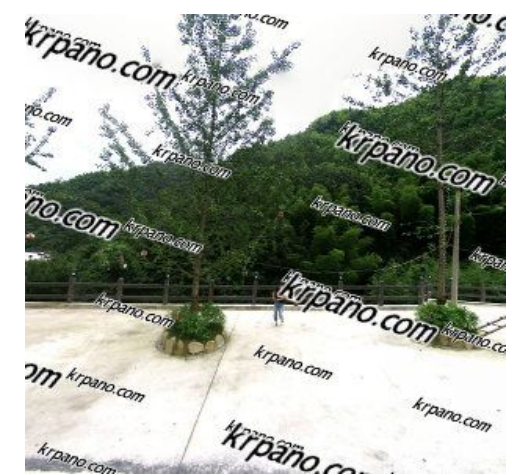

Le filigrane krpano demo version est visible sur:

- Lecteur -> Aperçu sous-onglet
- Onglet Lecteur
- Tous les lecteurs générés

Obtenez une licence de krpano pour 129 euros à partir de http://www.krpano.com/buy

Ensuite, allez dans le menu **Aide -> krpano -> Ajouter une clé d'activation**. Collez votre clé dans le champ et cliquez sur **Ajouter**. Si la clé est valide, vous devriez voir un message de confirmation que la clé est enregistrée. **Redémarrer Creator**. Dans **Menu - krpano - Détails de la licence** vous pouvez vérifier les détails de votre clé d'activation Krpano:

| Nom: Applied Streetview                                                                                                    |
|----------------------------------------------------------------------------------------------------|
| Email: jan.mantkowski@streetview-technology.de                                                                                                   |
| Date d'achat: 2015-02-19                                                                                                    |
| Contact: Jan Mantkowski                                                                                                    |
| Adresse: Pittlerstraße 53, 63225 Langen, Germany                                                                                                 |
| Licences enregistrées:          krpano License         krpano Maps Plugin License (not needed for Creator!)         krpano Branding Free License |

Évidemment, vous verrez vos propres informations de licence, ce qui précède n'est qu'un exemple.

# Aide

# Aide - A propos de ce PC

| A | propos de ce PC                                                                | × |
|---|--------------------------------------------------------------------------------|---|
|   | Version Windows: Microsoft Windows 10 Home 64-bit                              |   |
|   | Nom de l'ordinateur: DESKTOP-IMT0VQJ                                           |   |
|   | Processeur: Intel(R) Core(TM) i5-8400 CPU @ 2.80GHz                            |   |
|   | Mémoire: Total: 15.94 GB, Disponible: 5.74 GB                                  |   |
|   | Espace disque disponible: S: 1.22 TB, E: 0.00 Bytes, D: 191.19 GB, C: 66.72 GB |   |
|   | Carte graphique: GeForce RTX 2060 (6144 MB)                                    |   |
|   | Versions de CUDA: 10                                                           |   |
|   |                                                                                |   |
|   | Copier dans le presse-papier Fermer                                            |   |

Cliquez sur **Menu - Aide - À propos de ce PC** pour afficher des informations utiles telles que la version de Windows, le nom de l'ordinateur, le processeur, la mémoire, l'espace disque disponible, la carte graphique, les versions de CUDA, etc..

Cliquez sur **Copier dans le presse-papier** pour copier les informations du PC dans le presse-papier, puis collez-le et enregistrez-le ailleurs.

# Préférences

Menu - Préférences

- Pour tous les projets Cartes Graphiques Dossiers Carte Mode Expert Dépannage
- Pour les nouveaux projets
  - Carte Déduplicateur Filigrane Nivellement Lecteur Imagerie Traitement

Les nouveaux projets obtiennent leurs valeurs par défaut dans les préférences **Pour les nouveaux projets**.

Vous pouvez ensuite apporter des modifications spécifiques au projet dans les onglets du projet.

# Bouton Réinitialiser toutes les préférences

Réinitialise toutes les préférences pour les nouveaux projets et tous les projets à leurs valeurs par défaut.

# Menu - Préférences - Pour tous les projets - Cartes Graphiques

### Carte graphique trouvée

Cartes graphiques installées sur ce PC.

#### Processeur par défaut

Une carte graphique NVIDIA avec une capacité de calcul minimale de 5,2 et 4 Go de mémoire VRAM est requise. Plus d'infos sur <u>https://en.wikipedia.org/wiki/CUDA</u>. Nous recommandons le NVIDIA RTX 2060.

### Mode Hérité

Fonctionne avec et sans carte graphique, de nombreuses cartes graphiques doivent être prises en charge.

Le mode Hérité pour la création de tuiles Streetview nécessite une licence krpano.

### Activer la carte graphique

Accélérez le traitement du mode Hérité en activant la carte graphique. De nombreuses cartes graphiques doivent être prises en charge.

### Traitement Parallèle

Nombre de jeux de données à traiter en parallèle par le mode hérité. Par défaut, défini sur 1. Vous pouvez augmenter manuellement le nombre de threads disponibles.

#### Menu - Préférences - Pour tous les projets - Dossiers

#### Chemin d'entrée

À cet emplacement, le Creator recherche le dossier source du projet lors de la création d'un nouveau projet. Vous pouvez lui changer d'emplacement.

#### Chemin de sortie

À cet emplacement, le creator crée automatiquement un dossier de projet portant le même nom que le projet.

Ensuite, les sous-dossiers pour les données sont créés: streetviews, tuiles de streetview, lecteur, tuiles de carte.

#### **Chemin PTO**

Tous les fichiers .pto de caméras doivent être copiés à cet emplacement.

#### Chemin Temp

Pour les fichiers temporaires. Pour améliorer la vitesse en mode hérité, le chemin doit être sur un SSD ou même un RAM disque.

#### Menu - Préférences - Pour tous les Projets - Carte

#### Niveau de zoom pour charger tous les points de données

A ce niveau, tous les sets de données sont affichés sur la carte..

#### Contenu de pop-up

La liste de gauche contient tous les champs disponibles, la liste de droite contient la liste des champs affichés dans la pop-up.

Pour ajouter une valeur de la liste de gauche à la liste de droite, cliquez sur un élément de la liste de gauche, puis cliquez sur le bouton>. Pour supprimer une valeur de la liste de gauche, cliquez sur un élément de la liste de droite, puis cliquez sur le bouton <.

Cliquez sur le bouton >> pour déplacer tous les éléments de la liste de gauche vers la liste de droite.

Cliquez sur le bouton << pour déplacer tous les éléments de la liste de droite vers la liste de gauche.

Cliquez sur les boutons Haut ou Bas pour modifier l'ordre des éléments affichés dans la fenêtre pop-up.

#### Menu - Préférences - Pour tous les projets - Mode Expert

Utilisez uniquement ces options lorsque le support Streetview appliqué vous demande de.

### Ne pas supprimer les fichiers temporaires

#### Ignorer le programme vig\_optimize et le réglage de l'exposition

En mode hérité, ignorez les étapes de réglage vig optimize et de l'exposition.

#### Enregistrer les lignes de commande des programmes externes

#### Enregistrer la sortie du terminal des programmes externes

#### Enregistrer les informations de temps de traitement

En mode hérité, consignez les informations de chaque étape de traitement.

#### Menu - Préférences - Pour tous les projets - Dépannage

**Correction** de la caméra accidentellement monté regardant en arrière. Cliquez à nouveau pour annuler.

Montrer les pistes dans le menu carte. L'activation de cette option ralentira fortement l'affichage.Peu bloquer le programme.

Afficher les pistes dans l'onglet Carte. L'activation de cette fonctionnalité peut ralentir ou ramer Creator.

En déplacant les streetviews sur la carte, ne déplacez pas les données des pistes correspondantes. Ceci empechera la suppression des doublons de s'effectuer correctement pas la suite.

Lorsque vous déplacez des streetviews sur la carte, ne déplacez pas les données de suivi. Cela empêchera le déduplicateur de fonctionner correctement par la suite. Une fois cette fonctionnalité activée, sous l'onglet carte, la liste des tours contiendra une colonne supplémentaire «pistes» pour contrôler la visibilité de la piste. Il est recommandé d'activer cette fonction sur un niveau de zoom supérieur à 16.

Vérifier et désactiver tous les data-sets avec des fichiers .jpg manquants pendant le traitement
 Vérifier tous les data-sets maintenant
 Cela peut prendre du temps.

Vérifiez et désactivez tous les ensembles de données contenant des fichiers .jpg manquants lors du traitement.

Cliquez sur **Vérifier TOUS les ensembles de données maintenant** pour les vérifier. Si des images manquent pour une raison quelconque, cela désactivera les ensembles de données affectés pour assurer le bon traitement des données restantes.

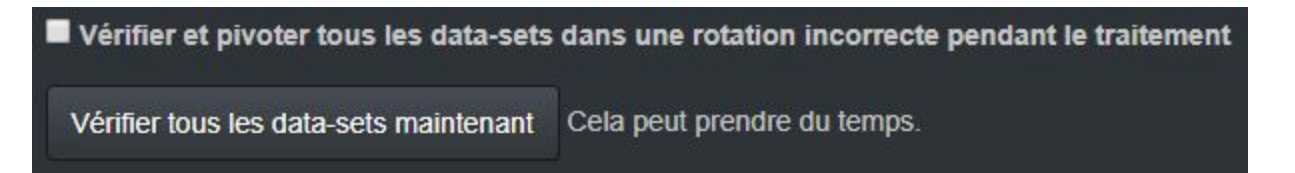

Vérifiez et faites pivoter tous les ensembles de données avec une rotation incorrecte lors du traitement.

Cliquez sur Vérifier TOUS les ensembles de données maintenant pour vérifier maintenant. Parfois, les utilisateurs regardent les images sources et les font pivoter verticalement pour une meilleure vue. Malheureusement, certains programmes enregistrent ces images source pivotées sans avertissement. Cette fonctionnalité permet de faire pivoter les images source pour garantir le bon traitement des données.

| Fichier PTO spécifique | Utiliser un fichier PTO spécifique |
|------------------------|------------------------------------|
|                        | Choisir un dossier                 |
|                        | Réparer la base de données         |

Utiliser un fichier PTO spécifique

Par défaut, le nom du fichier .pto provient du champ streetviews.csv 1: CamSN.

Cette option vous permet de remplacer cette fonctionnalité et d'utiliser toujours un fichier .pto spécifique.
## Menu - Préférences - Pour les nouveaux projets - Cartes

### Déduplicateur annulé par

- Activations manuelles les streetviews activées manuellement remplaceront les valeurs définies par le déduplicateur.
- Désactivation manuelle les streetviews désactivées manuellement remplacent les valeurs définies par le déduplicateur.

### Couche de base par défaut

<u>Menu - Préférences - Pour les nouveaux projets - Déduplicateur</u> Préférences par défaut pour l'onglet <u>Déduplicateur</u>.

# Menu - Préférences - Pour les nouveaux projets - Filigrane

Préférences par défaut pour l'onglet Filigrane.

## <u>Menu - Préférences - Pour les nouveaux projets - Nivellement</u> Démarrage par défaut de streetview

#### Réglage de l'exposition

La valeur par défaut est 1,5. Cela rend toutes les images un peu plus lumineuses que les images sources.

Si vous ne voulez pas de changement, réglez-le sur 0.

#### Niveau

Oui: la configuration la plus couramment utilisée.

Niveler avec la valeur de journal et les valeurs entrées dans l'onglet Nivellement.

Non: pas de nivellement du tout.

Ajuster: utilisez uniquement les valeurs de l'onglet Nivellement. Ignorer les données du registre.

#### Menu - Preferences - For new projects - Player

Préférences par défaut pour l'onglet Préférence du Lecteur

#### Menu - Preferences - For new projects - Process

Préférences par défaut pour l'onglet Préférence duTraitement.

# Support

Veuillez d'abord vérifier une nouvelle version de Creator: Menu -> Aide -> Vérifier les mises à jour disponibles.

| Aide -                                    |    |
|-------------------------------------------|----|
| Vidéo                                     | ł  |
| Données d'évaluation                      |    |
| Guides de démarrage rapide                |    |
| Manuel •                                  |    |
| Journal des modifications                 |    |
| Support                                   |    |
| Détails de la licence                     |    |
| Entrez votre clé d'activation             |    |
| Ajouter une clé d'activation - hors ligne | ľ  |
| krpano - Détails de licence               | ł. |
| krpano - Ajouter une clé d'activation     |    |
| Ouvrir le dossier journal                 |    |
| A propos de ce PC                         |    |
| Vérifier les mises à jour                 |    |
| À propos                                  |    |

# Mise à jour

Version actuelle: 3.2.11 Dernière version: 3.2.11

L'application est à jour.

×

# Le support est fourni uniquement pour la dernière version de Creator.

Le support est disponible Uniquement en Anglais

Pour signaler une erreur, veuillez utiliser ce formulaire.:

Menu  $\rightarrow$  Aide  $\rightarrow$  Support

Vous pouvez **entrer du texte** et **joindre des fichiers**. Par exemple des captures d'écran supplémentaires.

Les trois derniers fichiers régistres sont automatiquement joints.

# Contact

Helpdesk:support.applied-streetview.comE-Mail:support@applied-streetview.comSkype ID:applied-streetviewTéléphone:+49 6103 - 37 27 494

Streetview Technology GmbH Pittlerstr. 53 63225 Langen Allemagne